## USER MANUAL

## KF-7330

17" Payment Kiosk System Powered By Intel® Bay Trail Platform

## KF-7330 Self-Service Payment Kiosk with P-Cap Touch

#### **COPYRIGHT NOTICE & TRADEMARK**

All trademarks and registered trademarks mentioned herein are the property of their respective owners.

This manual is copyrighted in August 2017. You may not reproduce or transmit in any form or by any means, electronic, or mechanical, including photocopying and recording.

#### DISCLAIMER

This user's manual is meant to assist users in installing and setting up the system. The information contained in this document is subject to change without any notice.

#### **CE NOTICE**

This is a class A product. In a domestic environment this product may cause radio interference in which case the user may be required to take adequate measures.

#### FCC NOTICE

This equipment has been tested and found to comply with the limits for a Class A digital device, pursuant to part 15 of the FCC Rules. These limits are designed to provide reasonable protection against harmful interference when the equipment is operated in a commercial environment. This equipment generates, uses, and can radiate radio frequency energy and, if not installed and used in accordance with the instruction manual, may cause harmful interference to radio communications. Operation of this equipment in a residential area is likely to cause harmful interference in which case the user will be required to correct the interference at his own expense.

You are cautioned that any change or modifications to the equipment not expressly approve by the party responsible for compliance could void your authority to operate such equipment.

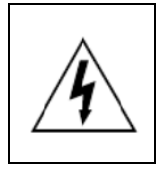

**CAUTION:** Danger of explosion may occur when the battery is incorrectly replaced. Replace the battery only with the same or equivalent type recommended by the manufacturer. Dispose of used batteries according to the manufacturer's instructions.

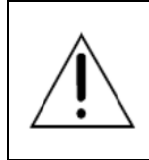

**WARNING:** Some internal parts of the system may have high electrical voltage. We strongly recommend that only qualified engineers are allowed to open and disassemble the system. Please operate the LCD and Touchscreen with extra care as they can be broken easily.

#### Contents

| 1 | Introduc | tion1-                                        | -1 |
|---|----------|-----------------------------------------------|----|
|   | 1.1 A    | bout This Manual1-                            | -2 |
|   | 1.2 K    | íosk System Diagrams1-                        | .3 |
|   | 1.2.1    | Front View1-                                  | 3  |
|   | 1.2.2    | Rear View1-                                   | 4  |
|   | 1.2.3    | Left Side View1-                              | -5 |
|   | 1.2.4    | Right Side View1-                             | 6  |
|   | 1.3 C    | Juick Setup1-                                 | 7  |
|   | 1.3.1    | Power On KF-7330 and Connect to the Network1- | 7  |
|   | 1.3.2    | Installing Paper Roll Axis1-                  | .9 |
|   | 1.4 S    | system Specifications1-1                      | 0  |
|   | 1.5 S    | afety Precautions1-1                          | 2  |
| 2 | System   | Configuration2-                               | -1 |
|   | 2.1 R    | Rear I/O Ports Diagram2-                      | 2  |
|   | 2.2 L    | AN Port2-                                     | .3 |
|   | 2.3 F    | unction Buttons and I/O Ports2-               | 4  |
|   | 2.3.1    | Power Button2-                                | 4  |
|   | 2.3.2    | DC-IN Port2-                                  | 4  |
|   | 2.3.3    | VGA Port2-                                    | 4  |
|   | 2.3.4    | COM Port2-                                    | -5 |
|   | 2.3.5    | USB Port2-                                    | -5 |
|   | 2.3.6    | LAN Port2-                                    | 6  |
|   | 2.3.7    | Cash Drawer Port2-                            | 7  |

| 2.3.8    | 2nd Display Power Port                         | 2-7  |
|----------|------------------------------------------------|------|
| 2.4 Ma   | ain Board Component Location & Jumper Settings | 2-8  |
| 2.5 Ju   | mper & Connector Quick Reference Table         | 2-10 |
| 2.6 Se   | tting Jumpers                                  | 2-11 |
| 2.7 Se   | tting Main Board Connectors and Jumpers        | 2-13 |
| 2.7.1    | COM, Cash Drawer Port Voltage Selection        | 2-13 |
| 2.7.2    | COM Connectors                                 | 2-15 |
| 2.7.3    | i-Button Connector                             | 2-15 |
| 2.7.4    | i-Button Function Selection                    | 2-15 |
| 2.7.5    | Cash Drawer Control Selection                  | 2-16 |
| 2.7.6    | USB Connector                                  | 2-18 |
| 2.7.7    | LED Connector                                  | 2-19 |
| 2.7.8    | Speaker Connector                              | 2-20 |
| 2.7.9    | Power Connector                                | 2-20 |
| 2.7.10   | Inverter Connector                             | 2-20 |
| 2.7.11   | Touch Panel Connector                          | 2-21 |
| 2.7.12   | Reserved Connectors                            | 2-21 |
| 2.7.13   | Panel Resolution Selection                     | 2-22 |
| 2.7.14   | MSR / Card Reader Connector                    | 2-23 |
| 2.7.15   | LVDS Connector                                 | 2-24 |
| 2.7.16   | LVDS Voltage Selection                         | 2-24 |
| 2.7.17   | Panel Enable                                   | 2-25 |
| 2.7.18   | Touch Panel Signal Interface Selection         | 2-25 |
| 2.7.19   | SATA & SATA Power Connector                    | 2-26 |
| 2.7.20   | Clear CMOS Data Selection                      | 2-27 |
| 2.7.21   | Mini-PCIe / mSATA Connector                    | 2-28 |
| Software | Utilities                                      | 3-1  |
| 3.1 Int  | roduction                                      | 3-2  |

.

3

|   | 3.2  | In   | stalling Intel <sup>®</sup> Chipset Software Installation Utility | 3-4  |
|---|------|------|-------------------------------------------------------------------|------|
|   | 3.2  | .1   | Introduction                                                      | 3-4  |
|   | 3.2  | .2   | Intel <sup>®</sup> Chipset Software Installation Utility          | 3-4  |
|   | 3.3  | In   | stalling VGA Driver Utility                                       | 3-5  |
|   | 3.4  | In   | stalling LAN Driver Utility                                       | 3-6  |
|   | 3.5  | Int  | el® USB 3.0 eXtensible Host Controller Utility                    | 3-7  |
|   | 3.6  | In   | stalling Sound Driver Utility                                     | 3-8  |
|   | 3.7  | Fc   | or Intel Trusted Execution Engine Interface                       | 3-9  |
| 4 | BIOS | SE   | ГUР                                                               | 4-1  |
|   | 4.1  | Int  | roduction                                                         | 4-2  |
|   | 4.2  | Ac   | ccessing Setup Utility                                            | 4-3  |
|   | 4.3  | Ma   | ain Menu                                                          | 4-7  |
|   | 4.4  | Ac   | Ivanced Menu                                                      | 4-8  |
|   | 4.4. | .1   | ACPI Settings                                                     | 4-9  |
|   | 4.4. | .2   | F81866 Super IO Configuration                                     | 4-10 |
|   | 4.4  | .3   | Hardware Monitor                                                  | 4-16 |
|   | 4.4. | .4   | F81866 Watchdog                                                   | 4-17 |
|   | 4.4. | .5   | CPU Configuration                                                 | 4-18 |
|   | 4    | .4.5 | .1 Socket 0 CPU Information                                       | 4-19 |
|   | 4.4. | .6   | IDE Configuration                                                 | 4-20 |
|   | 4.4. | .7   | OS Selection                                                      | 4-22 |
|   | 4.4. | .8   | CSM Configuration                                                 | 4-23 |
|   | 4.4  | .9   | USB Configuration                                                 | 4-25 |
|   | 4.5  | Cł   | nipset Menu                                                       | 4-27 |

|     | 4.5                                                                                                    | .1    | Со    | nfiguring | North Bric  | lge       |          |          |          | 4-28 |
|-----|----------------------------------------------------------------------------------------------------|-------|-------|-----------|-------------|-----------|----------|----------|----------|------|
|     | 4                                                                                                    | .5.1  | .1    | LCD Co    | ntrol Conf  | iguration |          |          |          | 4-29 |
|     | 4.5                                                                                                    | .2    | So    | uth Bridg | e           |           |          |          |          | 4-30 |
|     | 4.6                                                                                                    | Se    | ecuri | ity Menu  |             |           |          |          |          | 4-31 |
|     | 4.7                                                                                                    | Bo    | oot N | /lenu     |             |           |          |          |          | 4-33 |
|     | 4.8                                                                                                    | Sa    | ave a | & Exit Me | enu         |           |          |          |          | 4-34 |
| Арј | pendix                                                                                                    | Α     | Sy    | stem Di   | iagrams.    |           |          |          |          | A-1  |
| E   | Explode                                                                                                    | d Di  | iagra | am – KF-  | 7330 Upp    | er and Lo | ower Pa  | art Sepa | ration . | A-3  |
| (   | Coin Aco                                                                                                    | cept  | tor a | ind Retur | n Assemb    | ly Exploc | led Dia  | gram     |          | A-4  |
| S   | SMART                                                                                                    | Нор   | oper  | · & Payou | ut Assembl  | ly Explod | led Diag | gram (1) |          | A-5  |
| S   | SMART                                                                                                    | Нор   | oper  | · & Payou | ut Assembl  | ly Explod | led Diag | gram (2) |          | A-6  |
| ę   | SMART                                                                                                    | Нор   | oper  | & iPRO-   | RC Assen    | nbly Expl | oded D   | iagram   | (1)      | A-7  |
| ę   | SMART                                                                                                    | Нор   | oper  | & iPRO-   | RC Assen    | nbly Expl | oded D   | iagram   | (2)      | A-8  |
| (   | Coin Re                                                                                                    | turn  | Мо    | dule Ass  | embly Exp   | loded Di  | agram    |          |          | A-9  |
| ł   | <f-7330< td=""><td>) Sta</td><td>and</td><td>Back &amp; E</td><td>Bottom Ass</td><td>embly E</td><td>xplodec</td><td>I Diagra</td><td>m</td><td>A-10</td></f-7330<> | ) Sta | and   | Back & E  | Bottom Ass  | embly E   | xplodec  | I Diagra | m        | A-10 |
| ł   | <f-7330< td=""><td>) Sta</td><td>and</td><td>Column /</td><td>Assembly</td><td>Exploded</td><td>d Diagra</td><td>am</td><td></td><td>A-11</td></f-7330<>            | ) Sta | and   | Column /  | Assembly    | Exploded  | d Diagra | am       |          | A-11 |
| ł   | <f-7330< td=""><td>) Sta</td><td>and</td><td>I/O Brack</td><td>ket Assem</td><td>bly Explo</td><td>ded Dia</td><td>agram</td><td></td><td>A-12</td></f-7330<>       | ) Sta | and   | I/O Brack | ket Assem   | bly Explo | ded Dia  | agram    |          | A-12 |
| ł   | <f-7330< td=""><td>) Sta</td><td>and</td><td>UPS Mod</td><td>dule Asser</td><td>nbly Exp</td><td>loded D</td><td>iagram</td><td></td><td>A-13</td></f-7330<>        | ) Sta | and   | UPS Mod   | dule Asser  | nbly Exp  | loded D  | iagram   |          | A-13 |
| ł   | <f-7330< td=""><td>) Sta</td><td>and</td><td>Power Ex</td><td>xtension A</td><td>ssembly</td><td>Explod</td><td>ed Diag</td><td>ram</td><td>A-14</td></f-7330<>     | ) Sta | and   | Power Ex  | xtension A  | ssembly   | Explod   | ed Diag  | ram      | A-14 |
| ł   | <f-7330< td=""><td>) Sta</td><td>and</td><td>Coin Box</td><td>Bracket A</td><td>ssembly</td><td>Exploc</td><td>led Diag</td><td>ram</td><td>A-15</td></f-7330<>     | ) Sta | and   | Coin Box  | Bracket A   | ssembly   | Exploc   | led Diag | ram      | A-15 |
| ł   | <f-7330< td=""><td>) Sta</td><td>and</td><td>Shelf Ass</td><td>sembly Ex</td><td>ploded D</td><td>iagram</td><td></td><td></td><td>A-16</td></f-7330<>              | ) Sta | and   | Shelf Ass | sembly Ex   | ploded D  | iagram   |          |          | A-16 |
| ł   | <f-7330< td=""><td>) Sn</td><td>nart</td><td>Hopper I</td><td>Holder Ass</td><td>embly E</td><td>xploded</td><td>I Diagra</td><td>m</td><td>A-17</td></f-7330<>     | ) Sn  | nart  | Hopper I  | Holder Ass  | embly E   | xploded  | I Diagra | m        | A-17 |
| ł   | <f-7330< td=""><td>) Sn</td><td>nart</td><td>Payment</td><td>t Bracket A</td><td>ssembly</td><td>Exploc</td><td>led Diag</td><td>ram</td><td>A-18</td></f-7330<>    | ) Sn  | nart  | Payment   | t Bracket A | ssembly   | Exploc   | led Diag | ram      | A-18 |
| ł   | <f-7330< td=""><td>) Sta</td><td>and</td><td>Тор Соче</td><td>er Assemb</td><td>ly Explo</td><td>ded Dia</td><td>gram</td><td></td><td>A-19</td></f-7330<>          | ) Sta | and   | Тор Соче  | er Assemb   | ly Explo  | ded Dia  | gram     |          | A-19 |
| (   | Coin Bo                                                                                                    | x As  | sen   | nbly Expl | oded Diag   | ram       |          |          |          | A-20 |
| ę   | Stand Ad                                                                                                    | dapt  | ter A | ssembly   | Exploded    | Diagram   | ۱        |          |          | A-21 |
| S   | Stand I/0                                                                                                    | ЗM    | odu   | le Assem  | bly Explo   | ded Diag  | ram      |          |          | A-22 |
| ę   | SMART                                                                                                    | Pay   | /out  | Assembl   | y Explode   | d Diagra  | m        |          |          | A-23 |

| Stand Side Cover Assembly Exploded Diagram                  | -24 |
|-------------------------------------------------------------|-----|
| Stand Button & Rubber Foot Assembly Exploded DiagramA       | -25 |
| iPRO-RC Stand Top Cover Assembly Exploded Diagram           | -26 |
| Panel & Printer Module Exploded Diagram                     | -27 |
| MB Box Module and Adapter Assembly Exploded DiagramA        | -28 |
| Barcode and Pin Pad Module Exploded Diagram                 | -29 |
| Upper Front and Back Side Assembly Exploded Diagram         | -30 |
| Touch Module Assembly Exploded DiagramA                     | -31 |
| Panel Module Assembly Exploded DiagramA                     | -32 |
| 3-Inch Printer Base Unit Assembly Exploded Diagram (1)A     | -33 |
| 3-Inch Printer Base Unit Assembly Exploded Diagram (2)A     | -34 |
| 3-Inch Printer Module Assembly Exploded Diagram             | -35 |
| 3-Inch Printer Cable Fixing Unit Assembly Exploded DiagramA | -36 |
| 2-Inch Printer Module Assembly Exploded Diagram             | -38 |
| 2-Inch Printer Cable Fixing Unit Assembly Exploded DiagramA | -39 |
| 2-Inch Printer Module Assembly Exploded Diagram (2-1)A      | -40 |
| 2-Inch Printer Module Assembly Exploded Diagram (2-2)A      | -41 |
| MB Box Module Assembly Exploded DiagramA                    | -42 |
| HDD Module Assembly Exploded Diagram                        | -44 |
| Barcode Module Assembly Exploded DiagramA                   | -45 |
| RFID Module Assembly Exploded Diagram                       | -46 |
| Pin Pad Module Assembly Exploded Diagram                    | -47 |
| Cable Adapter Bracket Assembly Exploded Diagram (Standard)A | -48 |
| Cable Adapter Bracket Assembly Exploded Diagram (SAP)A      | -49 |
| Fan Module Assembly Exploded Diagram (1)A                   | -50 |
| Fan Module Assembly Exploded Diagram (2)A                   | -51 |
| Second Display Assembly Exploded DiagramA                   | -52 |

#### Appendix B Technical Summary ......B-1

| System Block Diagram       | B-2  |
|----------------------------|------|
| Main Board Block Diagram   | В-3  |
| Interrupt Map              | B-4  |
| I/O MAP                    | В-9  |
| Memory Map                 | B-12 |
| DMA Map                    | B-13 |
| Configuring WatchDog Timer | B-14 |
| Flash BIOS Update          | B-17 |
|                            |      |

#### List of Figures

| Figure 1-1. Connect KF-7330 to the Network and Power (1) | 1-7  |
|----------------------------------------------------------|------|
| Figure 1-2. Connect KF-7330 to the Network and Power (2) | 1-8  |
| Figure 1-3. Installing Paper Roll Axis                   | 1-9  |
| Figure 2-1. PB-6722 Main Board Component Location        | 2-8  |
| Figure 4-1. Extensible Firmware Interface Diagram        | 4-2  |
| Figure 4-2. POST Screen with AMI Logo                    | 4-4  |
| Figure 4-3. Enter Password                               | 4-4  |
| Figure 4-4. BIOS Setup Menu Initialization Screen        | 4-5  |
| Figure 4-5. BIOS Main Menu                               | 4-7  |
| Figure 4-6. BIOS Advanced Menu                           | 4-8  |
| Figure 4-7. ACPI Settings Screen                         | 4-9  |
| Figure 4-8. Super IO Configuration Screen                | 4-10 |
| Figure 4-9. Serial Port 1 Configuration Screen           | 4-11 |
| Figure 4-10. Serial Port 2 Configuration Screen          | 4-12 |
| Figure 4-11. Serial Port 3 Configuration Screen          | 4-13 |
| Figure 4-12. Serial Port 4 Configuration Screen          | 4-14 |
| Figure 4-13. Parallel Port Configuration Screen          | 4-15 |
| Figure 4-14. Hardware Monitor Screen                     | 4-16 |

| Figure 4-15. F81866 Watchdog Screen                   | 4-17 |
|-------------------------------------------------------|------|
| Figure 4-16. Advanced Menu > CPU Configuration Screen | 4-18 |
| Figure 4-17. Socket 0 CPU Information Screen          | 4-19 |
| Figure 4-18. IDE Configuration Screen                 | 4-20 |
| Figure 4-19. OS Selection Screen                      | 4-22 |
| Figure 4-20. CSM Configuration Screen                 | 4-23 |
| Figure 4-21. USB Configuration Screen                 | 4-25 |
| Figure 4-22. Chipset Menu Screen                      | 4-27 |
| Figure 4-23. North Bridge Configuration Screen        | 4-28 |
| Figure 4-24. LCD Control Configuration Screen         | 4-29 |
| Figure 4-25. South Bridge Screen                      | 4-30 |
| Figure 4-26. BIOS Password Configuration Screen       | 4-31 |
| Figure 4-27. Boot Configuration Screen                | 4-33 |
| Figure 4-28. Save & Exit Menu Screen                  | 4-34 |

## Introduction

This chapter provides the information for the KF-7330 Kiosk. It describes how to set up the system quickly and outlines the system specifications.

The following topics are included:

- About This Manual
- Kiosk System Diagram
- Quick Setup
- System Specification
- Safety Precautions

Experienced users can go to Chapter 2 System Configuration on page 2-1 for a quick start.

#### 1.1 About This Manual

Thank you for purchasing our KF-7330 Kiosk System. The KF-7330 is an updated system designed to be comparable with the highest performance of IBM AT personal computers. The KF-7330 provides faster processing speed, greater expandability and can handle more tasks than before. This manual is designed to assist you how to install and set up the whole system. It contains four chapters and three appendixes. Users can configure the system according to their own needs.

#### Chapter 1 Introduction

This chapter introduces you to the background of this manual. It also includes the physical illustrations, quick setup and specifications for the KF-7330 system. The final section of this chapter indicates some safety reminders on how to take care of your system properly.

#### Chapter 2 System Configuration

This chapter outlines the locations of the motherboard and sensor board components and their respective functions. You will learn how to set the jumpers and configure the system to meet your own needs.

#### Chapter 3 Software Utilities

This chapter contains helpful information for proper installations of the Intel Chipset Software Installation Utility, VGA Driver Utility, LAN Driver Utility, Intel<sup>®</sup> USB 3.0 eXtensible Host Controller Utility, Sound Driver Utility, Touch Screen Driver Utility, and Intel Trusted Execution Engine Interface (TXE) Driver Utility.

#### Chapter 4 AMI BIOS Setup

This chapter indicates you how to change the BIOS configurations.

#### Appendix A System Assembly Diagrams

This appendix provides the exploded diagrams and part numbers of the KF-7330.

#### Appendix B Technical Summary

This appendix provides the information about the allocation maps for the system block diagram, system resources, Watchdog Timer Configuration, .Flash BIOS Update and ACPI functions list.

#### 1.2 Kiosk System Diagrams

#### 1.2.1 Front View

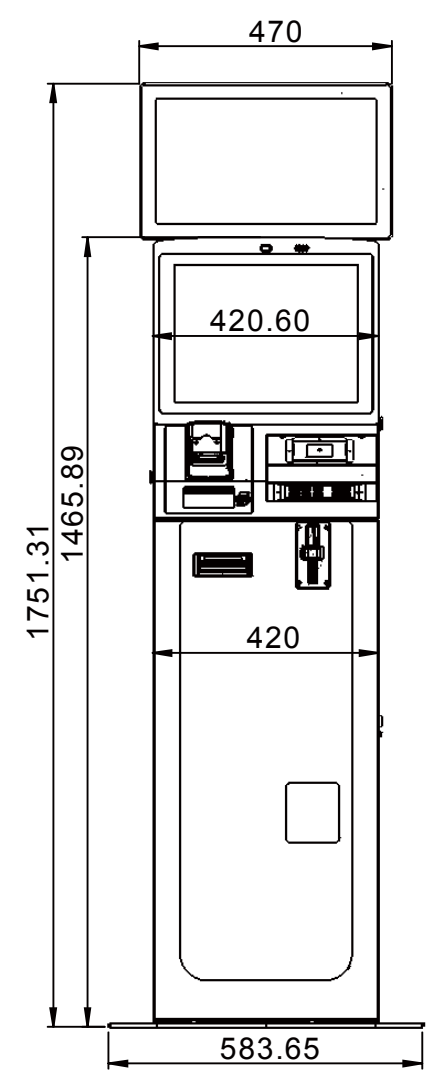

Unit: mm

#### 1.2.2 Rear View

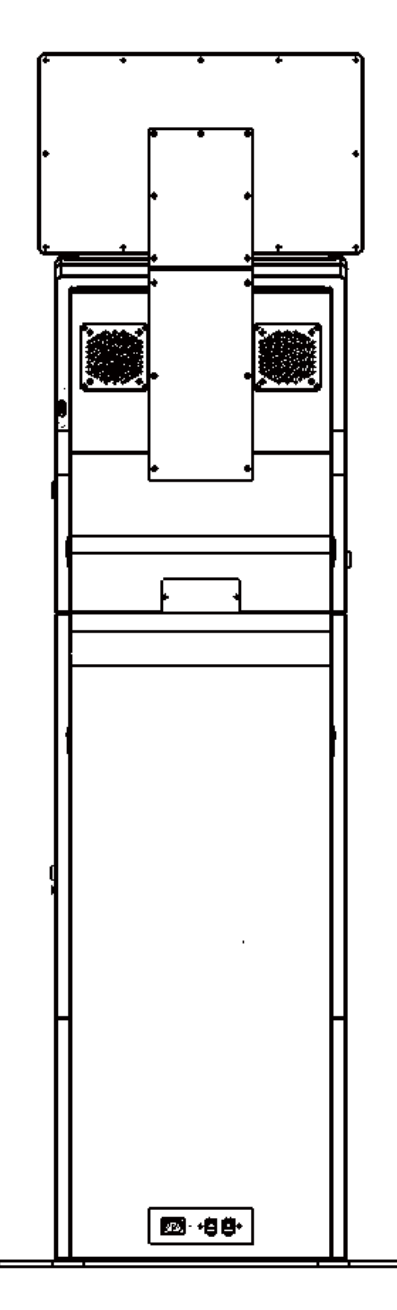

#### 1.2.3 Left Side View

Unit: mm

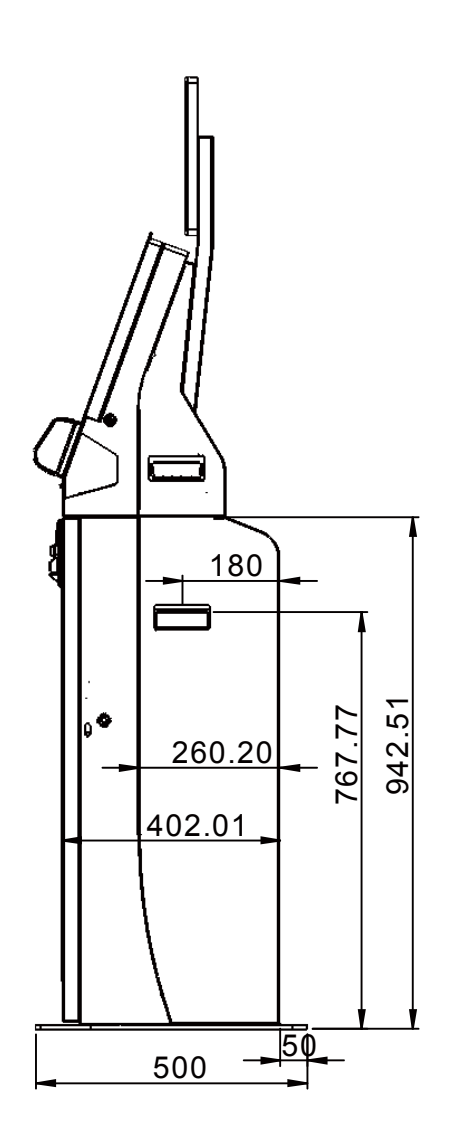

#### 1.2.4 Right Side View

Unit: mm

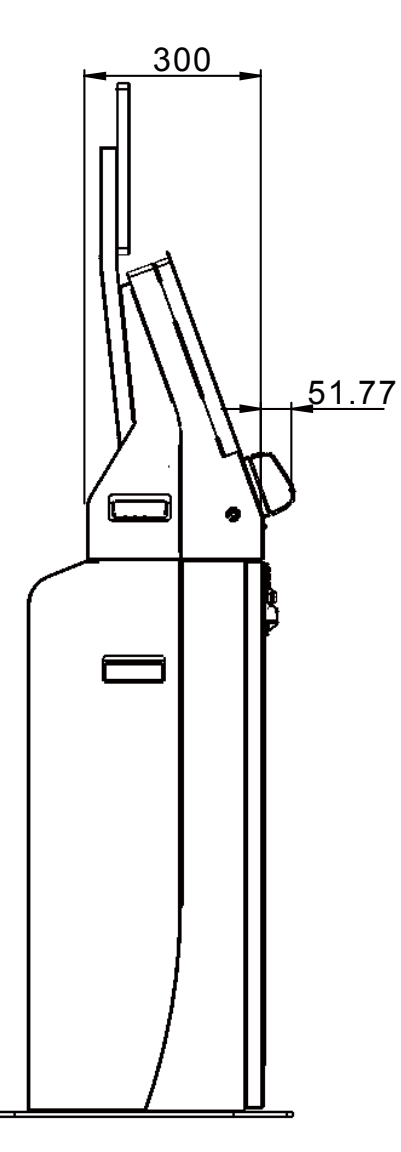

#### 1.3 Quick Setup

#### 1.3.1 Power On KF-7330 and Connect to the Network

**Step 1.** Connect the AC power cord to the AC power jack and connect the Ethernet cable to the LAN port. See Figure 1-1.

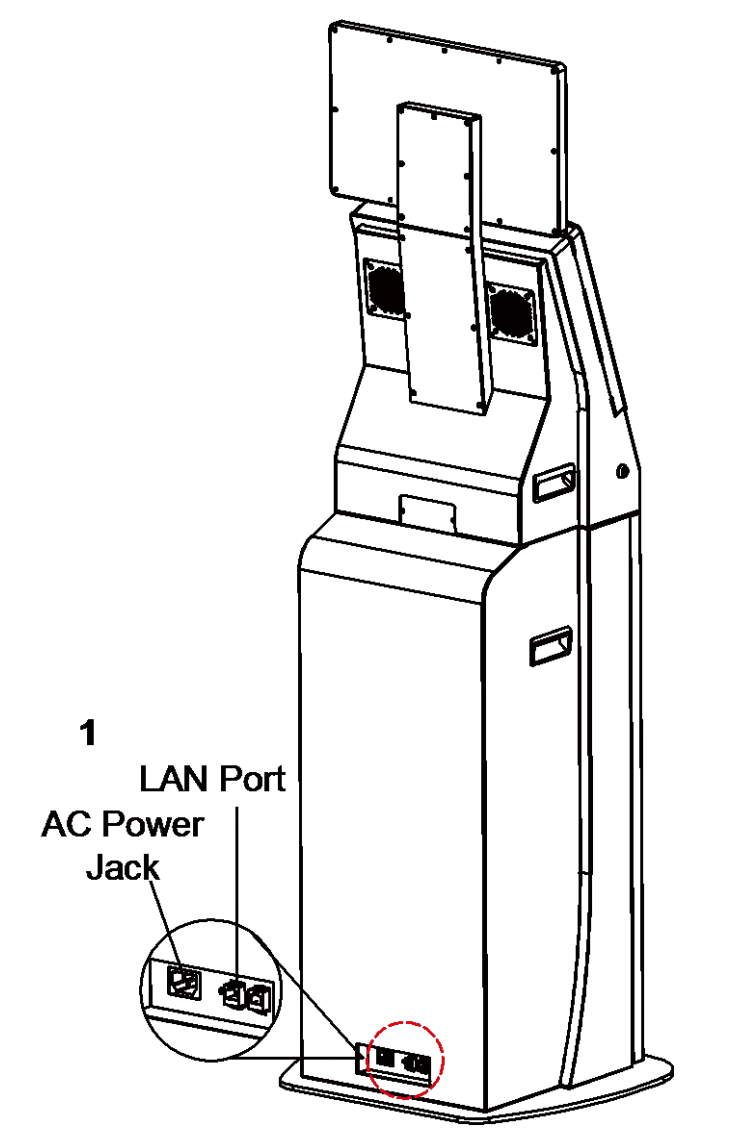

Figure 1-1. Connect KF-7330 to the Network and Power (1)

- Step 2. Insert Key #11089 to unlock the Stand. See Figure 1-2.
- Step 3. Pull down the knob of the sliding rod to open the Stand door.
- **Step 4.** Switch on the power of the multi socket extension cord located on the bottom of the inside of the Stand.
- Step 5. Insert Key#11001 to unlock the Panel.
- Step 6. Pull down the knob of the sliding rod to open up the panel.
- **Step 7.** Press the Power button to turn on the system.

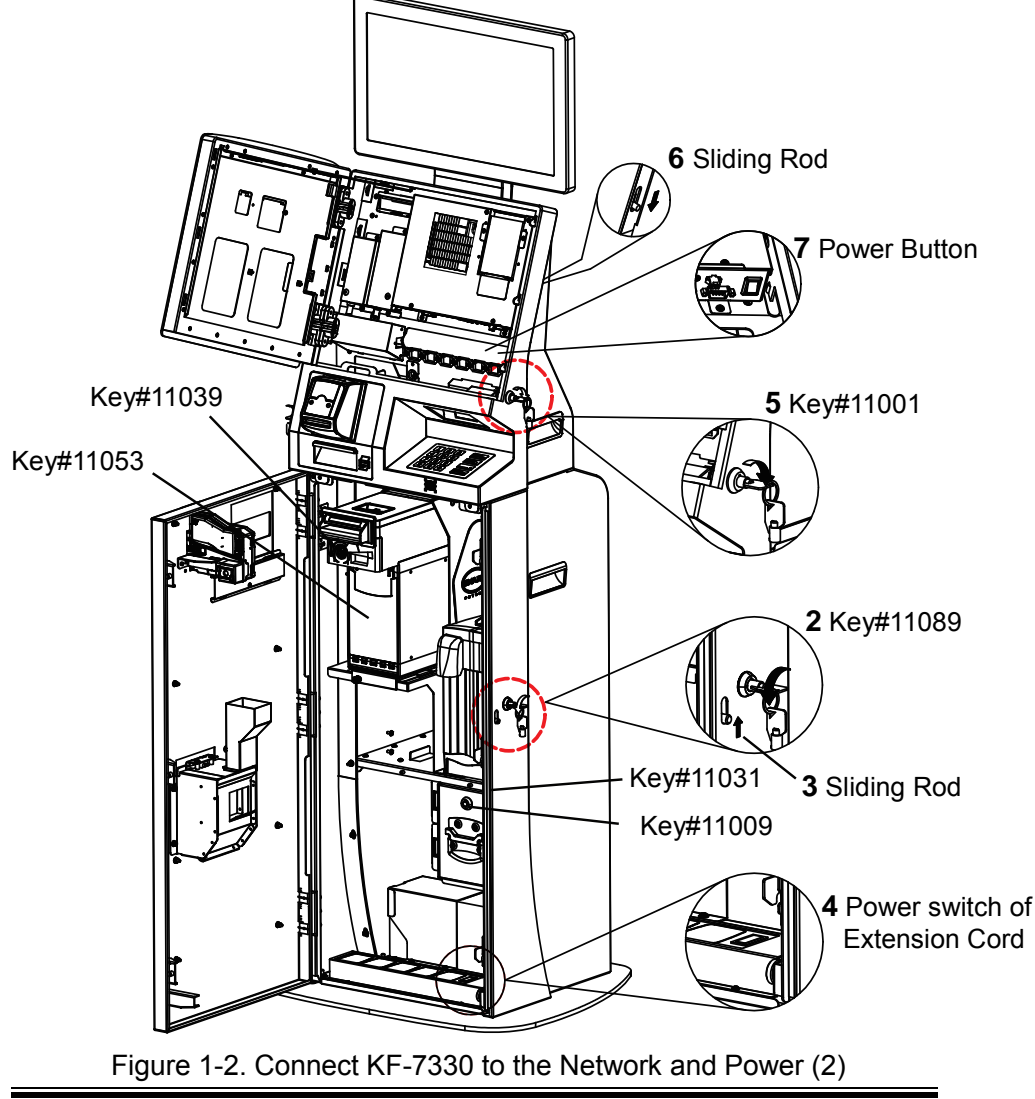

#### 1.3.2 Installing Paper Roll Axis

Step 1. Insert Key#10001 to unlock the Printer.

Step 2. Move the printer module outwards.

Step 3. Insert the paper roll onto the paper roll axis.

Step 4. Install the paper roll axis onto the paper holder.

**Step 5.** Push the paper roll into the printer module.

The paper roll will be then automatically loaded into the printer module after the printer sensor detects the paper.

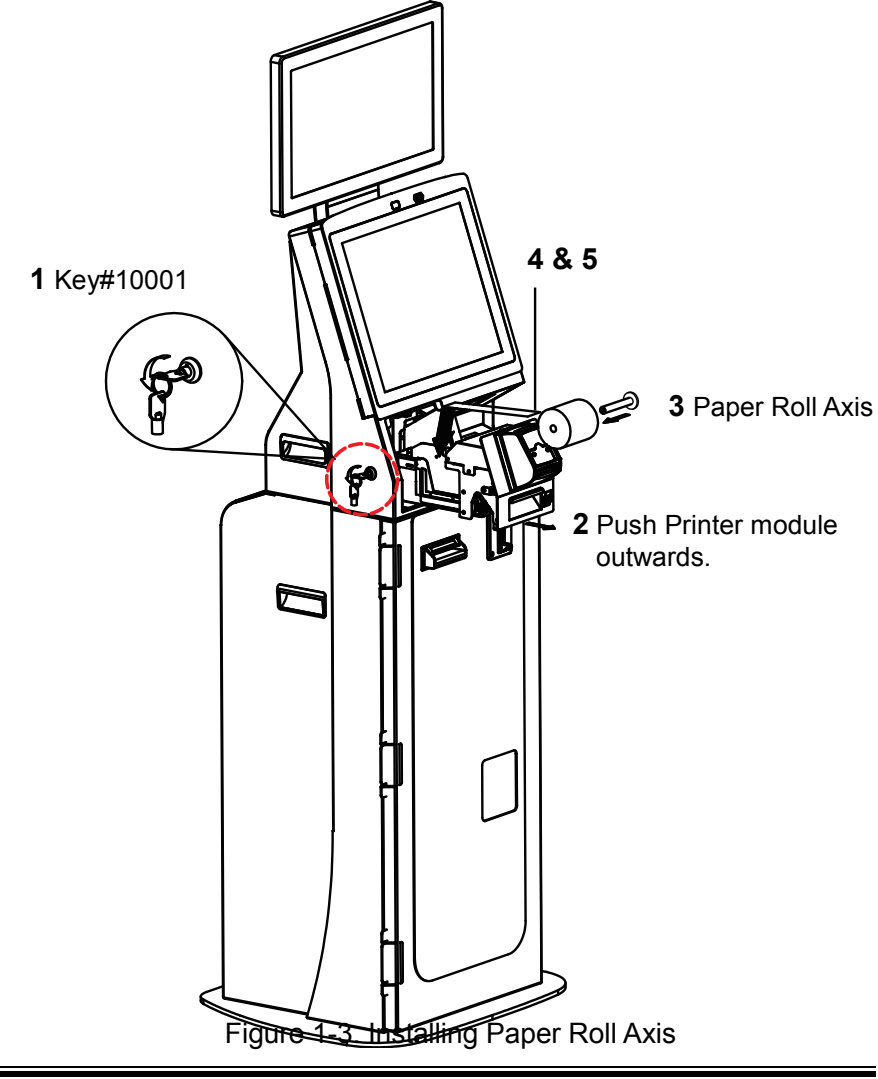

#### 1.4 System Specifications

#### System

| CPU               | ≻ | Intel® J1900 CPU (2M Cache, up to 2.42 GHz) |
|-------------------|---|---------------------------------------------|
| Memory            | ۶ | 1 x DDR3 SO-DIMM Slot (Default 4GB)         |
| HDD               | ۶ | 1 x 2.5" SATA HDD (Default 500GB)           |
| Network           | ۶ | 10/100/1000Mbps Base-T Fast Ethernet        |
| Power Supply      | ۶ | 100V -240V available                        |
| System Weight     | ۶ | About 110KG(with package)                   |
| Dimension (WxHxD) | ۶ | 420 x 1464 x 405 mm                         |
| O.S. Support      | ۶ | POSReady 7 / Windows 7                      |
| Fan               | ۶ | Two system fans                             |
| Material          | ۶ | SPCC                                        |
| Painting          | ۶ | Powder-paint coating                        |
|                   |   |                                             |

#### **Operating Display**

| LCD                 | 17" (4:3) LED backlight      |
|---------------------|------------------------------|
| Max. Resolution     | ▶ 1280 x 1024                |
| Brightness          | > 350 cd/m <sup>2</sup>      |
| Touch Screen        | Projected Capacitive Touch   |
| View Angle          | Horizontal : (R) 85°/(L) 85° |
|                     | Vertical : (U) 80°/(L) 80°   |
| Estimated luminance | ≻ 50,000h                    |

#### **Optional Customer Display**

| 18.5" (16:9) LED backlight   |
|------------------------------|
| 1366x768 dots WXGA           |
| ➤ typical 300 cd/m2          |
| Horizontal : (R) 85°/(L) 85° |
| Vertical : (U) 80°/(L) 80°   |
| ≻ 50,000h                    |
|                              |

#### Device

| Barcode Scanner | ID : UPC-A, UPC-E, EAN-8, EAN-13, UCC/8 |                     |  |
|-----------------|-----------------------------------------|---------------------|--|
|                 | Code 39, Code 93, Interleaved 2         | of 5, Codabar, MSI, |  |
|                 | GS1 Databar                             |                     |  |
| >               | 2D : PDF417, MicroPDF417, Date          | aMatrix, QR Code,   |  |
|                 | MaxiCode                                |                     |  |
|                 | Decode Zone                             |                     |  |
|                 | <ul> <li>4 mils Code 39</li> </ul>      | 65 ~ 150 mm         |  |
|                 | • 5 mils Code 39                        | 46 ~ 195 mm         |  |
|                 | • 10 MIIS PDF 417                       | 38 ~ 260 mm         |  |
|                 |                                         | 00~300 11111        |  |

KF-7330 SERIES USER MANUAL

|                     |                |                                                                                                    | Chapter 1 Introduction                                   |  |  |  |
|---------------------|----------------|----------------------------------------------------------------------------------------------------|----------------------------------------------------------|--|--|--|
|                     |                | <ul> <li>10 mils QR code</li> <li>15 mils QR code</li> <li>10 mils Data Matrix</li> <li>15 mils Data Matrix</li> </ul> | 45 ~ 170 mm<br>48 ~ 155 mm<br>50 ~ 220 mm<br>40 ~ 305 mm |  |  |  |
| Speaker             | ۶              | 2W speaker                                                                                                    |                                                          |  |  |  |
| MSR                 | ≻              | ISO Track 1/2/3 and JIS II                                                                                             |                                                          |  |  |  |
| RFID                | ۶              | Read/Write ISO 14443A Mifa                                                                                             | re                                                       |  |  |  |
| Smart Card          | ۶              | Read/Write ISO 7816 Smart                                                                                              | Card                                                     |  |  |  |
| Pin Pad             | ۶              | PCI 3.x certified PAD                                                                                                  |                                                          |  |  |  |
| Camera              | ۶              | 2.1M fixed focus CCD camera                                                                                            | a module                                                 |  |  |  |
| Contactless Payment |                | Visa payWave qVSDC, Maste<br>ExpressPay, Discover Netwo                                                                | er Paypass M/Chip, AE<br>rk ZipSM                        |  |  |  |
|                     | ۶              | Paper Width: 79.5 ± 0.5mm (3                                                                                           | 3.13")                                                   |  |  |  |
|                     | ۶              | Cutting Type: Partial cut (one                                                                                         | point left uncut)                                        |  |  |  |
| Thermal Printer     | ۶              | Printing Speed: 250 mm/s {9.                                                                                           | 84"} maximum                                             |  |  |  |
|                     | ۶              | Paper-end Detector: Photodetector                                                                                      |                                                          |  |  |  |
|                     | ۶              | Support Epson code                                                                                                    |                                                          |  |  |  |
|                     | ۶              | Acceptance Rate: 96% or gre                                                                                            | ater                                                     |  |  |  |
|                     | ۶              | Accepting Speed: Approx. 3 d                                                                                           | coin/sec                                                 |  |  |  |
| Coin Accentor       | ۶              | Interface: RS-232                                                                                                    |                                                          |  |  |  |
| Colli Acceptor      | ۶              | Coin Parameters                                                                                                    |                                                          |  |  |  |
|                     |                | Diameter : 20mm~32mm                                                                                                   |                                                          |  |  |  |
|                     |                | Thickness : 1.2mm~3.2mm                                                                                                |                                                          |  |  |  |
|                     | ۶              | Capacity: About €1 x 1500pc                                                                                            | S                                                        |  |  |  |
| Coin Hopper         | ۶              | Payout speed: Up to 12 coins                                                                                           | per second                                               |  |  |  |
|                     | ۶              | Interface: USB                                                                                                    |                                                          |  |  |  |
|                     | ۶              | Capacity: About 500 notes                                                                                              |                                                          |  |  |  |
| Bill Recycler       | ۶              | Recycler Capacity: About 70                                                                                            | notes                                                    |  |  |  |
|                     | ۶              | Interface: USB                                                                                                    |                                                          |  |  |  |
| Environment         |                |                                                                                                    |                                                          |  |  |  |
| EMC & Safety        | ≻              | CE / FCC                                                                                                    |                                                          |  |  |  |
| Operating Temp.     | ≻ 5° C ~ 35° C |                                                                                                    |                                                          |  |  |  |
| Storage Temp.       | >              | -20° C ~ 60° C                                                                                                    |                                                          |  |  |  |
| Humidity            | ▶ 20%~ 85%     |                                                                                                    |                                                          |  |  |  |

~

#### 1.5 Safety Precautions

Before operating this system, read the following information carefully to protect your systems from damages, and extend the life cycle of the system.

- 1. Check the Line Voltage
  - The operating voltage for the power supply should be within the range of 100V to 240V AC; otherwise the system may be damaged.
- 2. Environmental Conditions
  - Place your KF-7330 on a sturdy, level surface. Be sure to allow enough space around the system to have easy access needs.
  - Avoid installing your KF-7330 Kiosk system in extremely hot or cold places.
  - Avoid direct sunlight exposure for a long period of time (for example, in a closed car in summer time. Also avoid the system from any heating device.). Or do not use KF-7330 when it has been left outdoors in a cold winter day.
  - Bear in mind that the operating ambient temperature is between 5°C and 35°C (41°F and 95°F).
  - Avoid moving the system rapidly from a hot place to a cold place, and vice versa, because condensation may occur inside the system.
  - Protect your KF-7330 from strong vibrations which may cause hard disk failure.
  - Do not place the system too close to any radio-active device. Radio-active device may cause signal interference.
  - Always shut down the operating system before turning off the power.
- 3. Handling
  - Avoid placing heavy objects on the top of the system.
  - Do not turn the system upside down. This may cause the hard drive to malfunction.
  - Do not allow any objects to fall into this device.
  - If water or other liquid spills into the device, unplug the power cord immediately.
- 4. Good Care
  - When the outside case gets stained, remove the stains using neutral washing agent with a dry cloth.
  - Never use strong agents such as benzene and thinner to clean the surface of the case.
  - If heavy stains are present, moisten a cloth with diluted neutral washing agent or alcohol and then wipe thoroughly with a dry cloth.
  - If dust is accumulated on the case surface, remove it by using a special vacuum cleaner for computers.

# **2** System Configuration

This chapter contains helpful information that describes the jumper and connector settings, component locations, and pin assignment.

The following topics are included:

- Rear I/O Ports Diagram
- Main Board Component Locations
- How to Set Jumpers
- Setting Main Board Connectors and Jumpers
- Printer Board Component Locations & Pin Assignment
- Setting Printer Board Connectors and Jumpers
  - PDAC-3100
  - MB3010C
  - MB-1011 & MB-1013
- Setting VFD Board Connectors and Jumpers

2.1 Rear I/O Ports Diagram

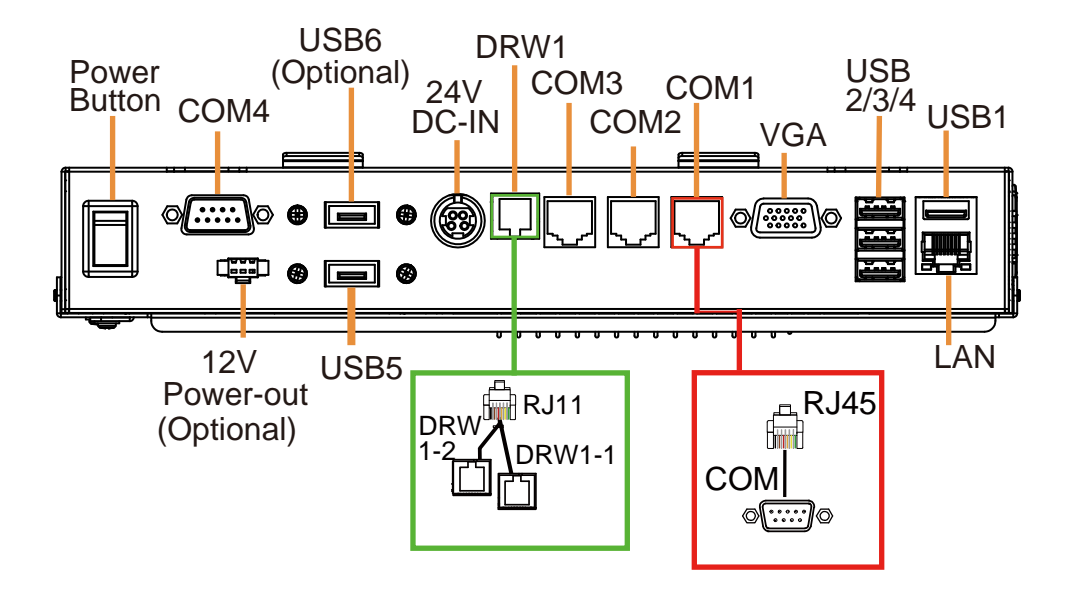

#### 2.2 LAN Port

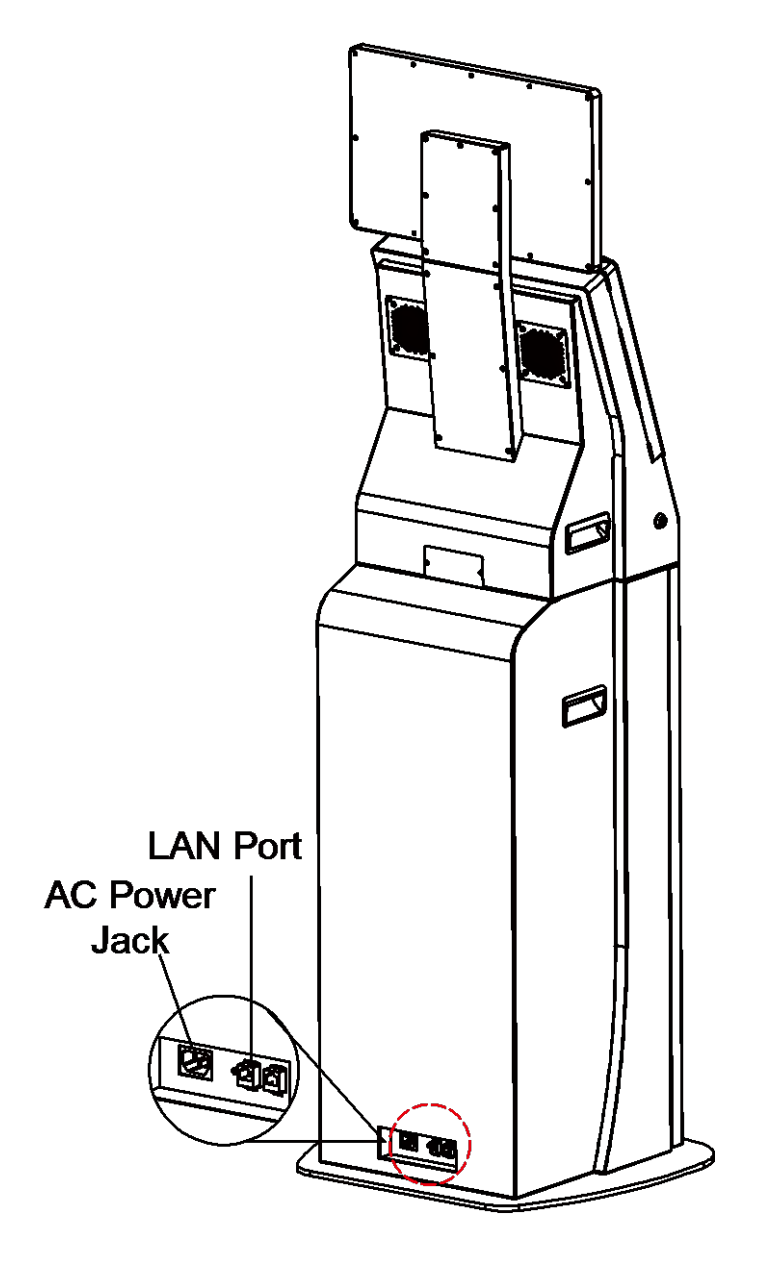

### 2.3 Function Buttons and I/O Ports2.3.1 Power Button

To turn on the system, press the power button on the side of the system briefly.

| ACTION  | ASSIGNMENT |
|---------|------------|
| Click   | 0V         |
| Release | +3.3V      |

#### 2.3.2 DC-IN Port

**DC IN:** DC Power-In Port (rear IO)

| PIN | ASSIGNMENT | PIN | ASSIGNMENT |
|-----|------------|-----|------------|
| 1   | GND        | 3   | +24V       |
| 2   | GND        | 4   | +24V       |

Power Button

DC IN

#### 2.3.3 VGA Port

VGA: VGA Port, D-Sub 15-pin (rear I/O)

| PIN | ASSIGNMENT | PIN | ASSIGNMENT |
|-----|------------|-----|------------|
| 1   | RED        | 9   | +5V        |
| 2   | GREEN      | 10  | GND        |
| 3   | BLUE       | 11  | NC         |
| 4   | NC         | 12  | DDCA DATA  |
| 5   | GND        | 13  | HSYNC      |
| 6   | GND        | 14  | VSYNC      |
| 7   | GND        | 15  | DDCA CLK   |
| 8   | GND        | _   | -          |

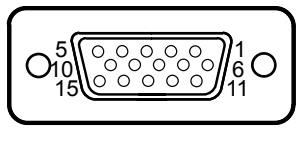

VGA

#### 2.3.4 COM Port

| COM1, COM2 | COM3: | COM Ports | (rear I/O) |
|------------|-------|-----------|------------|
|------------|-------|-----------|------------|

| PIN | ASSIGNMENT | PIN | ASSIGNMENT       |
|-----|------------|-----|------------------|
| 1   | DCD1/2/3   | 6   | DSR1/2/3         |
| 2   | RXD1/2/3   | 7   | RTS1/2/3         |
| 3   | TXD1/2/3   | 8   | CTS1/2/3         |
| 4   | DTR1/2/3   | 9   | RI/+5V/+12V      |
|     |            |     | selectable (Max. |
|     |            |     | current: 1A)     |
| 5   | GND        | 10  | NC               |

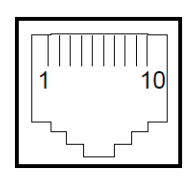

COM1/ COM2/ COM3/ COM4 (option)

#### 2.3.5 USB Port

USB1, USB2, USB3, USB4, USB5: USB Type A Ports

- USB1-4: Rear IO
- USB5: Side IO

| PIN | ASSIGNMENT     | PIN | ASSIGNMENT |
|-----|----------------|-----|------------|
| 1   | +5V (Max.      | 3   | D+         |
|     | current: 0.5A) |     |            |
| 2   | D-             | 4   | GND        |

| USB1/ |
|-------|
| USB2/ |
| USB3/ |
| USB4/ |
| USB5  |

Note: The USB1 port is provided with Standby power 5V. The other USB ports are without standby power.

#### 2.3.6 LAN Port

| LAN: | LAN | RJ-45 | Port | (rear I/O) |
|------|-----|-------|------|------------|
|------|-----|-------|------|------------|

| PIN | ASSIGNMENT | PIN | ASSIGNMENT |
|-----|------------|-----|------------|
| 1   | MDIP0      | 5   | MDIP2      |
| 2   | MDIN0      | 6   | MDIN2      |
| 3   | MDIP1      | 7   | MDIP3      |
| 4   | MDIN1      | 8   | MDIN3      |

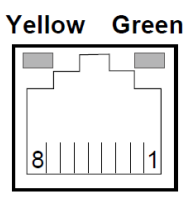

ΙΔΝ

#### LAN LED Indicator

There are 2 LAN LED indicators for LAN on the rear panel of the system. By observing their status, you can know the status of the Ethernet connection.

| LAN LED<br>Indicator | Color  | Status | Description                       |
|----------------------|--------|--------|-----------------------------------|
| Left Side LED        | Yellow | Blink  | LAN connection is activated.      |
|                      | -      | Off    | No LAN message active.            |
| Right Side LED       | Green  | On     | 10/100Mbps LAN connection is      |
|                      |        |        | activated.                        |
|                      | Orange | On     | Giga LAN connection is activated. |
|                      | -      | Off    | No LAN switch/ hub is activated.  |

#### 2.3.7 Cash Drawer Port

DRW1 is used by default. If you need a second port, use the method below:

| PIN | ASSIGNMENT   | PIN | ASSIGNMENT                 |
|-----|--------------|-----|----------------------------|
| 1   | DRW2 Sense   | 4   | 12V/24V (Max. current: 1A) |
| 2   | GPIO1 / DRW1 | 5   | GPIO2 / DRW2               |
| 3   | Draw1 Sense  | 6   | GND                        |

Please refer to page 2-15 for details of DRW2 port.

#### 2.3.8 2nd Display Power Port

2nd DIS PWR: DC12V power supply of for 2nd display.

| PIN | ASSIGNMENT | PIN | ASSIGNMENT |
|-----|------------|-----|------------|
| 1   | VCC12      | 3   | VCC12      |
| 2   | GND        | -   | -          |

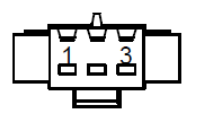

#### 2<sup>nd</sup> DIS PWR

DRW1

## 2.4 Main Board Component Location & Jumper Settings M/B: PB-6722

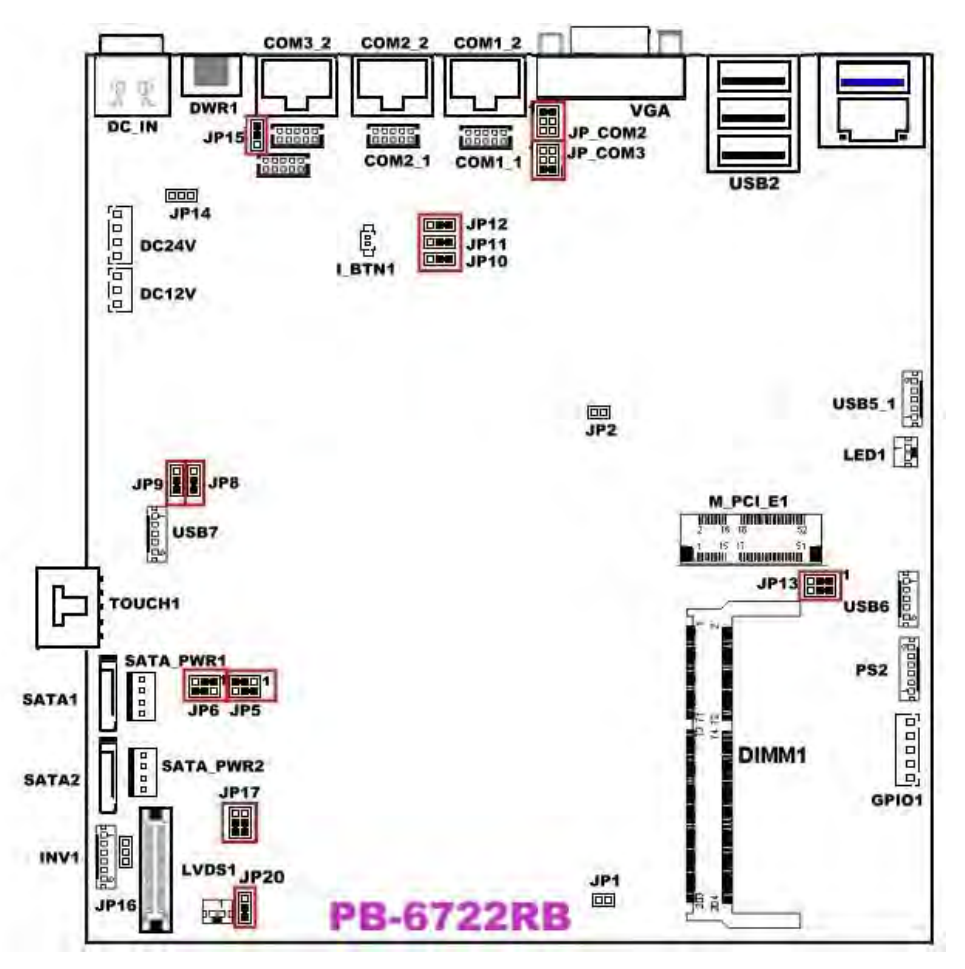

Figure 2-1. PB-6722 Main Board Component Location

| Â        | <b>WARNING:</b> Always disconnect the power cord when you are working with the connectors and jumpers on the main board. Make sure both the system and the external devices are turned OFF as sudden surge of power could ruin sensitive components. Make sure KF-7330 is properly grounded. |
|----------|----------------------------------------------------------------------------------------------------|
| <u>Í</u> | <b>CAUTION:</b> Observe precautions while handling electrostatic sensitive components. Make sure to ground yourself to prevent static charge while configuring the connectors and jumpers. Use a grounding wrist strap and place all electronic components in any static-shielded devices.   |

#### 2.5 Jumper & Connector Quick Reference Table

| Jumper / Connector                     | NAME                           |
|----------------------------------------|--------------------------------|
| COM, Cash Drawer Port Voltage          | COM2, COM3, JP_COM2, JP_COM3   |
| Selection                              | COM1, COM4, DRW1               |
| COM Connectors                         | COM1-1, COM2-1, COM3-1, COM4-1 |
| i-Button Connector                     | I-BUT                          |
| i-Button Function Selection            | JP10, JP11, JP12               |
| Cash Drawer Control Selection          | JP15, DRW1 (DRW1-1, DRW1-2),   |
|                                        | DRW2                           |
| USB Connector                          | USB5_1, USB6, USB7             |
| LED Connector                          | LED1                           |
| Speaker Connector                      | SPK1                           |
| Power Connector                        | DC12V, DC24V                   |
| Inverter Connector                     | INV1                           |
| Touch Panel Connector                  | TOUCH1                         |
| Reserved Connectors                    | SPK2, GPIO1                    |
| Panel Enable                           | JP20                           |
| Panel Resolution Selection             | JP5, JP6, JP13                 |
| MSR / Card Reader Connector            | PS/2_1                         |
| LVDS Connector                         | LVDS1                          |
| LVDS Voltage Selection                 | JP17                           |
| Touch Panel Signal Interface Selection | JP8, JP9                       |
| SATA & SATA Power Connector            | SATA1, SATA2, SATA_PWR1,       |
|                                        | SATA_PWR2                      |
| Clear CMOS Data Selection              | JP3                            |
| Mini-PCIe / mSATA Connector            | SLOT1                          |

#### 2.6 Setting Jumpers

You can configure your board by setting the jumpers. A jumper consists of two or three metal pins with a plastic base mounted on the card. By using a small plastic "cap", also known as the jumper cap (with a metal contact inside), you are able to connect the pins. So you can configure your hardware settings by "opening" or "closing" jumpers.

Jumpers can be combined into sets that are called jumper blocks. When jumpers are all in the block, you have to put them together to set up the hardware configuration. The figure below shows what this looks like.

#### Jumpers & Caps

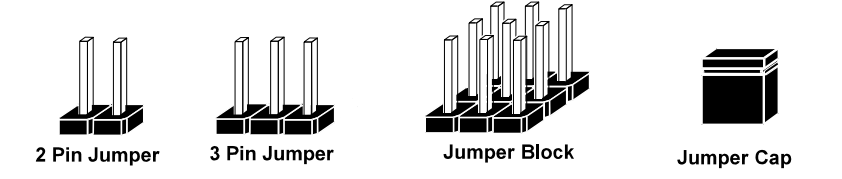

If a jumper has three pins, for example, labeled 1, 2 and 3. You can connect pins 1 and 2 to create one setting and shorting. You can also select to connect pins 2 and 3 to create another setting. The format of the jumper picture will be illustrated throughout this manual. The figure below shows different types of jumpers and jumper settings.

#### **Jumper Diagrams**

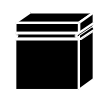

Jumper Cap looks like this

2 pin Jumper looks like this

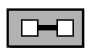

| _ | _ |
|---|---|
|   |   |
|   |   |

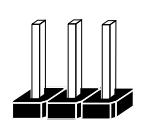

3 pin Jumper looks like this

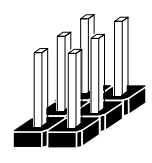

Jumper Block looks like this

**Jumper Settings** 

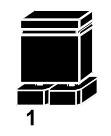

2 pin Jumper closed(enabled) looks like this

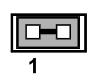

1

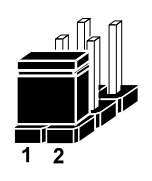

3 pin Jumper 2-3 pin closed(enabled) looks like this

Jumper Block 1-2 pin closed(enabled) looks like this

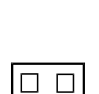

1

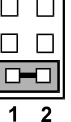

#### 2.7 Setting Main Board Connectors and Jumpers

#### 2.7.1 COM, Cash Drawer Port Voltage Selection

**COM2 / COM3:** The voltages of both COM2 & COM3 ports can be adjusted by setting relevant jumpers on board.

| SELECTION              | JUMPER<br>SETTING | JUMPER ILLUSTRATION                       |
|------------------------|-------------------|-------------------------------------------|
| <b>RI</b><br>(Default) | 1-2               | 1 - 2<br>5 - 6<br><b>JP_COM2</b>          |
| +12V                   | 3-4               | 1 2<br>2<br>5 0 6<br>JP_COM2              |
| +5V                    | 5-6               | 1 🗆 2<br>□ □<br>5 <b>□ □</b> 6<br>JP_COM2 |

JP COM2: Pin headers on board

#### **JP\_COM3:** Pin headers on board

| SELECTION                | JUMPER<br>SETTING | JUMPER ILLUSTRATION                               |
|--------------------------|-------------------|---------------------------------------------------|
| RI                       | 1-2               | 1 2<br>5 0<br>6<br>JP_COM3                        |
| +12V                     | 3-4               | 1 2<br>2<br>5 0 0<br>5 0 0<br>6<br><b>JP_COM3</b> |
| + <b>5V</b><br>(Default) | 5-6               | 1 🗆 2<br>□ □<br>5 💽 6<br>JP_COM3                  |

#### COM1 / COM4 /DRW1

The voltages of the external ports "COM1 & COM4 & Cash Drawer" can be adjusted via BIOS for your convenience.

|                      | Advanced                   |                                         |                               |
|----------------------|----------------------------|-----------------------------------------|-------------------------------|
| COM1<br>COM4<br>Cash | select<br>select<br>drawer | [5V]<br>[Disabled]<br>[Cash drawer 12V] | CDM4 select RI<br>12V and 5V  |
|                      | Advanced                   |                                         |                               |
| COM1<br>COM4<br>Cash | select<br>select<br>drawer | [5V]<br>[12V]<br>[Cash drawer 24V]      | Cash drawer select<br>12V 24V |
#### 2.7.2 COM Connectors

#### COM1-1, COM2-1, COM3-1, COM4-1: COM Connectors

| PIN | ASSIGNMENT | PIN | ASSIGNMENT             |
|-----|------------|-----|------------------------|
| 1   | DCD        | 6   | DSR                    |
| 2   | RXD        | 7   | RTS                    |
| 3   | TXD        | 8   | CTS                    |
| 4   | DTR        | 9   | RI/+5V/+12V selectable |
|     |            |     | (Max. current: 1A)     |
| 5   | GND        | 10  | NC                     |

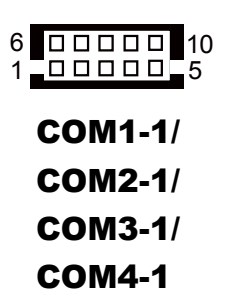

#### 2.7.3 i-Button Connector

**I-BUT:** i-Button Connector

| PIN | ASSIGNMENT   |
|-----|--------------|
| 1   | COM3_DTR_R_I |
| 2   | COM3 RXD R I |

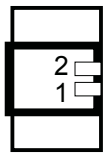

I-BUT

# 2.7.4 i-Button Function Selection

JP10, JP11, JP12: i-Button Function Connectors

| SELECTION         | JUMPER SETTING | JUMPER ILLUSTRATION    |
|-------------------|----------------|------------------------|
| COM2<br>(Default) | 1-2            | <b>JP10/JP11/JP12/</b> |
| I-BUT*            | 2-3            | JP10/JP11/JP12/        |

\*COM2 & COM2-1 will not function when jumpers JP10, JP11 & JP12 are set as "I-BUT".

# 2.7.5 Cash Drawer Control Selection

#### **JP15:** DRW1, DRW1-1, DRW1-2

DRW1 port is used by default. You can add a second port via either of the methods below:

#### Method 1:

DRW1 includes two groups of GPIO pins. The second group is normally unused but can be enabled by the jumper. Set the pin header jumper JP15 as 1-2 connected if necessary.

#### Method 2:

You can split DRW1 into two channels of DRW1-1 & DRW1-2 using the Y-Cable (option).

#### JP15

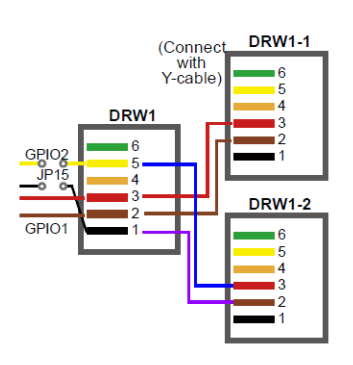

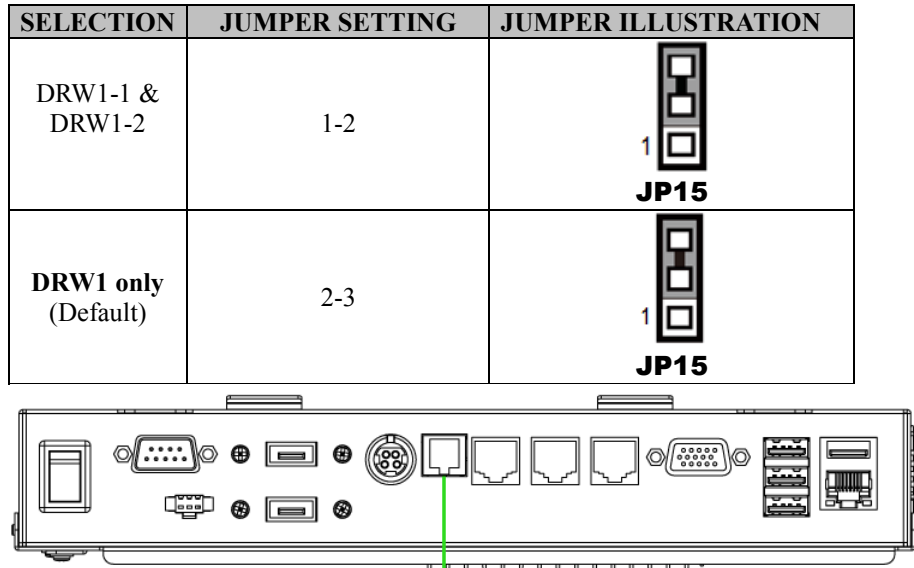

#### Step 3.

DRW1, DRW1-1, DRW1-2 shares the same power source. (Default: 12V).

| SIO Address   |                    |
|---------------|--------------------|
| Cash drawer 1 | LDN 06, 0x91 bit 2 |
| Cash drawer 2 | LDN 06, 0x91 bit 3 |

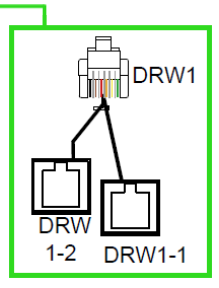

#### Cash Drawer Configuration

The I/O port address of the cash drawer is 2E (hex) and 2F (hex). 2E (hex) is the address port. 2F (hex) is the data port. User must first assign the address of register by writing address value into address port 2E (hex), then write/read data to/from the assigned register through data port 2F (hex).

#### **Configuration Sequence**

To program F81866 configuration registers, the following configuration sequence must be followed:

- (1) Enter the extended function mode
- (2) Configure the configuration registers
- (3) Exit the extended function mode

#### (1) Enter the extended function mode

To place the chip into the Extended Function Mode, two successive writes of 0x87 must be applied to Extended Function Enable Registers (EFERs, i.e. 2Eh or 4Eh).

#### (2) Configure the configuration registers

The chip selects the Logical Device and activates the desired Logical Devices through Extended Function Index Register (EFIR) and Extended Function Data Register (EFDR). The EFIR is located at the same address as the EFER, and the EFDR is located at address (EFIR+1). First, write the Logical Device Number (i.e. 0x06) to the EFIR and then write the number of the desired Logical Device to the EFDR. If accessing the Chip (Global) Control Registers, this step is not required. Secondly, write the address of the desired configuration register within the Logical Device to the EFIR and then write (or read) the desired configuration register through the EFDR.

#### (3) Exit the extended function mode

To exit the Extended Function Mode, writing 0xAA to the EFER is required. Once the chip exits the Extended Function Mode, it is in the normal running mode and is ready to enter the configuration mode.

#### Code example for open the cash drawer 1

;----- Enter to extended function mode -----mov dx, 2eh mov al, 87h out dx, al out dx, al ;----- Select Logical Device 6 of Cash drawer ------

| mov al, 07h                       |
|-----------------------------------|
| out dx, al                        |
| inc dx                            |
| mov al, 06h                       |
| out dx, al                        |
| dec dx                            |
| ; Open the Cash drawer 1          |
| mov al, 91h                       |
| out dx, al                        |
| inc dx                            |
| mov al, 04h                       |
| out dx, al                        |
| ; Exit the extended function mode |
| dec dx                            |
| mov al, 0aah                      |
| out dx, al                        |

| PIN | ASSIGNMENT   | PIN | ASSIGNMENT |
|-----|--------------|-----|------------|
| 1   | GND          | 4   | +24V       |
| 2   | Drawer Open  | 5   | NC         |
| 3   | Drawer Sense | 6   | GND        |

|   | 1        |
|---|----------|
|   | $\equiv$ |
| 6 | 6        |
|   |          |

| <b>Control Codes</b> | Hexadecimal<br>Codes | Function                                |
|----------------------|----------------------|-----------------------------------------|
| <dle eot=""></dle>   | 10 04                | Real-time status transmission           |
| <dle dc4=""></dle>   | 10 14                | Real-time output of the specified pulse |

# DRW2

# 2.7.6 USB Connector

USB5\_1, USB6, USB7: USB 2.0 connector

| PIN | ASSIGNMENT                 |
|-----|----------------------------|
| 1   | 5V (Maximum current: 0.5A) |
| 2   | D-                         |
| 3   | D+                         |
| 4   | GND                        |
| 5   | GND                        |

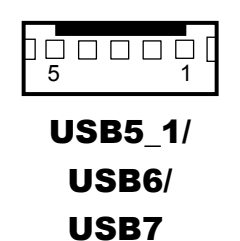

Notes:

- 1. USB6 signal is shared from the "MINI-PCIE" port.
- 2. USB6 can function only when JP13 is set as 1-3, 2-4[short].
- 3. USB7 signal is shared from the "Touch Controller".
- 4. USB7 can function only when JP8, JP9 are set as 1-2[short].

# 2.7.7 LED Connector

LED1: Power indication LED connector

| PIN | ASSIGNMENT |
|-----|------------|
| 1   | GND        |
| 2   | PWR_LED    |

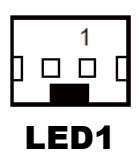

#### 2.7.8 Speaker Connector

SPK1: Speaker Connector

| PIN | ASSIGNMENT     |
|-----|----------------|
| 1   | HD_FRONT-OUT-R |
| 2   | HD_FRONT-OUT-L |

#### 2.7.9 Power Connector

DC12V: DC 12 Voltage Provider Connector

| PIN | ASSIGNMENT |
|-----|------------|
| 1   | VCC12      |
| 2   | GND        |
| 3   | VCC12      |

**DC24V:** Power for Thermal Printer Connector

| PIN | ASSIGNMENT |
|-----|------------|
| 1   | VCC24      |
| 2   | VCC24      |
| 3   | GND        |
| 4   | GND        |

# 2.7.10 Inverter Connector

**INV1:** Inverter connector

| PIN | ASSIGNMENT  |
|-----|-------------|
| 1   | +12V        |
| 2   | +12V        |
| 3   | GND         |
| 4   | BRCTR       |
| 5   | GND         |
| 6   | LVDS_BKLTEN |

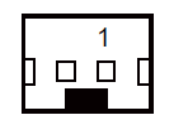

SPK1

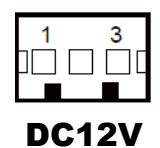

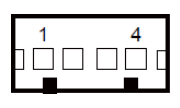

DC24V

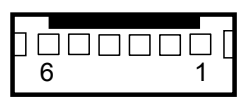

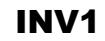

# 2.7.11 Touch Panel Connector

| <b>TOUCH1:</b> | Touch | panel | connector |
|----------------|-------|-------|-----------|
|----------------|-------|-------|-----------|

| PIN | ASSIGNMENT     | PIN | ASSIGNMENT    |
|-----|----------------|-----|---------------|
| 1   | LR (Low Right) | 4   | UR (Up Right) |
| 2   | LL (Low Left)  | 5   | UL (Up Left)  |
| 3   | Probe          | -   | -             |

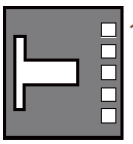

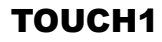

#### 2.7.12 Reserved Connectors

SPK2: External audio phone jack reserved connector

| PIN | ASSIGNMENT     |
|-----|----------------|
| 1   | HD_FRONT-OUT-L |
| 2   | GND            |
| 3   | HD_FRONT-OUT-R |

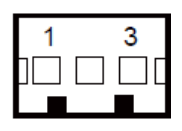

SPK2

#### GPIO1: 2 ports GPIO & DC5V & DC3.3V reserved connector

| PIN | ASSIGNMENT                    |
|-----|-------------------------------|
| 1   | GPIO1                         |
| 2   | GPIO2                         |
| 3   | 5V (Maximum current: 0.5A)    |
| 4   | 3.3V ((Maximum current: 0.5A) |
| 5   | GND                           |

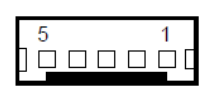

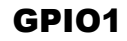

# 2.7.13 Panel Resolution Selection

| SELECTION                                           | JUMPER<br>SETTING              | JUMPER ILL        | USTRATION                  |
|-----------------------------------------------------|--------------------------------|-------------------|----------------------------|
| <b>1280 x 1024</b><br>( <b>18bit</b> )<br>(Default) | JP5: 3-5, 2-4<br>JP6: 1-3, 4-6 | 51<br>62<br>JP5   | 5 <b>1</b><br>6 <b>JP6</b> |
| 1024 x 768<br>(24 bit)                              | JP5: 3-5, 2-4<br>JP6: 3-5, 4-6 | 51<br>62<br>JP5   | 1 🗆 2<br>5 🖬 6<br>JP6      |
| 1024 x 768<br>(18 bit)                              | JP5: 1-3, 4-6<br>JP6:3-5, 4-6  | 5 1<br>6 2<br>JP5 | 5 1<br>6 2<br>JP6          |
| 800 x 600<br>(18 bit)                               | JP5: 3-5, 4-6<br>JP6: 3-5, 4-6 | 5 1<br>6 2<br>JP5 | 5 1<br>6 2<br>JP6          |

JP5, JP6: Panel resolution control connectors

#### JP13: "USB6 signal support to" selection

| SELECTION                                | JUMPER SETTING | JUMPER ILLUSTRATION                |
|------------------------------------------|----------------|------------------------------------|
| USB signal to<br>mini-PCIE               | 3-5, 4-6       | 5 🛄 1<br>6 🛄 2<br>JP13             |
| USB signal to<br>USB6 wafer<br>(Default) | 1-3, 2-4       | 5 1<br>6 <b>D</b> 2<br><b>JP13</b> |

# 2.7.14 MSR / Card Reader Connector

PS/2\_1: MSR / Card reader connector

| PIN | ASSIGNMENT        |
|-----|-------------------|
| 1   | KB_CLK (Output)   |
| 2   | KB_CLK_C (Input)  |
| 3   | KB_DATA_C (Input) |
| 4   | KB_DATA (Output)  |
| 5   | +5V               |
| 6   | GND               |

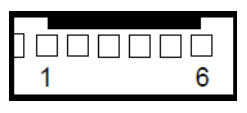

PS/2\_1

# 2.7.15 LVDS Connector

## LVDS1: LVDS Connector

| PIN | ASSIGNMENT    | PIN | ASSIGNMENT   |
|-----|---------------|-----|--------------|
| 1   | LVDS_VCC      | 16  | LVDS_CLKA_D+ |
| 2   | PANEL_Reverse | 17  | VDS_CLKA_D-  |
| 3   | LVDS_CLKB_D-  | 18  | GND          |
| 4   | LVDS_CLKB_D+  | 19  | LVDS_A2_D+   |
| 5   | GND           | 20  | LVDS_A2_D-   |
| 6   | LVDS_B2_D-    | 21  | GND          |
| 7   | LVDS_B2_D+    | 22  | LVDS_A1_D+   |
| 8   | GND           | 23  | LVDS_A1_D-   |
| 9   | LVDS_B1_D-    | 24  | GND          |
| 10  | LVDS_B1_D+    | 25  | LVDS_A0_D+   |
| 11  | LVDS_B3_D+    | 26  | LVDS_A0_D-   |
| 12  | LVDS_B3_D-    | 27  | LVDS_A3_D+   |
| 13  | LVDS_B0_D+    | 28  | LVDS_A3_D-   |
| 14  | LVDS_B0_D-    | 29  | LVDS_VCC     |
| 15  | GND           | 30  | LVDS_VCC     |

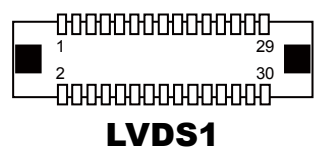

#### 2.7.16 LVDS Voltage Selection

JP17: LVDS Voltage Selection

| Selection              | Jumper Setting | Jumper Illustration           |
|------------------------|----------------|-------------------------------|
| 3.3V                   | 3-5, 4-6       |                               |
|                        |                | JP17                          |
| <b>5V</b><br>(Default) | 1-3, 2-4       | 6 - 5<br>2 - 1<br><b>JP17</b> |

# 2.7.17 Panel Enable

JP20: Panel Enable

| Selection          | Jumper Setting | Jumper Illustration |
|--------------------|----------------|---------------------|
| Power Supply<br>5V | 1-2            | JP20                |

## 2.7.18 Touch Panel Signal Interface Selection

JP8, JP9: Control connectors for touch panel signal interface

| SELECTION                      | JUMPER<br>SETTING    | JUMPER ILL | USTRATION |
|--------------------------------|----------------------|------------|-----------|
| USB7<br>Connector<br>(Default) | JP8: 1-2<br>JP9: 1-2 | 1<br>JP8   | 1<br>JP9  |
| USB<br>Interface               | JP8: 2-3<br>JP9: 2-3 | 1<br>JP8   | 1<br>JP9  |

# 2.7.19 SATA & SATA Power Connector

SATA1, SATA2: Serial ATA connectors

| PIN | ASSIGNMENT | PIN | ASSIGNMENT |
|-----|------------|-----|------------|
| 1   | G1         | 5   | RX-        |
| 2   | TX+        | 6   | RX+        |
| 3   | TX-        | 7   | G3         |
| 4   | G2         | -   | -          |

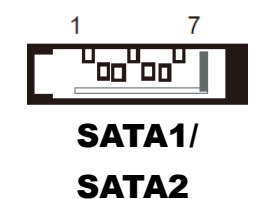

#### SATA\_PWR1, SATA\_PWR2: Serial ATA power connectors

| PIN | ASSIGNMENT |
|-----|------------|
| 1   | VCC        |
| 2   | GND        |
| 3   | GND        |
| 4   | VCC12      |

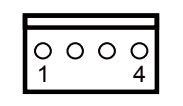

SATA\_PWR1/ SATA\_PWR2

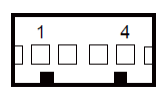

## 2.7.20 Clear CMOS Data Selection

JP3: Clear CMOS data selection

| SELECTION                  | JUMPER SETTING | JUMPER ILLUSTRATION |
|----------------------------|----------------|---------------------|
| <b>Normal</b><br>(Default) | Open           | 1<br>□ □<br>JP3     |
| Clear CMOS*                | 1-2            | 1<br><br>JP3        |

\*To clear CMOS data, power off the computer first and set the jumper to "Clear CMOS" as shown above. After five to six seconds, set the jumper back to "Normal" and power on the computer.

# 2.7.21 Mini-PCle / mSATA Connector

| SLOT1: | Mini-PCIe | connector, | USB | function | not | supporte | ed |
|--------|-----------|------------|-----|----------|-----|----------|----|
|        |           |            |     |          |     |          |    |

| PIN | ASSIGNMENT | PIN | ASSIGNMENT |
|-----|------------|-----|------------|
| 1   | WAKE#      | 27  | GND        |
| 2   | +3.3V      | 28  | +1.5V      |
| 3   | Reserved   | 29  | GND        |
| 4   | GND        | 30  | SMB_CLK    |
| 5   | Reserved   | 31  | PETn2      |
| 6   | +1.5V      | 32  | SMB_DATA   |
| 7   | CLKREQ#    | 33  | PETp2      |
| 8   | Reserved   | 34  | GND        |
| 9   | GND        | 35  | GND        |
| 10  | Reserved   | 36  | USB D-     |
| 11  | REFCLK1-   | 37  | GND        |
| 12  | Reserved   | 38  | USB D+     |
| 13  | REFCLK1+   | 39  | +3.3V      |
| 14  | Reserved   | 40  | GND        |
| 15  | GND        | 41  | +3.3V      |
| 16  | Reserved   | 42  | Reserved   |
| 17  | Reserved   | 43  | GND        |
| 18  | GND        | 44  | Reserved   |
| 19  | Reserved   | 45  | NC         |
| 20  | Reserved   | 46  | Reserved   |
| 21  | GND        | 47  | NC         |
| 22  | PERST#     | 48  | +1.5V      |
| 23  | PERn0      | 49  | NC         |
| 24  | +3.3SB     | 50  | GND        |
| 25  | PERp0      | 51  | Reserved   |
| 26  | GND        | 52  | +3.3V      |

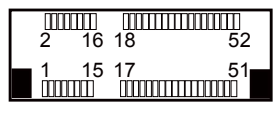

SLOT1

# **3** Software Utilities

This chapter provides the detailed information that guides users to install driver utilities for the system. The following topics are included:

- Installing Intel<sup>®</sup> Chipset Software Installation Utility
- Installing VGA Driver Utility
- Installing LAN Driver Utility
- Installing Intel<sup>®</sup> USB 3.0 eXtensible Host Controller Driver Utility
- Installing Sound Driver Utility
- Installing Intel Trusted Execution Engine Interface (TXE) Driver Utility

# 3.1 Introduction

Enclosed with the KF-7330 Series package is our driver utilities contained in a DVD-ROM disk. Refer to the following table for driver locations:

| Filename<br>(Assume that DVD-ROM<br>drive is D:)                                                                                         | Purpose                                                               | Win7<br>32-bit<br>OS | Win10<br>32/64-bit<br>OS |
|----------------------------------------------------------------------------------------------------|-----------------------------------------------------------------------|----------------------|--------------------------|
| D:\Driver\Platform\WIN7<br>POSReady 7 (32bit) \Chipset<br>D:\Driver\Platform\WIN10 (32<br>64bit) \Chipset                                | Intel <sup>®</sup> Chipset Device Software installation               | V                    | V                        |
| D:\Driver\ Platform\ WIN7<br>POSReady 7 (32bit) \VGA<br>D:\Driver\ Platform\ WIN10<br>(32 64bit) \VGA                                    | Intel <sup>®</sup> HD Graphics installation                           | V                    | V                        |
| D:\Driver\ Platform\ WIN7<br>POSReady 7 (32bit) \LAN<br>D:\Driver\ Platform\ WIN10<br>(32 64bit) \LAN                                    | Realtek <sup>®</sup> 8119-CG for LAN installation                     | V                    | V                        |
| D:\Driver\ Platform\ WIN7<br>POSReady 7 (32bit) \Sound<br>D:\Driver\ Platform\ WIN10<br>(32 64bit) \Sound                                | Realtek <sup>®</sup> ALC888S-VD for Sound installation                | V                    | V                        |
| D:\Driver\ Platform \ WIN7<br>POSReady 7 (32bit) \Intel<br>TXE Firmware<br>D:\Driver\ Platform \ WIN10<br>(32 64bit) \Intel TXE Firmware | Intel <sup>®</sup> Trusted Execution Engine<br>Interface installation | V                    | V                        |
| D:\Driver\ Platform \ WIN10<br>(32 64bit) \ MBI                                                                                          | Intel <sup>®</sup> MBI driver installation                            | N/A                  | V                        |
| D:\Driver\ Platform \ WIN7<br>POSReady 7 (32bit)<br>\Windows 7 update KMDF                                                               | Intel <sup>®</sup> Kernel-Mode Driver Framework installation          | V                    | N/A                      |
| D:\Driver\ Platform \USB3.0\<br>POS Ready7(32bit)                                                                                        | Intel <sup>®</sup> USB 3.0 eXtensible Host<br>Controller installation | V                    | N/A                      |
| D:\ Device \ Thermal Printer\<br>BA-T500IIUtility130.exe                                                                                 | Thermal Printer                                                       | V                    | V                        |
| D:\ Device \ Thermal<br>Printer\Driver\<br>APD_456E.exe                                                                                  | Thermal Printer                                                       | V                    | V                        |
| D:\ Device \ Thermal Printer\<br>USB Driver \ TMUSB610a\<br>Setup.exe                                                                    | Thermal Printer                                                       | V                    | V                        |
| D:\ Device \ SMART payout \<br>Driver<br>\NVXUSB,NV200,BV100,SH,<br>SPO – 32 64 bit - USB Driver                                         | SMART payout                                                          | V                    | V                        |
| D:\ Device \ SMART payout \<br>Test tool \ PIPS_2_3_3.msi                                                                                | SMART payout                                                          | V                    | V                        |

| Filename<br>(Assume that DVD-ROM<br>drive is D:)                                                 | Purpose           | Win7<br>32-bit<br>OS | Win10<br>32/64-bit<br>OS |
|--------------------------------------------------------------------------------------------------|-------------------|----------------------|--------------------------|
| D:\ Device \ SMART hopper \<br>Driver<br>\NVXUSB,NV200,BV100,SH,<br>SPO – 32 64 bit - USB Driver | SMART hopper      | V                    | V                        |
| D:\ Device \ SMART hopper \<br>Test tool \ PIPS 2 3 3.msi                                        | SMART hopper      | V                    | V                        |
| D:\ Device \ Mini Hopper \<br>Test tool \ Test<br>MiniHopper3.0.5_setup.exe                      | Mini Hopper       | V                    | V                        |
| D:\ Device \ UCA Coin<br>Acceptor \ Test tool \ UCAx<br>Tools v1.7.31(Customer).exe              | UCA Coin Acceptor | V                    | V                        |
| D:\ Device \ L70 \ Test tool\<br>rs232.exe                                                       | L70               | V                    | V                        |
| D:\ Device \ JCM iPro \ Test<br>tool\ ID003 Basic Driver.exe                                     | JCM iPro          | V                    | V                        |
| D:\ Device \ Pin Pad B100 \<br>Test tool\ IBMSDKDemo.exe                                         | Pin Pad B100      | V                    | V                        |
| D:\ Device \ Vend III \ Test<br>tool\ setup.exe                                                  | Vend III          | V                    | V                        |
| D:\ API Package\ Thermal<br>Printer\ API and Programmer<br>Guide                                 | Thermal Printer   | V                    | V                        |
| D:\API Package\ICT L70\<br>L70 ICT104 RS232 Protocol<br>V02.pdf                                  | L70               | V                    | V                        |
| D:\ API Package\ ICT<br>MiniHopper\ MH-245125 ICT<br>Protocol_Three in one<br>version SWD-03.pdf | MiniHopper        | V                    | V                        |
| D:\ API Package\ ICT UCAx\<br>API and Programmer Guide                                           | CT UCAx           | V                    | V                        |
| D:\ API Package\ SMART\<br>SDK Package 1.2                                                       | SMART             | V                    | V                        |
| D:\ API Package\<br>jcm_iPRO-RC\ SDK                                                             | JCM iPro          | V                    | V                        |

Chapter 3 Software Utilities

Note: Install the driver utilities immediately after the OS installation is completed.

# 3.2 Installing Intel<sup>®</sup> Chipset Software Installation Utility

## 3.2.1 Introduction

The Intel<sup>®</sup> Chipset Software Installation Utility installs the Windows \*.INF files to the target system. These files outline to the operating system how to configure the Intel chipset components in order to ensure that the following functions work properly:

- Core PCI and ISAPNP Services
- PCIe Support
- SATA Storage Support
- USB Support
- Identification of Intel<sup>®</sup> Chipset Components in the Device Manager

# 3.2.2 Intel<sup>®</sup> Chipset Software Installation Utility

The utility pack is to be installed only for POSReady 7 & Windows<sup>®</sup>  $7^{\text{®}}$  (32-bit) & Windows<sup>®</sup> 10 (32-bit and 64-bit) series, and it should be installed immediately after the OS installation is finished. Please follow the steps below:

- *1* Connect the USB DVD-ROM device to KF-7330 and insert the driver disk.
- 2 Enter the Main Chip folder where the Chipset driver is located (depending on your OS platform).
- **3** Click **Setup.exe** file for driver installation.
- 4 Follow the on-screen instructions to install the driver.
- **5** Once the installation is completed, shut down the system and restart KF-7330 for the changes to take effects.

# 3.3 Installing VGA Driver Utility

The VGA interface embedded in KF-7330 can support a wide range of display types. You can have dual displays via LVDS interfaces and make the system work simultaneously.

To install the VGA driver utility, follow the steps below:

- *1* Connect the USB DVD-ROM device to KF-7330 and insert the driver disk.
- 2 Enter the VGA folder where the driver is located (depending on your OS platform).
- **3** Click the **Setup.exe** file for driver installation.
- 4 Follow the on-screen instructions to complete the installation.
- **5** Once the installation is completed, shut down the system and restart KF-7330 for the changes to take effects.

# 3.4 Installing LAN Driver Utility

Enhanced with LAN function, KF-7330 supports various network adapters. To install the LAN Driver, follow the steps below:

- *I* Connect the USB DVD-ROM device to KF-7330 and insert the driver disk.
- 2 Enter the LAN folder where the driver is located (depending on your OS platform).
- 3 Click Setup.exe file for driver installation.
- 4 Follow the on-screen instructions to complete the installation.
- **5** Once the installation is completed, shut down the system and restart KF-7330 for the changes to take effects.

# For more details on the installation procedure, refer to the Readme.txt file that you can find on LAN Driver Utility.

# 3.5 Intel® USB 3.0 eXtensible Host Controller Utility

Intel<sup>®</sup> USB 3.0 eXtensible Host Controller Driver supports the following Intel<sup>®</sup> Chipsets/Processors:

- Intel<sup>®</sup> 8 Series/C220 series Chipset Family
- Intel<sup>®</sup> 4<sup>th</sup> Generation Core<sup>TM</sup> Processors
- Intel<sup>®</sup> C610 series Chipset Family
- Intel<sup>®</sup> 9 Series Chipset Family
- Intel<sup>®</sup> Pentium<sup>®</sup> Processor or Intel<sup>®</sup> Celeron<sup>®</sup> Processor N- & J-Series
- Intel<sup>®</sup> 5th generation Intel<sup>®</sup> Core<sup>TM</sup> Processors
- Intel<sup>®</sup> Core<sup>TM</sup> M Processor
- Intel<sup>®</sup> 6th generation Intel<sup>®</sup> Core<sup>TM</sup> processors
- Intel<sup>®</sup> 100 Series Chipset Family

To install the utility, follow the steps below:

- *1* Insert the driver disk into a DVD-ROM device.
- **2** Under Windows system, go to the directory where the driver is located.
- *3* Run the application with administrative privileges.

# 3.6 Installing Sound Driver Utility

The sound function enhanced in this system is fully compatible with POSReady 7 & Windows<sup>®</sup> 7 & Windows<sup>®</sup> 10 series.

To install the Sound Driver, follow the steps below:

- *1* Connect the USB DVD-ROM device to KF-7330 and insert the driver disk.
- **2** Open the **Sound** folder where the driver is located (depending on your OS platform).
- **3** Click the **Setup.exe** file for driver installation.
- 4 Follow the on-screen instructions to complete the installation.
- **5** Once the installation is completed, shut down the system and restart KF-7330 for the changes to take effects.

# 3.7 For Intel Trusted Execution Engine Interface

For Windows 7 only. Pre-install Microsoft's Kernel-Mode Driver Framework (KMDF) version 1.11 before you install the Intel(R) Trusted Execution Engine (TXE) driver in order to avoid errors in Device Manager.

# Installation Instructions for Kernel-Mode Driver Framework (KMDF)

To install the Kernel-Mode Driver Framework (KMDF), follow the steps below:

- *1* Insert the driver disk into a DVD-ROM device.
- **2** (For Windows 7 only) Enter the "Windows 7 KMDF" folder where the Chipset driver is located (depending on your OS platform).
- *3* (For Windows 7 only) Click **Setup kmdf-1.11 exe** file for driver installation.
- **4** Enter the "Intel(R) TXE Package" folder where the Chipset driver is located (depending on your OS platform).
- **5** Click **Setup TXE.exe** file for driver installation.

# 4 BIOS SETUP

This chapter guides users how to configure the basic system configurations via the BIOS Setup Utilities. The information of the system configuration is saved in battery-backed CMOS RAM and BIOS NVRAM so that the Setup information is retained when the system power is off. The BIOS Setup Utilities consist of the following menu items:

- Accessing Setup Utilities
- Main Menu
- Advanced Menu
- Chipset Menu
- Boot Menu
- Security Menu
- Save & Exit Menu

# 4.1 Introduction

The KF-7330 Kiosk System uses an AMI (American Megatrends Incorporated) Aptio BIOS that is stored in the Serial Peripheral Interface Flash Memory (SPI Flash) and can be updated. The SPI Flash contains the built-in BIOS setup program, Power-On Self-Test (POST), PCI auto-configuration utility, LAN EEPROM information, and Plug and Play support.

Aptio is AMI's BIOS firmware based on the UEFI (Unified Extensible Firmware Interface) specifications and the Intel Platform Innovation Framework for EFI. The UEFI specification defines an interface between the operating system and platform firmware. The interface consists of data tables that contain platform-related information, boot service calls, and runtime service calls that are available to the operating system and its loader. These elements have combined to provide a standard environment for booting the operating system and running pre-boot applications.

The diagram below shows the Extensible Firmware Interface's location in the software stack.

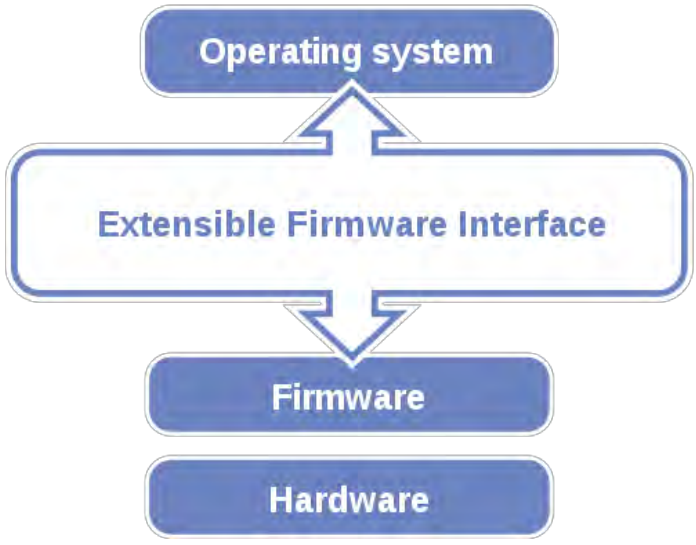

Figure 4-1. Extensible Firmware Interface Diagram

EFI BIOS provides an user interface that allows you to modify hardware configuration, e.g. change the system date and time, enable/disable a system component, determine bootable device priority, set up personal password, etc., which is convenient for engineers to perform modifications and customize the computer system and allows technicians to troubleshoot the occurred errors when the hardware is faulty.

The BIOS setup menu allows users to view and modify the BIOS settings for the computer. After the system is powered on, users can access the BIOS setup menu by pressing <Del> or <Esc> immediately while the POST message is running before the operating system is loading.

Users will need to set up the system configuration from the BIOS Setup Utility when any of the following conditions occurs:

- 1. You are starting your system for the first time.
- 2. You have changed the hardware in your system or the hardware becomes faulty.
- 3. The system configuration is reset after the user configures to clear CMOS data via the JP3 jumper.
- 4. The power of the CMOS RAM became lost and the system configuration has been erased.

All the menu settings are described in details in this chapter.

# 4.2 Accessing Setup Utility

After the system is powered on, BIOS will enter the Power-On Self-Test (POST) routines and the POST message will be displayed:

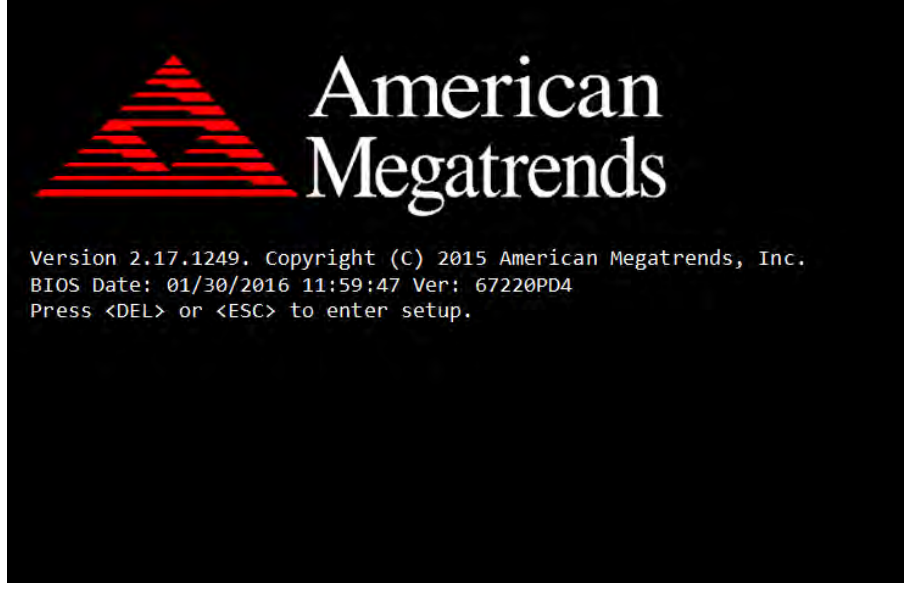

Figure 4-2. POST Screen with AMI Logo

Press the <Del> key to access the Setup Utility program and enter the password in the dialog window below:

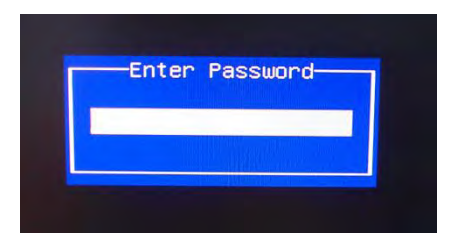

Figure 4-3. Enter Password

After you type the correct password and press **Enter**, the **Main** menu of the Aptio Setup Utility will appear on the screen as below:

| Aptio Setup Utili<br>Main Advanced Chipset Secur                                                        | ty – Copyright (C) 2015 America<br>ity Boot Save & Exit                                 | an Megatrends, Inc.                                                                                                   |
|----------------------------------------------------------------------------------------------------|-----------------------------------------------------------------------------------------|----------------------------------------------------------------------------------------------------|
| BIOS Information<br>BIOS Vendor<br>Core Version<br>Compliancy<br>Project Version<br>Build Date and Time | American Megatrends<br>5.010<br>UEFI 2.4; PI 1.3<br>67220PD4 x64<br>01/30/2016 10:36:50 | Choose the system default<br>language                                                                                 |
| TXE Information<br>Sec RC Version<br>TXE FW Version<br>System Language                                  | 00.05.00.00<br>01.00.02.1067<br>[English]                                               |                                                                                                    |
| System Date<br>System Time                                                                              | [Sat 04/11/2015]<br>[23:36:12]                                                          | ++: Select Screen<br>14: Select Item<br>Enter: Select                                                                 |
| Access Level                                                                                            | Administrator                                                                           | +/-: Change Opt.<br>F1: General Help<br>F2: Previous Values<br>F3: Optimized Defaults<br>F4: Save & Exit<br>ESC: Exit |
| Version 2.17.124                                                                                        | 9. Copyright (C) 2015 American                                                          | Megatrends, Inc.                                                                                                    |

Figure 4-4. BIOS Setup Menu Initialization Screen

If you enter incorrect passwords for 3 consecutive times, the screen will be locked and you will not be able to enter any data unless the system is restarted.

The language of the BIOS setup menu interface and help messages are shown in US English. You may use the up  $\langle \uparrow \rangle$ /down  $\langle \downarrow \rangle$  arrow key to select among the items and press  $\langle$ Enter $\rangle$  to confirm and enter the sub-menu. A brief help message of the selected item will also appear at the bottom of the screen for your information. The following table provides the list of the keys that you can use while operating the BIOS setup menu.

| BIOS Setup<br>Menu Key                      | Description                                                                                   |
|---------------------------------------------|-----------------------------------------------------------------------------------------------|
| $< \leftrightarrow >$ and $< \rightarrow >$ | Select a different menu screen (move the cursor from the selected menu to the left or right). |

| BIOS Setup<br>Menu Key          | Description                                                                           |
|---------------------------------|---------------------------------------------------------------------------------------|
| $<\uparrow>$ and $<\downarrow>$ | Select a different item (move the cursor from the selected item upwards or downwards) |
| <enter></enter>                 | Execute the command or select the sub-menu.                                           |
| <f2></f2>                       | Load the previous configuration values.                                               |
| <f3></f3>                       | Load the default configuration values.                                                |
| <f4></f4>                       | Save the current values and exit the BIOS setup menu.                                 |
| <esc></esc>                     | Close the sub-menu.                                                                   |
|                                 | Trigger the confirmation to exit BIOS setup                                           |
|                                 | menu.                                                                                 |

#### **BIOS Messages**

This section describes the alert messages generated by the board's BIOS. These messages would be shown on the monitor when certain recoverable errors/events occur during the POST stage. The table bellow gives an explanation of the BIOS alert messages:

| <b>BIOS Message</b>                                          | Explanation                                                                                                    |
|--------------------------------------------------------------|----------------------------------------------------------------------------------------------------|
| A first boot or<br>NVRAM reset<br>condition has been         | BIOS has been updated or the battery was replaced.                                                                                                    |
| detected.                                                    |                                                                                                    |
| The CMOS defaults were loaded.                               | Default values have been loaded after the<br>BIOS was updated or the battery was<br>replaced.                                                                |
| The CMOS battery<br>is bad or has been<br>recently replaced. | The battery may be losing power and users<br>should replace the battery immediately. Also,<br>this message is displayed once the new battery<br>is replaced. |

## 4.3 Main Menu

Menu Path Main

The **Main** menu allows you to view the BIOS Information, change the system date and time, and view the user access privilege level. Use tab to switch between date elements.

| Aptio Setup Utility –<br>Main Advanced Chipset Security                                                 | Copyright (C) 2015 American<br>Boot Save & Exit                                         | Megatrends, Inc.                                                                                                    |
|----------------------------------------------------------------------------------------------------|-----------------------------------------------------------------------------------------|----------------------------------------------------------------------------------------------------|
| BIOS Information<br>BIOS Vendor<br>Core Version<br>Compliancy<br>Project Version<br>Build Date and Time | American Megatrends<br>5.010<br>UEFI 2.4; PI 1.3<br>67220PD4 x64<br>01/30/2016 10:36:50 | Choose the system default<br>language                                                                                                    |
| TXE Information<br>Sec RC Version<br>TXE FW Version                                                     | 00.05.00.00<br>01.00.02.1067                                                            |                                                                                                    |
| System Language<br>System Date<br>System Time                                                           | [English]<br>[Sat 04/11/2015]<br>[23:36:12]                                             | ++: Select Screen<br>14: Select Item                                                                                                    |
| Access Level                                                                                            | Administrator                                                                           | <pre>+/-: Change Opt.<br/>F1: General Help<br/>F2: Previous Values<br/>F3: Optimized Defaults<br/>F4: Save &amp; Exit<br/>ESC: Exit</pre> |
| Version 2 17 1249 Co                                                                                    | nuright (C) 2015 American Mu                                                            | evatrends Inc                                                                                                    |

#### Figure 4-5. BIOS Main Menu

| BIOS Setting           | Options               | Description/Purpose                                                  |
|------------------------|-----------------------|----------------------------------------------------------------------|
| BIOS Vendor            | No changeable options | Display the BIOS vendor.                                             |
| Core Version           | No changeable options | Display the current BIOS core version.                               |
| Compliancy             | No changeable options | Display the current UEFI version.                                    |
| Project Version        | No changeable options | Display the version of the BIOS currently installed on the platform. |
| Build Date and<br>Time | No changeable options | Display the date of current BIOS version.                            |
| Sec RC Version         | No changeable options | Display the current Sec RC version.                                  |
| TXE FW Version         | No changeable options | Display the current TXE Version                                      |
| System Language        | English               | BIOS Setup language.                                                 |
| System Date            | month, day, year      | Specify the current date.                                            |

| <b>BIOS Setting</b> | Options              | Description/Purpose       |
|---------------------|----------------------|---------------------------|
| System Time         | hour, minute, second | Specify the current time. |

# 4.4 Advanced Menu

|--|

This menu provides advanced configurations such as ACPI Settings, F81866 Super I/O Configuration, Hardware Monitor, F81866 Watchdog, CPU Configuration, IDE Configuration, OS Selection, CSM Configuration, USB Configuration, etc.

| Aptio Setup Utility – Copyright (C) 2015 American<br>Main <mark>Advanced </mark> Chipset Security Boot Save & Exit                                                                                                    | Megatrends, Inc.                                                                                                    |
|----------------------------------------------------------------------------------------------------|----------------------------------------------------------------------------------------------------|
| <ul> <li>ACPI Settings</li> <li>F81866 Super IO Configuration</li> <li>Hardware Monitor</li> <li>F81866 Watchdog</li> <li>CPU Configuration</li> <li>IDE Configuration</li> <li>OS Selection</li> <li>CSM Configuration</li> <li>USB Configuration</li> </ul> | System ACPI Parameters.                                                                                                    |
|                                                                                                    | <pre>++: Select Screen  14: Select Item Enter: Select +/-: Change Opt. F1: General Help F2: Previous Values F3: Optimized Defaults F4: Save &amp; Exit ESC: Exit</pre> |
| Version 2.17.1249. Copyright (C) 2015 American Me                                                                                                    | egatrends, Inc.                                                                                                    |

#### Figure 4-6. BIOS Advanced Menu

| BIOS Setting      | Options     | Description/Purpose                  |  |
|-------------------|-------------|--------------------------------------|--|
| ACPI Settings     | Sub-Menu    | System ACPI Parameters.              |  |
| F81866 Super IO   | Sub Menu    | System Super I/O Chin Parameters     |  |
| Configuration     | Sub-Iviciiu | System Super 1/O Chip Parameters     |  |
| Hardware Monitor  | Sub-Menu    | Monitor hardware status              |  |
| F81866 Watchdog   | Sub-Menu    | F81866 Watchdog Parameters.          |  |
| CPU Configuration | Sub-Menu    | CPU Configuration. Parameters.       |  |
| IDE Configuration | Sub-Menu    | SATA Configuration Parameters.       |  |
| OS Selection      | Sub-Menu    | OS Selection                         |  |
| CSM Configuration | Sub-Menu    | Configure Option ROM execution, boot |  |
|                   | Sub-Menu    | options filters, etc.                |  |

| BIOS Setting      | Options  | Description/Purpose           |
|-------------------|----------|-------------------------------|
| USB Configuration | Sub-Menu | USB Configuration Parameters. |

#### 4.4.1 ACPI Settings

| Menu Path | Advanced > ACPI Configuration |  |
|-----------|-------------------------------|--|
| Menu Fau  | Advancea > ACFI Conjiguration |  |

# Select **ACPI Configuration** from the **Advanced** menu and press **Enter** to configure relevant ACPI configuration parameters.

| Aptio Setup Utili<br>Advanced                                   | ty – Copyright (C) 2015 An | merican Megatrends, Inc.                                                                   |
|-----------------------------------------------------------------|----------------------------|--------------------------------------------------------------------------------------------|
| ACPI Settings                                                   |                            | Enables or Disables System<br>ability to Hibernate (OS/S4<br>Sleen State), This ontion may |
| Enable Hibernation                                              |                            | be not effective with some OS.                                                             |
|                                                                 |                            |                                                                                            |
|                                                                 |                            | ++: Select Screen<br>↑↓: Select Item                                                       |
|                                                                 |                            | Enter: Select<br>+/-: Change Opt.                                                          |
|                                                                 |                            | F1: General Help<br>F2: Previous Values                                                    |
|                                                                 |                            | F3: Optimized Defaults<br>F4: Save & Exit                                                  |
|                                                                 |                            | ESC: Exit                                                                                  |
|                                                                 |                            |                                                                                            |
|                                                                 |                            |                                                                                            |
| Version 2.17.1249. Copyright (C) 2015 American Megatrends, Inc. |                            |                                                                                            |

#### Figure 4-7. ACPI Settings Screen

| BIOS Setting       | Options                 | Description/Purpose                                                                                                    |
|--------------------|-------------------------|----------------------------------------------------------------------------------------------------|
| Enable Hibernation | - Disabled<br>- Enabled | Enable or disable the system ability to<br>hibernate (OS/S4 Sleep State). This option<br>may be not effective with some OS. |

#### 4.4.2 F81866 Super IO Configuration

Menu Path Advanced > F81866 Super IO Configuration

Select **F81866 Super IO Configuration** from the **Advanced** menu and press **Enter** to configure the serial ports 1-4, parallel port and Cash Drawer.

| Aptio Setup Utility –<br>Advanced                                                                                                    | Copyright (C) 2015 American | Megatrends, Inc.                                                                      |
|----------------------------------------------------------------------------------------------------|-----------------------------|---------------------------------------------------------------------------------------|
| F81866 Super IO Configuration                                                                                                    |                             | Set Parameters of Serial Port<br>1 (COMA)                                             |
| Super IO Chip<br>> Serial Port 1 Configuration<br>> Serial Port 2 Configuration<br>> Serial Port 3 Configuration<br>> Serial Port 4 Configuration<br>> Parallel Port Configuration | F81866                      |                                                                                       |
| Cash drawer                                                                                                    | [Cash drawer 12V]           |                                                                                       |
|                                                                                                    |                             | ↔: Select Screen<br>11: Select Item<br>Enter: Select                                  |
|                                                                                                    |                             | +/-: Change Opt.<br>F1: General Help<br>F2: Previous Values<br>F3: Ontimized Defaults |
|                                                                                                    |                             | F4: Save & Exit<br>ESC: Exit                                                          |
|                                                                                                    |                             |                                                                                       |
| Version 2.17.1249. Co                                                                                                    | pyright (C) 2015 American M | egatrends, Inc.                                                                       |

#### Figure 4-8. Super IO Configuration Screen

| BIOS Setting                | Options                                | Description/Purpose                              |
|-----------------------------|----------------------------------------|--------------------------------------------------|
| Serial Port 1 Configuration | Sub-menu                               | Sets Parameters of Serial Port 1 (COMA).         |
| Serial Port 2 Configuration | Sub-menu                               | Sets Parameters of Serial Port 2 (COMB).         |
| Serial Port 3 Configuration | Sub-menu                               | Sets Parameters of Serial Port 3 (COMC).         |
| Serial Port 4 Configuration | Sub-menu                               | Sets Parameters of Serial Port 4 (COMD).         |
| Parallel Port Configuration | Sub-menu                               | Sets Parameters of Parallel Port<br>( LPT/LPTE). |
| Cash drawer                 | - Cash Drawer 12V<br>- Cash Drawer 24V | Selects Cash Drawer voltage 12V or 24V for.      |

#### Serial Port 1 Configuration

#### Menu Path Advanced > F81866 Super IO Configuration > Serial Port 1 Configuration

| Aptio Setup Utility -<br>Advanced      | Copyright (C) 2015 American  | Megatrends, Inc.                                                                                                    |
|----------------------------------------|------------------------------|----------------------------------------------------------------------------------------------------|
| Serial Port 1 Configuration            |                              | Enable or Disable Serial Port                                                                                                    |
| Serial Port<br>Device Settings         | [Enabled]<br>IO=3F8h; IRQ=4; |                                                                                                    |
| Change Settings<br>COM1 Voltage select | (Auto)<br>(Disabled)         |                                                                                                    |
|                                        |                              | ++: Select Screen<br>14: Select Item<br>Enter: Select<br>+/-: Change Opt.<br>F1: General Help<br>F2: Previous Values<br>F3: Optimized Defaults<br>F4: Save & Exit<br>FSC: Exit |
|                                        |                              |                                                                                                    |

# Figure 4-9. Serial Port 1 Configuration Screen

| BIOS Setting        | Options                             | Description/Purpose           |
|---------------------|-------------------------------------|-------------------------------|
| Serial Port         | -Disabled                           | Enables or disables serial    |
|                     | -Enabled                            | port 1.                       |
| Device settings     | No changeable options               | Displays the current settings |
|                     |                                     | of serial port 1.             |
| Change settings     | -Auto                               | Selects IRQ and I/O           |
|                     | -IO=3F8h; IRQ=4;                    | resource settings for serial  |
|                     | -IO=3F8h; IRQ=3,4,5,6,7,9,10,11,12; | port 1.                       |
|                     | -IO=2F8h; IRQ=3,4,5,6,7,9,10,11,12; |                               |
|                     | -IO=3E8h; IRQ=3,4,5,6,7,9,10,11,12; |                               |
|                     | -IO=2E8h; IRQ=3,4,5,6,7,9,10,11,12; |                               |
| COM1 Voltage select | -Disabled                           | Disables or selects COM1      |
|                     | -12V                                | Voltage 12V/5V.               |
|                     | -5V                                 |                               |

#### Serial Port 2 Configuration

Menu Path Advanced > F81866 Super IO Configuration > Serial Port 2 Configuration

| Aptio Setup Utility –<br>Advanced | Copyright (C) 2015 American  | Megatrends, Inc.                              |
|-----------------------------------|------------------------------|-----------------------------------------------|
| Serial Port 2 Configuration       |                              | Enable or Disable Serial Port<br>(сом)        |
| Serial Port<br>Device Settings    | [Enabled]<br>IO=2F8h; IRQ=3; | (con)                                         |
| Change Settings                   | [Auto]                       |                                               |
|                                   |                              |                                               |
|                                   |                              |                                               |
|                                   |                              | ++: Select Screen<br>↑↓: Select Item          |
|                                   |                              | Enter: Select<br>+/-: Change Opt.             |
|                                   |                              | F2: Previous Values<br>F3: Optimized Defaults |
|                                   |                              | F4: Save & Exit<br>ESC: Exit                  |
|                                   |                              |                                               |
| Version 2.17.1249. Co             | pyright (C) 2015 American M  | egatrends, Inc.                               |

Figure 4-10. Serial Port 2 Configuration Screen

| BIOS Setting    | Options                             | Description/Purpose           |
|-----------------|-------------------------------------|-------------------------------|
| Serial Port     | -Disabled                           | Enables or disables serial    |
|                 | -Enabled                            | port 2.                       |
| Device settings | No changeable options               | Displays the current settings |
|                 |                                     | of serial port 2.             |
| Change settings | -Auto                               | Selects IRQ and I/O           |
|                 | -IO=2F8h; IRQ=3;                    | resource settings for serial  |
|                 | -IO=3F8h; IRQ=3,4,5,6,7,9,10,11,12; | port 2.                       |
|                 | -IO=2F8h; IRQ=3,4,5,6,7,9,10,11,12; |                               |
|                 | -IO=3E8h; IRQ=3,4,5,6,7,9,10,11,12; |                               |
|                 | -IO=2E8h; IRQ=3,4,5,6,7,9,10,11,12; |                               |

#### Serial Port 3 Configuration

Menu Path Advanced > F81866 Super IO Configuration > Serial Port 3 Configuration

| Aptio Setup Util:<br>Advanced | ity – Copyright (C) 2015 Amer | ican Megatrends, Inc.                   |
|-------------------------------|-------------------------------|-----------------------------------------|
| Serial Port 3 Configuration   |                               | Enable or Disable Serial Port           |
| Serial Port                   | [Enabled]                     | (0011)                                  |
| Device Settings               | IO=3E8h; IRQ=7;               |                                         |
| Change Settings               | [Auto]                        |                                         |
|                               |                               |                                         |
|                               |                               |                                         |
|                               |                               |                                         |
|                               |                               | tt: Coloct Concon                       |
|                               |                               | 14: Select Item                         |
|                               |                               | Enter: Select                           |
|                               |                               | +/-: Change Opt.                        |
|                               |                               | F1: General Help<br>F2: Previous Values |
|                               |                               | F3: Optimized Defaults                  |
|                               |                               | F4: Save & Exit                         |
|                               |                               | ESC: Exit                               |
|                               |                               |                                         |
|                               |                               |                                         |
|                               |                               |                                         |

Figure 4-11. Serial Port 3 Configuration Screen

| BIOS Setting    | Options                             | Description/Purpose              |
|-----------------|-------------------------------------|----------------------------------|
| Serial Port     | -Disabled                           | Enable or disable serial port 3. |
|                 | -Enabled                            |                                  |
| Device settings | No changeable options               | Displays the current settings of |
|                 |                                     | serial port 3.                   |
| Change settings | -Auto                               | Select IRQ and I/O resource      |
|                 | -IO=3E8h; IRQ=7;                    | setting for serial port 3.       |
|                 | -IO=3E8h; IRQ=3,4,5,6,7,9,10,11,12; |                                  |
|                 | -IO=2E8h; IRQ=3,4,5,6,7,9,10,11,12; |                                  |
|                 | -IO=2F0h; IRQ=3,4,5,6,7,9,10,11,12; |                                  |
|                 | -IO=2E0h; IRQ=3,4,5,6,7,9,10,11,12; |                                  |
#### Serial Port 4 Configuration

Menu Path Advanced > F81866 Super IO Configuration > Serial Port 4 Configuration

| Aptio Setup Util<br>Advanced           | ity – Copyright (C) 2015 Ameri | can Megatrends, Inc.                                                                                                    |
|----------------------------------------|--------------------------------|----------------------------------------------------------------------------------------------------|
| Serial Port 4 Configuration            |                                | Enable or Disable Serial Port                                                                                                    |
| Serial Port<br>Device Settings         | [Enabled]<br>IO=2E8h; IRQ=10;  | (cur)                                                                                                    |
| Change Settings<br>COM4 Voltage select | [Auto]<br>[Disabled]           |                                                                                                    |
|                                        |                                | ++: Select Screen<br>14: Select Item<br>Enter: Select<br>+/-: Change Opt.<br>F1: General Help<br>F2: Previous Values<br>F3: Optimized Defaults<br>F4: Save & Exit<br>ESC: Exit |
| Version 2.17.12                        | 49. Copyright (C) 2015 America | n Megatrends, Inc.                                                                                                    |

Figure 4-12. Serial Port 4 Configuration Screen

| BIOS Setting        | Options                             | Description/Purpose           |
|---------------------|-------------------------------------|-------------------------------|
| Serial Port         | -Disabled                           | Enable or disable serial port |
|                     | -Enabled                            | 4.                            |
| Device settings     | No changeable options               | Displays current settings of  |
|                     |                                     | serial port 4.                |
| Change settings     | -Auto                               | Select IRQ and I/O resource   |
|                     | -IO=2E8h; IRQ=10;                   | for the serial port 4.        |
|                     | -IO=3E8h; IRQ=3,4,5,6,7,9,10,11,12; |                               |
|                     | -IO=2E8h; IRQ=3,4,5,6,7,9,10,11,12; |                               |
|                     | -IO=2F0h; IRQ=3,4,5,6,7,9,10,11,12; |                               |
|                     | -IO=2E0h; IRQ=3,4,5,6,7,9,10,11,12; |                               |
| COM4 Voltage select | -Disabled                           | Disable or select COM4        |
|                     | -12V                                | Voltage 12V/5V                |
|                     | -5V                                 |                               |

#### **Parallel Port Configuration**

#### Menu Path Advanced > F81866 Super IO Configuration > Parallel Port Configuration

| Parallel Port Configuration    |                              | Enable or Disable Parallel                                                                    |
|--------------------------------|------------------------------|-----------------------------------------------------------------------------------------------|
| Parallel Port                  |                              | Port (LPT/LPTE)                                                                               |
| Device Settings                | [Enabled]<br>IO=378h; IRQ=5; |                                                                                               |
| Change Settings<br>Device Mode | [Auto]<br>[STD Printer Mode] |                                                                                               |
|                                |                              | ++: Select Screen<br>†↓: Select Item<br>Enter: Select<br>+/-: Change Opt.<br>F1: General Help |
|                                |                              | F2: Previous Values<br>F3: Optimized Defaults<br>F4: Save & Exit<br>ESC: Exit                 |

Figure 4-13. Parallel Port Configuration Screen

| <b>BIOS Setting</b> | Options                                                                                                    | Description/Purpose                                 |
|---------------------|----------------------------------------------------------------------------------------------------|-----------------------------------------------------|
| Parallel Port       | -Disabled<br>-Enabled                                                                                                    | Enables or disables the parallel port.              |
| Device settings     | No changeable options                                                                                                    | Displays the current settings of the parallel port. |
| Change<br>settings  | -Auto<br>-IO=378h; IRQ=5<br>-IO=378h; IRQ=5,6,7,9,10,11,12<br>-IO=278h; IRQ=5,6,7,9,10,11,12<br>-IO=3BCh; IRQ=5,6,7,9,10,11,12 | Selects IRQ and I/O resource for parallel port.     |
| Mode                | -STD Printer Mode<br>-SPP Mode<br>-EPP-1.9 and SPP Mode<br>-EPP-1.7 and SPP Mode<br>-ECP Mode<br>-ECP and EPP 1.9 Mode         | Changes the printer port mode.                      |

| <b>BIOS Setting</b> | Options               | Description/Purpose |
|---------------------|-----------------------|---------------------|
|                     | -ECP and EPP 1.7 Mode |                     |

#### 4.4.3 Hardware Monitor

| Menu Path Adv | vanced > Hardware Monitor |
|---------------|---------------------------|
|---------------|---------------------------|

The **Hardware Monitor** allows users to monitor the health and status of the system such as CPU temperature, system temperature and voltage levels in supply.

| Aptio Setup Utility<br>Advanced                                                                               | – Copyright (C) 2                                                                                      | 2015 American  | Megatrends, Inc.                                                                                                    |
|----------------------------------------------------------------------------------------------------|----------------------------------------------------------------------------------------------------|----------------|----------------------------------------------------------------------------------------------------|
| Pc Health Status<br>CPU temperature<br>System temperature<br>VCORE<br>VCC5<br>VCC12<br>VCC3V<br>VSB3V<br>VBAT | : +44 %<br>: +22 %<br>: +0.848 V<br>: +5.045 V<br>: +3.296 V<br>: +3.296 V<br>: +3.312 V<br>: +3.216 V |                | <pre>++: Select Screen 11: Select Item Enter: Select +/-: Change Opt. F1: General Help F2: Previous Values F3: Optimized Defaults F4: Save &amp; Exit ESC: Exit</pre> |
| Version 2.17.1249.                                                                                            | Copyright (C) 20:                                                                                      | 15 American Me | egatrends, Inc.                                                                                                    |

| BIOS Setting       | Options               | Description/Purpose                        |
|--------------------|-----------------------|--------------------------------------------|
| CPU Temperature    | No changeable options | Displays the processor's temperature.      |
| System Temperature | No changeable options | Displays the system's temperature.         |
| VCORE              | No changeable options | Displays voltage level of VCORE in supply. |
| VCC5               | No changeable options | Displays voltage level of VCC5 in supply.  |
| VCC12              | No changeable options | Displays voltage level of VCC12 in supply. |
| VCC3V              | No changeable options | Displays voltage level of VCC3V in supply. |
| VSB3V              | No changeable options | Displays voltage level of VSB3V in supply. |
| VBAT               | No changeable options | Displays voltage level of VBAT in supply.  |

#### 4.4.4 F81866 Watchdog

Menu Path *Advanced* > *F*81866 *Watchdog* 

If the system hangs or fails to respond, enable the F81866 watchdog function to trigger a system reset via the 255-level watchdog timer.

| Aptio Setu<br>Advanced | p Utility – Copyright (C) 2015 Amer | ican Megatrends, Inc.                                       |
|------------------------|-------------------------------------|-------------------------------------------------------------|
| F81866 Watchdog        |                                     | F81866 Watchdog timer settings                              |
| Enable Watchdog        |                                     |                                                             |
|                        |                                     |                                                             |
|                        |                                     |                                                             |
|                        |                                     |                                                             |
|                        |                                     |                                                             |
|                        |                                     | t∔: Select Item<br>Enter: Select                            |
|                        |                                     | +/-: Change Upt.<br>F1: General Help<br>F2: Previous Values |
|                        |                                     | F3: Optimized Defaults<br>F4: Save & Exit                   |
|                        |                                     | ESC: Exit                                                   |
|                        |                                     |                                                             |
| Version 2              | .17.1249. Copyright (C) 2015 Americ | an Megatrends, Inc.                                         |

Figure 4-15. F81866 Watchdog Screen

| BIOS Setting        | Options               | Description/Purpose                      |
|---------------------|-----------------------|------------------------------------------|
| Enable WatchDog     | -Enabled              | Enables/ disables the watchdog timer.    |
| Enable watenDog     | -Disable              |                                          |
| Watahdag timor unit | -1s                   | Selects the time interval in seconds or  |
| watchuog timer unit | -60s                  | minutes                                  |
| Count for Timer     | multiple options      | Sets the desired value (seconds) for the |
| (Seconds)           | ranging from 1 to 255 | watchdog timer.                          |

#### 4.4.5 CPU Configuration

Menu Path Advanced > CPU Configuration

The **CPU Configuration** provides advanced CPU settings and some information about CPU.

| Aptio Setup Utility -<br>Advanced | Copyright (C) 2015 American | Megatrends, Inc.                                                                                                    |
|-----------------------------------|-----------------------------|----------------------------------------------------------------------------------------------------|
| CPU Configuration                 |                             | Socket specific CPU Information                                                                                                    |
| ▶ Socket O CPU Information        |                             |                                                                                                    |
| CPU Speed<br>64-bit               | 2001 MHz<br>Supported       |                                                                                                    |
|                                   |                             | ++: Select Screen<br>14: Select Item<br>Enter: Select<br>+/-: Change Opt.<br>F1: General Help<br>F2: Previous Values<br>F3: Optimized Defaults<br>F4: Save & Exit<br>ESC: Exit |
| Version 2.17.1249. Co             | pyright (C) 2015American M  | egatrends, Inc.                                                                                                    |

#### Figure 4-16. Advanced Menu > CPU Configuration Screen

| BIOS Setting    | Options               | Description/Purpose                   |
|-----------------|-----------------------|---------------------------------------|
| Socket 0        | Sub-Menu              | Reports the CPU Information.          |
| CPU Information |                       |                                       |
| CPU Speed       | No changeable options | Reports the current CPU Speed.        |
| 64-bit          | No changeable options | Reports if 64-bit is supported by the |
|                 |                       | processor.                            |

#### 4.4.5.1 Socket 0 CPU Information

Menu Path Advanced > CPU Configuration > Socket 0 Configuration

| Aptio Setup Utility -<br>Advanced                                                                                                    | Copyright (C) 2015 American                                                                                                    | Megatrends, Inc.                                                                                                    |
|----------------------------------------------------------------------------------------------------|----------------------------------------------------------------------------------------------------|----------------------------------------------------------------------------------------------------|
| Aptio Setup Utility -<br>Advanced<br>Socket 0 CPU Information<br>Intel(R) Celeron(R) CPU J1900 @ 1.99<br>CPU Signature<br>Microcode Patch<br>Max CPU Speed<br>Processor Cores<br>Intel HT Technology<br>Intel VT-x Technology<br>L1 Data Cache<br>L1 Code Cache<br>L2 Cache<br>L3 Cache | Copyright (C) 2015 American<br>GHz<br>30678<br>82d<br>1990 MHz<br>1334 MHz<br>4<br>Not Supported<br>Supported<br>24 kB x 4<br>32 kB x 4<br>1024 kB x 2<br>Not Present | Megatrends, Inc.<br>++: Select Screen<br>14: Select Ttem                                                                               |
|                                                                                                    |                                                                                                    | Enter: Select<br>+/-: Change Opt.<br>F1: General Help<br>F2: Previous Values<br>F3: Optimized Defaults<br>F4: Save & Exit<br>ESC: Exit |

Figure 4-17. Socket 0 CPU Information Screen

| BIOS Setting        | Options               | Description/Purpose                       |
|---------------------|-----------------------|-------------------------------------------|
| CPU Signature       | No changeable options | Report the CPU Signature.                 |
| Microcode Patch     | No changeable options | Report the CPU Microcode Patch Version.   |
| Max CPU Speed       | No changeable options | Report the maximum CPU Speed.             |
| Min CPU Speed       | No changeable options | Report the minimum CPU Speed.             |
| Processor Cores     | No changeable options | Display the number of physical cores in   |
|                     |                       | the processor.                            |
| Intel HT Technology | No changeable options | Reports if Intel Hyper-Threading          |
|                     |                       | Technology is supported by the processor. |
| Intel VT-x          | No changeable options | Reports if Intel VT-x Technology is       |
| Technology          |                       | supported by the processor.               |
| L1 Data Cache       | No changeable options | Display L1 data cache size.               |
| L1 Code Cache       | No changeable options | Display L1 code cache size.               |
| L2 Cache            | No changeable options | Display L2 cache size.                    |

| BIOS Setting | Options               | Description/Purpose    |
|--------------|-----------------------|------------------------|
| L3 Cache     | No changeable options | Display L3 cache size. |

#### 4.4.6 IDE Configuration

#### The **IDE Configuration** allows users to configure relevant SATA settings.

| Aptio Setup Utility -<br>Advanced                | Copyright (C) 2015 American       | Megatrends, Inc.                                                                                  |
|--------------------------------------------------|-----------------------------------|---------------------------------------------------------------------------------------------------|
| IDE Configuration                                |                                   | Enable ∕ Disable Serial ATA                                                                       |
| Serial-ATA (SATA)<br>SATA Test Mode              | [Enabled]<br>[Disabled]           |                                                                                                   |
| SATA Speed Support<br>SATA ODD Port<br>SATA Mode | [Gen2]<br>[No ODD]<br>[AHCI Mode] |                                                                                                   |
| Serial-ATA Port O<br>SATA PortO HotPlug          | [Enabled]<br>[Disabled]           |                                                                                                   |
| Serial-ATA Port 1<br>SATA Port1 HotPlug          | [Enabled]<br>[Disabled]           |                                                                                                   |
| SATA Port0<br>WDC WD800BEVS- (80.0GB)            |                                   | Enter: Select<br>+/-: Change Opt.                                                                 |
| SATA Port1<br>Not Present                        |                                   | F1: General Heip<br>F2: Previous Values<br>F3: Optimized Defaults<br>F4: Save & Exit<br>ESC: Exit |
| Version 2.17.1249. ۵                             | poyright (C) 2015 American M      | egatrends. Inc.                                                                                   |
|                                                  |                                   |                                                                                                   |

#### Figure 4-18. IDE Configuration Screen

| BIOS Setting       | Options     | Description/Purpose                     |
|--------------------|-------------|-----------------------------------------|
| Serial-ATA         | - Disabled  | Enables or disables SATA Device         |
| Controller(s)      | - Enabled   | Enables of disables SATA Device.        |
| SATA Test Mode     | - Disabled  | Enable or disable SATA Test Made        |
|                    | - Enabled   | Enable of disable SATA Test Mode.       |
| SATA Speed Support | - GEN1      | Gen1 mode sets the device to 1.5 Gbit/s |
|                    | - GEN2      | speed.                                  |
|                    |             | Gen2 mode sets the device to 3 Gbit/s   |
|                    |             | speed (in case it is compatible).       |
|                    | - Port0 ODD |                                         |
| SATA ODD Port      | - Port1 ODD | SATA ODD is Port0 or Port1              |
|                    | - No ODD    |                                         |

| BIOS Setting        | Options     | Description/Purpose                          |
|---------------------|-------------|----------------------------------------------|
| SATA Mode           | - IDE mode  | Configure SATA as following:                 |
|                     | - AHCI mode | • <b>IDE:</b> Set SATA operation mode to IDE |
|                     |             | mode.                                        |
|                     |             | AHCI: SATA works as AHCI                     |
|                     |             | (Advanced Host Controller Interface)         |
|                     |             | mode for getting better performance.         |
| SATA Port 0         | - Disabled  | Enables or disables SATA port 0 device       |
|                     | - Enabled   | Enables of disables SATA port o device.      |
| SATA Port 0 HotPlug | - Disabled  | Enables or disables SATA port 0 device       |
|                     | - Enabled   | Hot Plug                                     |
| SATA Port 1         | - Disabled  | Enables or disables SATA port 1 device       |
|                     | - Enabled   | Enables of disables SATA port 1 device.      |
| SATA Port 1 HotPlug | - Disabled  | Enables or disables SATA port 1 Device       |
|                     | - Enabled   | Hot Plug                                     |
| SATA Port 0         | [drive]     | Displays the drive installed on this SATA    |
|                     |             | port 0. Shows [Empty] if no drive is         |
|                     |             | installed.                                   |
| SATA Port 1         | [drive]     | Displays the drive installed on this SATA    |
|                     |             | port 1. Shows [Empty] if no drive is         |
|                     |             | installed.                                   |

### 4.4.7 OS Selection

Menu Path Advanced > OS Selection

The OS Selection allows users to select the Windows operating system.

| Apt<br>Advanced              | tio Setup Utility – Copyright | (C) 2015 American  | Megatrends, Inc.                                                                                                    |
|------------------------------|-------------------------------|--------------------|----------------------------------------------------------------------------------------------------|
| OS Selection<br>OS Selection | [Windows                      | 7]                 | If you use Windows 8 with UEFI<br>and GPT partition, please<br>select Windows 8 UEFI.<br>Limitation: DOS is unbootable<br>under Windows 8 UEFI mode.                  |
|                              |                               |                    | <pre>++: Select Screen 11: Select Item Enter: Select +/-: Change Opt. F1: General Help F2: Previous Values F3: Optimized Defaults F4: Save &amp; Exit ESC: Exit</pre> |
| Ve                           | ersion 2.17.1249.Copyright (C | C) 2015 American M | egatrends, Inc.                                                                                                    |

Figure 4-19. OS Selection Screen

| BIOS Setting | Options                                        | Description/Purpose                                                                                                    |
|--------------|------------------------------------------------|----------------------------------------------------------------------------------------------------|
| OS Selection | - Windows 7<br>- Windows 8<br>- Windows 8 UEFI | If you use Windows 8 with UEFI and GPT<br>partition, please select Windows 8 UEFI.<br>Limitation: DOS is unbootable under<br>Windows 8 UEFI mode. |

#### 4.4.8 CSM Configuration

Menu Path Advanced > CSM Configuration

The **CSM Configuration** provides advanced CSM (Compatibility Support Module) configurations such as Enable/Disable CSM Support, configure Option ROM execution and boot option filter.

| Aptio Setup Utility —<br>Advanced                | Copyright (C) 2015 American                  | Megatrends, Inc.                                                                                                    |
|--------------------------------------------------|----------------------------------------------|----------------------------------------------------------------------------------------------------|
| Compatibility Support Module Configu             | ration                                       | Enable/Disable CSM Support.                                                                                                    |
| CSM Support                                      |                                              |                                                                                                    |
| CSM16 Module Version                             | 07.76                                        |                                                                                                    |
| GateA20 Active<br>Option ROM Messages            | [Upon Request]<br>[Force BIOS]               |                                                                                                    |
| Boot option filter                               | [UEFI and Legacy]                            |                                                                                                    |
| Option ROM execution                             |                                              |                                                                                                    |
| Network<br>Storage<br>Video<br>Other PCI devices | [Legacy]<br>[Legacy]<br>[Legacy]<br>[Legacy] | <pre>++: Select Screen 14: Select Item Enter: Select +/-: Change Opt. F1: General Help F2: Previous Values F3: Optimized Defaults F4: Save &amp; Exit ESC: Exit</pre> |
| Version 2.17.1249. Co                            | pyright (C) 2015American M                   | egatrends, Inc.                                                                                                    |

#### Figure 4-20. CSM Configuration Screen

| BIOS Setting   | Options               | Description/Purpose                     |
|----------------|-----------------------|-----------------------------------------|
| CSM Support    | - Disabled            | Disables or enables CSM support         |
|                | - Enabled             |                                         |
| CSM16 Module   | No changeable options | Displays the current CSM (Compatibility |
| Version        |                       | Support Module) version.                |
| GateA20 Active | - Upon Request        | Selects Gate A20 operation mode.        |
|                | - Always              | • Upon Request: GA20 can be             |
|                |                       | disabled using BIOS services.           |
|                |                       | Always: do not allow disabling          |
|                |                       | GA20; this option is useful when any    |
|                |                       | RT code is executed above 1MB.          |
| Option ROM     | - Force BIOS          | Sets the display mode for Option ROM    |

Chapter 4 BIOS Setup

| BIOS Setting       | Options           | Description/Purpose                       |
|--------------------|-------------------|-------------------------------------------|
| Messages           | - Keep Current    | messages.                                 |
| Boot option filter | - UEFI and Legacy | This option controls what kind of devices |
|                    | - Legacy only     | that the system can boot.                 |
|                    | - UEFI only       |                                           |
| Network            | - Do not launch   | Controls the execution of UEFI or Legacy  |
|                    | - UEFI            | PXE.                                      |
|                    | - Legacy          |                                           |
| Storage            | - Do not launch   | Controls the execution of UEFI or Legacy  |
|                    | - UEFI            | Storage.                                  |
|                    | - Legacy          |                                           |
| Video              | - Do not launch   | Controls the execution of UEFI and        |
|                    | - UEFI            | Legacy Video.                             |
|                    | - Legacy          |                                           |
| Other PCI devices  | - Do not launch   | Selects the launch method for other PCI   |
|                    | - UEFI            | devices, such as NIC, mass storage or     |
|                    | - Legacy          | video card.                               |

#### 4.4.9 USB Configuration

```
Menu Path Advanced > USB Configuration
```

The **USB Configuration** allows users to configure advanced USB settings such as Legacy USB support.

| Aptio Setup Utility -<br>Advanced                                                       | Copyright (C) 2015 American                       | Megatrends, Inc.                                                |
|-----------------------------------------------------------------------------------------|---------------------------------------------------|-----------------------------------------------------------------|
| USB Configuration                                                                       |                                                   | Enables Legacy USB support.                                     |
| USB Module Version                                                                      | 10                                                | support if no USB devices are<br>connected. DISABLE option will |
| USB Devices:<br>1 Drive, 1 Keyboard, 1 Mouse,                                           | 3 Hubs                                            | keep USB devices available<br>only for EFI applications.        |
| Legacy USB Support<br>XHCI Hand-off<br>EHCI Hand-off<br>USB Mass Storage Driver Support | [Enabled]<br>[Enabled]<br>[Disabled]<br>[Enabled] |                                                                 |
| USB hardware delays and time–outs:                                                      |                                                   |                                                                 |
| USB transfer time–out                                                                   | [20 sec]                                          | ↔: Select Screen                                                |
| Device reset time-out                                                                   | [20 sec]                                          | t∔: Select Item                                                 |
| Device power-up delay                                                                   | [Auto]                                            | Enter: Select                                                   |
| Mass Storage Devices:                                                                   |                                                   | +/−. Unange opt.<br>E1: General Heln                            |
| SanDisk Cruzer Blade 1.20                                                               | [Auto]                                            | F2: Previous Values                                             |
|                                                                                         |                                                   | F3: Optimized Defaults                                          |
|                                                                                         |                                                   | F4: Save & Exit                                                 |
|                                                                                         |                                                   | ESC: Exit                                                       |
|                                                                                         |                                                   |                                                                 |
|                                                                                         |                                                   |                                                                 |
|                                                                                         |                                                   |                                                                 |
| Version 2.17.1249. Co                                                                   | pyright (C) 2015 American Mu                      | egatrends, Inc.                                                 |

Figure 4-21. USB Configuration Screen

| BIOS Setting          | Options                 | Description/Purpose                                            |
|-----------------------|-------------------------|----------------------------------------------------------------|
| USB Devices           | No changeable options   | Display the number of available USB                            |
| Legacy USB Support    | - Disabled<br>- Enabled | Enables the support for legacy USB.                            |
|                       | - Auto                  |                                                                |
| VHCI Hand off         | - Disabled              | This is a workaround for OSes without                          |
| AITCI Hallu-oli       | - Enabled               | XHCI hand-off support.                                         |
| EHCI Hand off         | - Disabled              | This is a workaround for OSes without                          |
| EIICI Halla-oli       | - Enabled               | EHCI hand-off support.                                         |
| USB Mass Storage      | - Disabled              | Enables/Disables USB mass storage driver                       |
| Driver Support        | - Enabled               | support.                                                       |
| USB transfer time-out | 1 / 5 / 10 /20 sec      | The time-out value for Control, Bulk, and Interrupt transfers. |
| Device reset time-out | 10 / 20 / 30 / 40 sec   | USB mass storage device Start Unit                             |

KF-7330 SERIES USER MANUAL

| BIOS Setting     | Options              | Description/Purpose                           |
|------------------|----------------------|-----------------------------------------------|
|                  |                      | command time-out.                             |
| Device power-up  | - Auto               | The maximum time the device will take         |
| delay            | - Manual             | before it properly reports itself to the Host |
|                  |                      | Controller. 'Auto' uses default value: for a  |
|                  |                      | Root port it is 100 ms, for a Hub port the    |
|                  |                      | delay is taken from Hub descriptor.           |
| Device power-up  | multiple options     | The delay range is from 1 to 40 seconds in    |
| delay in seconds | ranging from 0 to 40 | one second increments                         |
| Mass Storage     | - Auto               | Displays the device name and chooses the      |
| Devices:         | - Floppy             | device emulation type.                        |
|                  | - Force FDD          |                                               |
|                  | - Hard Disk          |                                               |
|                  | - CD-ROM             |                                               |

#### 4.5 Chipset Menu

| Menu Path | Advanced > Chipset |  |
|-----------|--------------------|--|
|-----------|--------------------|--|

This menu allows users to configure advanced Chipset settings such as North Bridge and South Bridge.

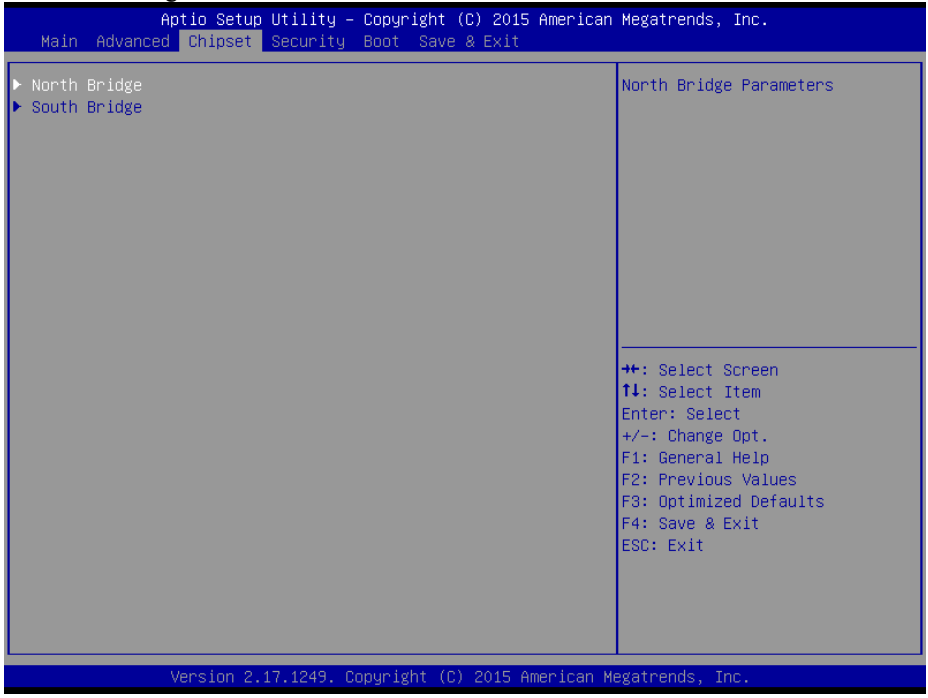

Figure 4-22. Chipset Menu Screen

| BIOS Setting | Options  | Description/Purpose                                |
|--------------|----------|----------------------------------------------------|
| North Bridge | Sub-menu | Sets the parameter for North Bridge configuration. |
| South Bridge | Sub-menu | Sets the parameter for South Bridge configuration. |

#### 4.5.1 Configuring North Bridge

Menu Path Advanced > Chipset > North Bridge

The **North Bridge** allows users to configure graphics settings and display the DRAM information on the platform.

|               | Aptio Setup Utility — Co<br>Chipset | opyright | (C) 2015 American   | Megatrends, Inc.                                                                                                    |
|---------------|-------------------------------------|----------|---------------------|----------------------------------------------------------------------------------------------------|
| ▶ LCD Control |                                     |          |                     | LCD Control                                                                                                    |
| Memory Inform | ation                               |          |                     |                                                                                                    |
| Total Memory  | ć                                   | 4096 MB  | (DDR3L)             |                                                                                                    |
| Memory SlotO  | ć                                   | 4096 MB  | (DDR3L)             |                                                                                                    |
|               |                                     |          |                     |                                                                                                    |
|               |                                     |          |                     |                                                                                                    |
|               |                                     |          |                     | <pre>++: Select Screen 14: Select Item Enter: Select +/-: Change Opt, F1: General Help F2: Previous Values F3: Optimized Defaults F4: Save &amp; Exit ESC: Exit</pre> |
|               | Version 2.17.1249. Copy             | yright ( | C) 2015 American Me | egatrends, Inc.                                                                                                    |

Figure 4-23. North Bridge Configuration Screen

| BIOS Setting       | Options               | Description/Purpose                            |  |
|--------------------|-----------------------|------------------------------------------------|--|
| LCD Control        | Sub-menu              | LCD Control menu.                              |  |
| Memory Information | No changeable options | Displays the DRAM information on the platform. |  |
| Total Memory       | No changeable options | Displays the DRAM size.                        |  |
| Memory Slot0       | No changeable options | Memory in the slot.                            |  |

#### 4.5.1.1 LCD Control Configuration

Menu Path Advanced > Chipset > North Bridge > LCD Control

#### The LCD Control allows users to select the primary and secondary display device.

| Aptio Setup Utilit<br>Chipset                            | y – Copyright (C) 2015   | American Megatrends, Inc.                                                                                                    |
|----------------------------------------------------------|--------------------------|----------------------------------------------------------------------------------------------------|
| LCD Control                                              |                          | Select the Video Device which<br>will be activated during POST.                                                                                                    |
| Primary IGFX Boot Display<br>Secondary IGFX Boot Display | [LVDS]<br>[CRT]          | <pre>will be activated ouring FOSI.<br/>This has no effect if external<br/>graphics present.<br/>Secondary boot display<br/>selection will appear based on<br/>your selection.<br/>VGA modes will be supported<br/>only on primary display<br/>++: Select Screen<br/>11: Select Item<br/>Enter: Select<br/>+/-: Change Opt.<br/>F1: General Help<br/>F2: Previous Values<br/>F3: Optimized Defaults<br/>F4: Save &amp; Exit<br/>ESC: Exit</pre> |
| Version 2.17.1249                                        | ). Copyright (C) 2015 Am | merican Megatrends, Inc.                                                                                                    |

Figure 4-24. LCD Control Configuration Screen

| BIOS Setting                   | Options                       | Description/Purpose               |
|--------------------------------|-------------------------------|-----------------------------------|
| Primary IGFX Boot<br>Display   | - CRT<br>- LVDS               | Selects Primary Display Device.   |
| Secondary IGFX Boot<br>Display | - Disabled<br>- CRT<br>- LVDS | Selects Secondary Display Device. |

#### 4.5.2 South Bridge

Menu Path Advanced > Chipset > South Bridge

The **South Bridge** allows users to select the AC power state when the power supply is restored following a power failure.

| Aptio Setup Utility -<br>Chipset | Copyright (C) 2015 American  | Megatrends, Inc.                                                                                                    |
|----------------------------------|------------------------------|----------------------------------------------------------------------------------------------------|
| Restore AC Power Loss            | [Last State]                 | Select AC power state when<br>power is re–applied after a<br>power failure.                                                                                           |
|                                  |                              | <pre>++: Select Screen 14: Select Item Enter: Select +/-: Change Opt. F1: General Help F2: Previous Values F3: Optimized Defaults F4: Save &amp; Exit ESC: Exit</pre> |
| Version 2.17.1249. C             | opyright (C) 2015 American M | egatrends, Inc.                                                                                                    |

Figure 4-25. South Bridge Screen

| BIOS Setting             | Options                                   | Description/Purpose                                                                                                    |
|--------------------------|-------------------------------------------|----------------------------------------------------------------------------------------------------|
| Restore AC Power<br>Loss | - Power Off<br>- Power On<br>- Last State | <ul> <li>Select the AC power state when the power supply is restored following a power failure.</li> <li>Power Off keeps the power off unless the power button is pressed.</li> </ul>               |
|                          |                                           | <ul> <li>Power On keeps the system power on after the AC power is restored to the board.</li> <li>Last State brings the system back to the last power state before the AC power is lost.</li> </ul> |

#### 4.6 Security Menu

Menu Path Security

From the **Security** menu, you are allowed to configure or change the administrator password. You will be asked to enter the configured administrator password before you are allowed to access the Setup Utility.

By setting an administrator password, you will prevent other users from changing your BIOS settings. You can configure an Administrator password and then configure a user password. Heed that a user password does not provide access to many of the features in the Setup utility.

| Aptio Setup Ut<br>Main Advanced Chipset Se                                                                                                    | ility – Copyright (C) 2015 American<br>Curity Boot Save & Exit                                                  | Megatrends, Inc.                                                             |
|----------------------------------------------------------------------------------------------------|----------------------------------------------------------------------------------------------------|------------------------------------------------------------------------------|
| Password Description                                                                                                    |                                                                                                    | Set Administrator Password                                                   |
| If ONLY the Administrator's<br>then this only limits access<br>only asked for when entering<br>If ONLY the User's password<br>is a power on password and m<br>boot or enter Setup. In Setu<br>have Administrator rights.<br>The password length must be<br>in the following range:<br>Minimum length | password is set,<br>to Setup and is<br>Setup.<br>is set, then this<br>ust be entered to<br>o the User will<br>3 |                                                                              |
| Maximum length                                                                                                    | 20                                                                                                    |                                                                              |
| Administrator Password<br>User Password                                                                                                    |                                                                                                    | Enter: Select<br>+/−: Change Opt.<br>F1: General Help<br>F2: Previous Values |
|                                                                                                    |                                                                                                    | F3: Optimized Defaults<br>F4: Save & Exit<br>ESC: Exit                       |
| Version 2.17.                                                                                                    | 1249, Conuright (C) 2015 American M                                                                             | egatrends. Inc.                                                              |

Figure 4-26. BIOS Password Configuration Screen

Configure the Administrator Password according to the password policy specified below:

| BIOS Setting              | Option                       | <b>Description/Purpose</b>            |
|---------------------------|------------------------------|---------------------------------------|
| Administrator<br>Password | 3-20 alphanumeric characters | Configure the administrator password. |
| User Password             | 3-20 alphanumeric characters | Configure the user password.          |

Follow the instructions below to configure the administrator password:

- 1. Select the Administrator Password item and press Enter.
- 2. Type in the new administrator password and press Enter when you are finished.
- 3. Another dialog box prompts you to retype the password for confirmation. Retype the password correctly and press **Enter**.
- 4. Navigate back to the main menu and select **SAVE & EXIT** menu. Your system will then reboot and you'll be prompted for the password.

To remove the password protection, highlight the **Administrator Password** item and type in the current password. Press **Enter** to disable the password protection from the dialog box that opens.

#### 4.7 Boot Menu

Select the Boot menu to configure the boot sequence and priority of the boot devices.

| Aptio Setup Utility –<br>Main Advanced Chipset Security                      | Copyright (C) 2015 American<br>Boot Save & Exit                        | Megatrends, Inc.                                                                                                    |
|------------------------------------------------------------------------------|------------------------------------------------------------------------|----------------------------------------------------------------------------------------------------|
| Boot Configuration<br>Setup Prompt Timeout<br>Bootup NumLock State           | 6<br>[0n]                                                              | Number of seconds to wait for<br>setup activation key.<br>65535(0xFFFF) means indefinite<br>waiting.                                                                  |
| Quiet Boot<br>Fast Boot                                                      | [Disabled]<br>[Disabled]                                               |                                                                                                    |
| Boot Option Priorities<br>Boot Option #1<br>Boot Option #2<br>Boot Option #3 | [UEFI: Built-in EFI]<br>[PO: WDC WD800BEVS-2]<br>[UEFI: SanDisk Cruze] |                                                                                                    |
| Hard Drive BBS Priorities                                                    |                                                                        | <pre>++: Select Screen 11: Select Item Enter: Select +/-: Change Opt. F1: General Help F2: Previous Values F3: Optimized Defaults F4: Save &amp; Exit ESC: Exit</pre> |
| Version 2.17.1249. Co                                                        | opyright (C) 2015 American M                                           | egatrends, Inc.                                                                                                    |

Figure 4-27. Boot Configuration Screen

| <b>BIOS Setting</b>     | Option                     | Description/Purpose                                                                     |
|-------------------------|----------------------------|-----------------------------------------------------------------------------------------|
| Setup Prompt            | Numeric                    | Number of seconds to wait for setup activation                                          |
| Timeout                 |                            | key.                                                                                    |
| Bootup NumLock<br>State | - On<br>- Off              | Selects the NumLock sate after the system is powered on.                                |
|                         |                            | • <b>On:</b> Enables the NumLock function automatically after the system is powered on. |
|                         |                            | • <b>Off:</b> Disables the NumLock function after the system is powered on.             |
| Quiet Boot              | - Disabled<br>- Enabled    | Enables/Disables Quiet Boot Options.                                                    |
| Boot Option #1~#n       | - [Drive(s)]<br>- Disabled | Allows users to set the boot option listed in Hard Drive BBS Priorities.                |
| Hard Drive BBS          | Sub-Menu                   | Allows users to select the boot order of the                                            |
| Priorities              |                            | available drive(s).                                                                     |

KF-7330 SERIES USER MANUAL

#### 4.8 Save & Exit Menu

Menu Path Save & Exit

To save and validate the changed BIOS settings, select the **Save & Exit** menu and the following page will display:

| Aptio Setup Utility – Copyright (C) 2015 American M<br>Main Advanced Chipset Security Boot <mark>Save &amp; Exit</mark>  | Megatrends, Inc.                                                              |
|----------------------------------------------------------------------------------------------------|-------------------------------------------------------------------------------|
| Save Changes and Exit<br>Discard Changes and Exit<br>Save Changes and Reset<br>Discard Changes and Reset<br>Save Options | Exit system setup after saving<br>the changes.                                |
| Save Changes<br>Discard Changes                                                                                          |                                                                               |
| Restore Defaults<br>Save as User Defaults<br>Restore User Defaults                                                       |                                                                               |
| Boot Overnide                                                                                                    | ↔: Select Screen                                                              |
| UEFI: Built-in EFI Shell                                                                                                 | †∔: Select Item                                                               |
| PO: WDC WD800BEVS-26VATO                                                                                                 | Enter: Select                                                                 |
| UEFI: SanDisk Uruzer Blade 1.20                                                                                          | +/-: Unange Upt.<br>E1: Ceneral Heln                                          |
| Launch EFI Shell from filesystem device                                                                                  | F2: Previous Values<br>F3: Optimized Defaults<br>F4: Save & Exit<br>ESC: Exit |
| Version 2 17 1249 Convertet (C) 2015 American Me                                                                         | dataends Inc                                                                  |

#### Figure 4-28. Save & Exit Menu Screen

Configure the following fields according to your needs:

| BIOS Setting                 | Options               | Description/Purpose                                                 |
|------------------------------|-----------------------|---------------------------------------------------------------------|
| Save Changes and Exit        | No changeable option  | Exits and saves the changes in NVRAM.                               |
| Discard Changes and<br>Exit  | No changeable options | Exits the system without saving any changes made in BIOS settings.  |
| Save Changes and Reset       | No changeable options | Saves the changes in NVRAM and reset the system.                    |
| Discard Changes and<br>Reset | No changeable options | Resets the system without saving any changes made in BIOS settings. |
| Restore Defaults             | No changeable options | Loads the optimized defaults for BIOS settings.                     |
| Boot Override                | - [Drive(s)]          | Forces to boot from the selected [drive(s)].                        |

## Appendix A System Diagrams

This appendix contains exploded diagrams and part numbers of the KF-7330 system. The following topics are included:

- Explode Diagram KF-7330 Upper & Lower Part Separation
- Coin Acceptor and Return Assembly Exploded Diagram
- SMART Hopper & Payout Assembly Exploded Diagram (1)
- SMART Hopper & Payout Assembly Exploded Diagram (2)
- SMART Hopper & iPRO-RC Assembly Exploded Diagram (1)
- SMART Hopper & iPRO-RC Assembly Exploded Diagram (2)
- Coin Return Module Assembly Exploded Diagram
- KF-7330 Stand Assembly Exploded Diagrams
- Coin Box Assembly Exploded Diagram
- Stand Adapter Assembly Exploded Diagram
- Stand I/O Module Assembly Exploded Diagram
- SMART Payout Assembly Exploded Diagram
- Stand Side Cover Assembly Exploded Diagram
- Stand Button & Rubber Foot Assembly Exploded Diagram
- iPRO-RC Stand Top Cover Assembly Exploded Diagram
- Panel & Printer Module Exploded Diagram
- MB Box Module and Adapter Assembly Exploded Diagram
- Barcode and Pin Pad Module Exploded Diagram
- Upper Front & Back Side Assembly Exploded Diagram
- Touch Module Assembly Exploded Diagram
- Panel Module Assembly Exploded Diagram

- 2-Inch Printer Module Assembly Exploded Diagram
- 2-Inch Printer Cable Fixing Unit Assembly Exploded Diagram
- 2-Inch Printer Module Assembly Exploded Diagram (2-1)
- 2-Inch Printer Cable Fixing Unit Assembly Exploded Diagram (2-2)
- MB Box Module Assembly Exploded Diagram
- HDD Module Assembly Exploded Diagram
- Barcode Module Assembly Exploded Diagram
- RFID Module Assembly Exploded Diagram
- Pin Pad Module Assembly Exploded Diagram
- Cable Adapter Bracket Assembly Exploded Diagram (Standard)
- Cable Adapter Bracket Assembly Exploded Diagram (SAP)
- Fan Module Assembly Exploded Diagram (1)
- Fan Module Assembly Exploded Diagram (2)
- Second Display Assembly Exploded Diagram

## Exploded Diagram – KF-7330 Upper and Lower Part Separation

- **Step 1.** Unplug all the cables connected between the upper and lower parts of the system.
- Step 2. Remove the two screws as shown.
- **Step 3.** Move the Panel PC towards the user's direction as shown.
- **Step 4.** Set the Panel PC and Stand apart from each other.

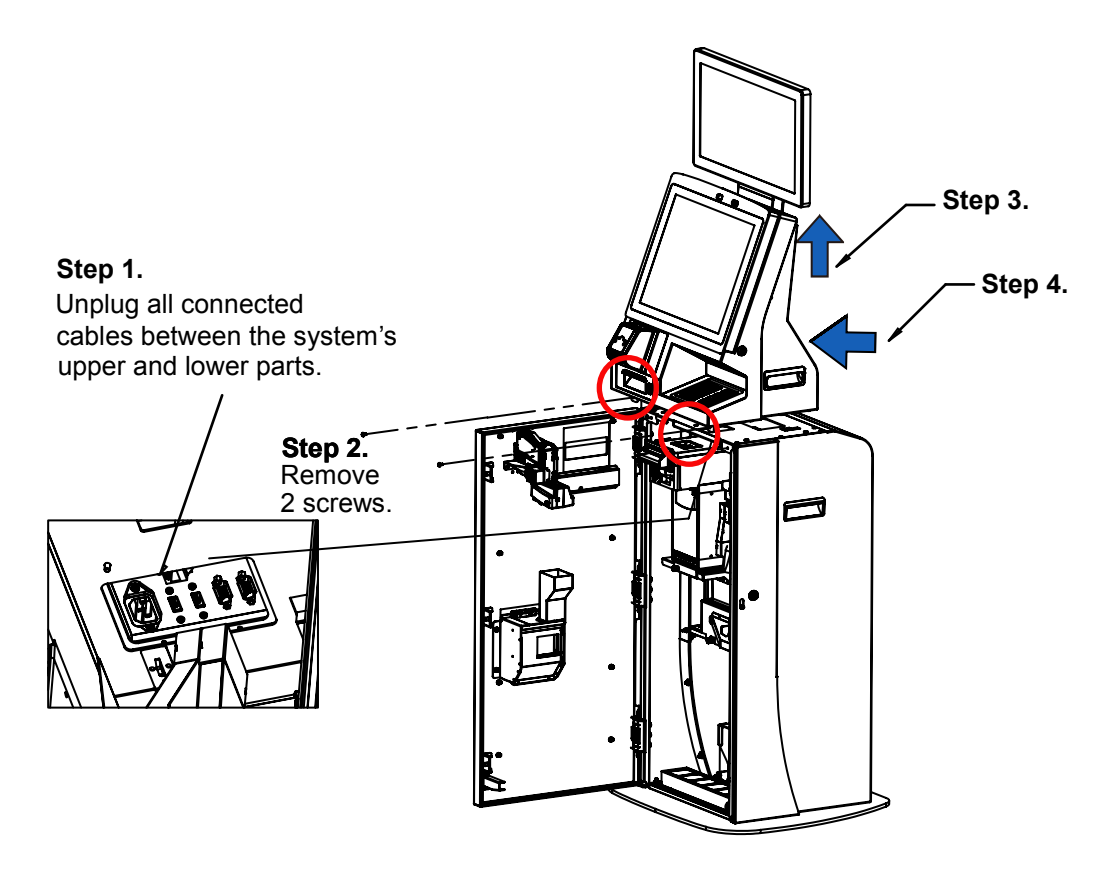

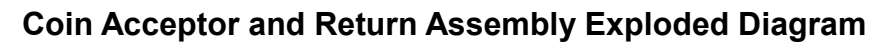

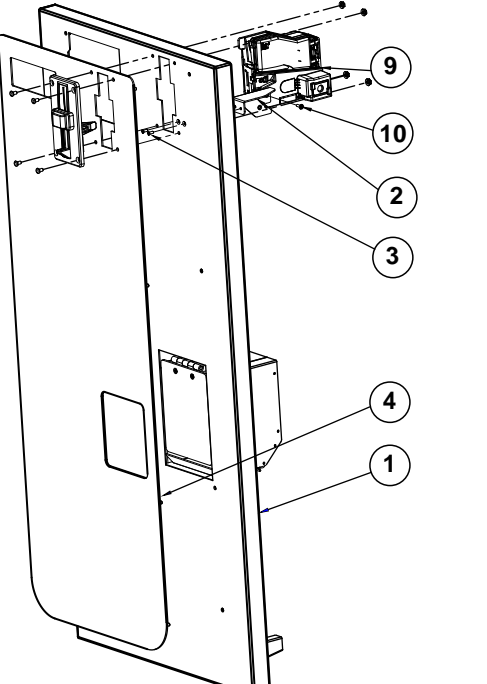

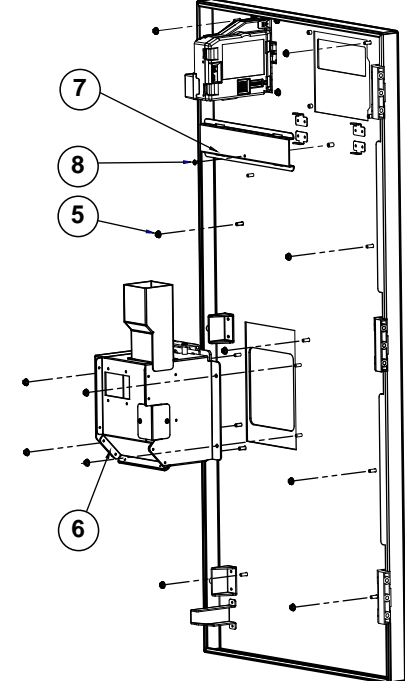

| No. | Component Name           | P/N No.         | Q'ty |
|-----|--------------------------|-----------------|------|
| 1   | FRONT DOOR IPRO          | 20-047-02064375 | 1    |
| 2   | COIN ACCEPTOR HOLDER     | 20-029-02112375 | 1    |
| 2   | FLAT HEAD SCREW #2/ψ 5 / | 22 215 20009011 | 0    |
| 3   | M3x0.5Px8mm              | 22-215-30006011 | 2    |
| 4   | STAND BEZEL IPRO         | 20-004-02117375 | 1    |
| 5   | FLANGED NUT M4           | 23-142-40450801 | 13   |
| 6   | COIN RETURN CUP ASSY-STD | N/A             | 1    |
| 7   | FRONT DOOR CABLE COVER   | 20-004-02003375 | 1    |
| 8   | ROUND WASHER HEAD SCREW  | 22 242 20005211 | 1    |
|     | M3x0.5Px5mm              | 22-242-30003311 | I    |
| 9   | COIN ACCEPTOR            | 52-990-00010044 | 1    |
| 10  | ROUND WASHER HEAD SCREW  | 22 222 20010211 | 1    |
|     | M3x0.5Px10mm             | 22-232-30010311 | 1    |

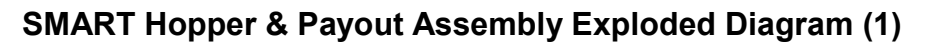

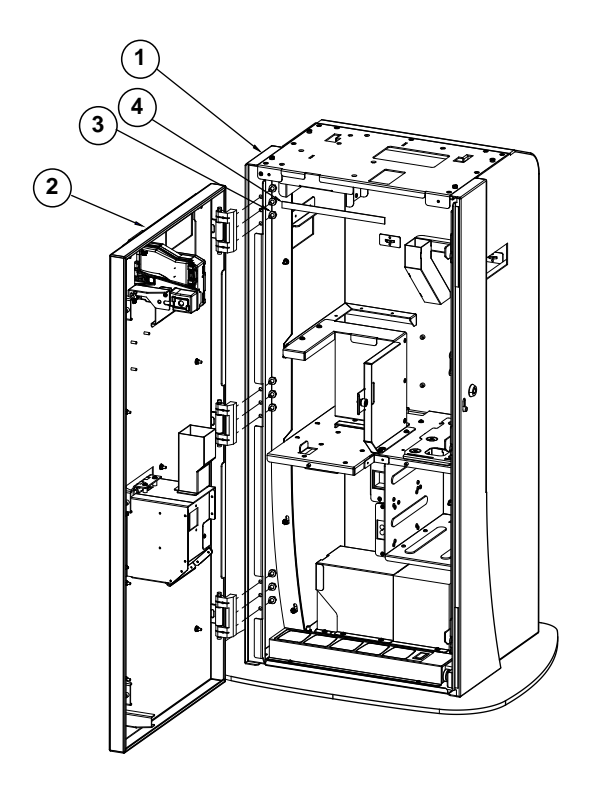

| No. | Component Name                                            | P/N No.         | Q'ty |
|-----|-----------------------------------------------------------|-----------------|------|
| 1   | STAND BACK ASSY IPRO-2                                    | N/A             | 1    |
| 2   | FRONT DOOR FOR IPRO                                       | N/A             | 1    |
| 3   | HEX HEAD WITH SPRING<br>WASHER SCREW #3 /<br>M6x1.0Px12mm | 22-251-60012011 | 9    |
| 4   | STAND TOP COVER EVA                                       | 90-013-15200375 | 1    |

## SMART Hopper & Payout Assembly Exploded Diagram (2)

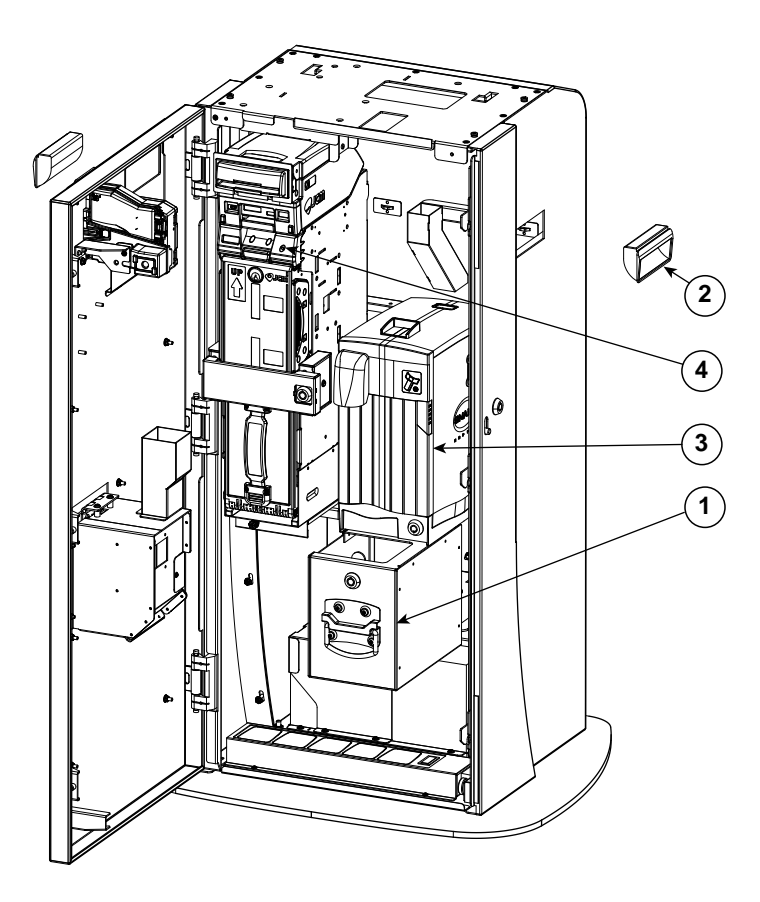

| No. | Component Name | P/N No.         | Q'ty |
|-----|----------------|-----------------|------|
| 1   | COIN BOX ASSY  |                 | 1    |
| 2   | PULL           | 30-080-08110284 | 2    |
| 3   |                |                 | 1    |
| 4   |                |                 | 1    |

SMART Hopper & iPRO-RC Assembly Exploded Diagram (1)

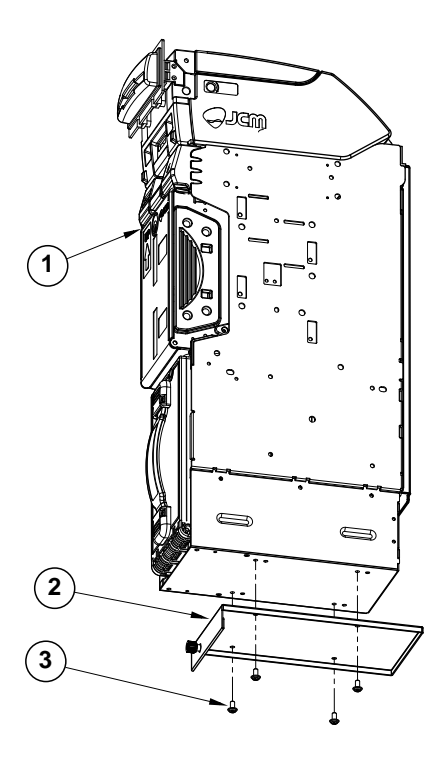

| No. | Component Name                            | P/N No.         | Q'ty |
|-----|-------------------------------------------|-----------------|------|
| 1   | BILL RECYCLER                             | 52-990-00001445 | 1    |
| 2   | PAYOUT BRACKET-PRO                        | 20-006-02116375 | 1    |
| 3   | ROUND WASHER HEAD SCREW<br>#2/M4x0.7Px8mm | 22-232-40008011 | 4    |

## SMART Hopper & iPRO-RC Assembly Exploded Diagram (2)

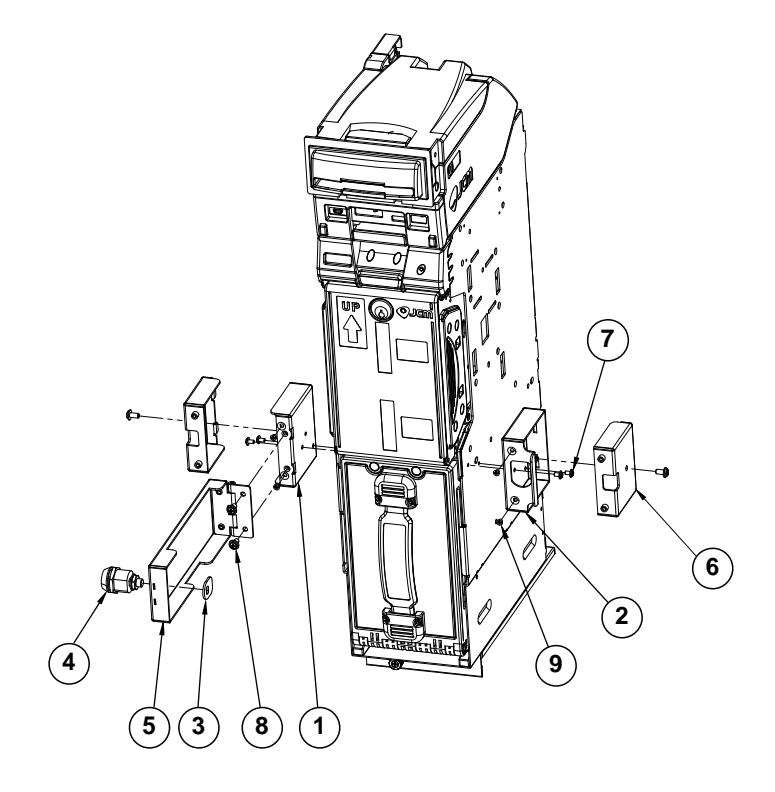

| No. | Component Name                            | P/N No.         | Q'ty |
|-----|-------------------------------------------|-----------------|------|
| 1   | IPRO SIDE BRACKET L                       | 80-006-02001375 | 1    |
| 2   | IPRO SIDE BRACKET R                       | 80-006-02002375 | 1    |
| 3   | IPRO DOOR LOCK SHEET                      | 80-047-02003375 | 1    |
| 4   | LOCK                                      | N/A             | 1    |
| 5   | IPRO DOOR                                 | 80-047-02002375 | 1    |
| 6   | IPRO SIDE BRACKET COVER                   | 20-006-02118375 | 2    |
| 7   | ROUND WASHER HEAD SCREW<br>M3x0.5Px5mm    | 22-242-30005311 | 4    |
| 8   | ROUND WASHER HEAD SCREW<br>#2/M4x0.7Px8mm | 22-232-40008011 | 4    |
| 9   | FLAT HEAD SCREWψ 5.0 /<br>M3x0.5Px4mm     | 22-212-30004011 | 4    |

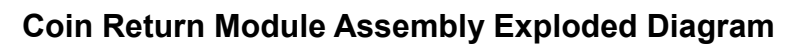

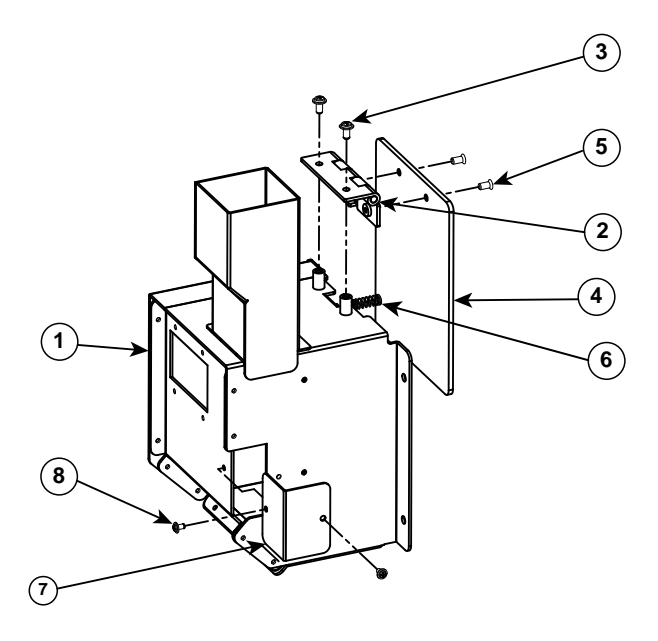

| No. | Component Name                            | P/N No.         | Q'ty |
|-----|-------------------------------------------|-----------------|------|
| 1   | COIN RETURN CUP                           | 20-004-07001375 | 1    |
| 2   | COIN DOOR HINGE                           | 20-012-02001375 | 1    |
| 3   | ROUND WASHER HEAD SCREW<br>#2/M4x0.7Px8mm | 22-232-40008011 | 2    |
| 4   | COIN DOOR                                 | 30-007-10130375 | 1    |
| 5   | FLAT HEAD SCREWψ<br>6.4/M4x0.7Px8mm       | 22-215-40008711 | 2    |
| 6   | SPRING                                    | 20-009-26082139 | 1    |
| 7   | COIN RETURN SIDE COVER                    | 80-004-02002375 | 1    |
| 8   | ROUND WASHER HEAD SCREW<br>M3x0.5Px5mm    | 22-242-30005311 | 2    |

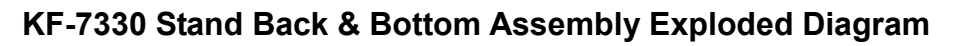

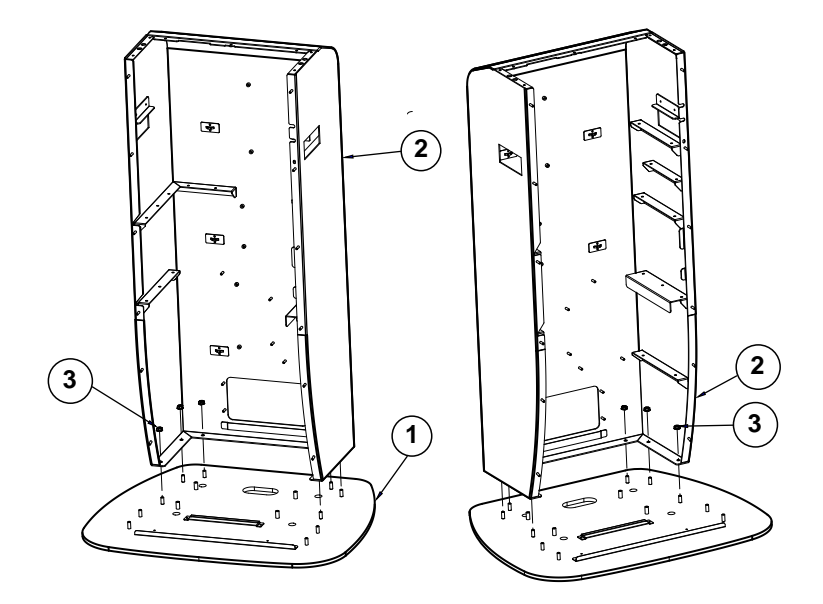

| No. | Component Name    | P/N No.         | Q'ty |
|-----|-------------------|-----------------|------|
| 1   | STAND BOTTOM ASSY | N/A             | 1    |
| 2   | STAND BACK IPRO   | 20-029-02065375 | 1    |
| 3   | FLANGED NUT M6    | 23-142-60601271 | 6    |

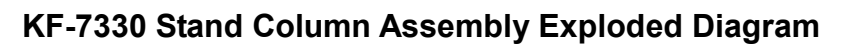

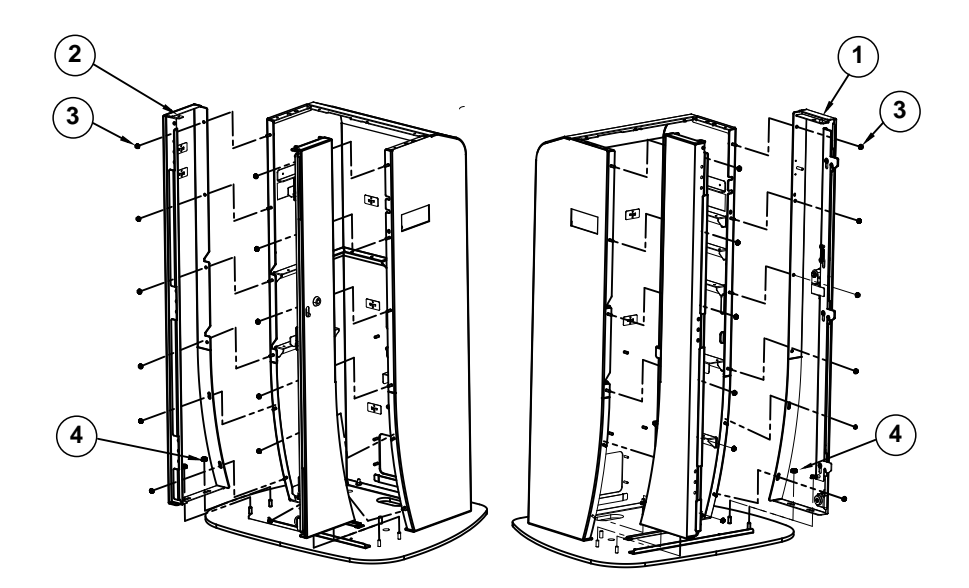

| No. | Component Name     | P/N No.         | Q'ty |
|-----|--------------------|-----------------|------|
| 1   | SLIDE COVER R ASSY | N/A             | 1    |
| 2   | SIDE COVER L-IPRO  | 20-004-02114375 | 1    |
| 3   | FLANGED NUT M4     | 23-142-40450801 | 12   |
| 4   | FLANGED NUT M6     | 23-142-60601271 | 4    |

## KF-7330 Stand I/O Bracket Assembly Exploded Diagram

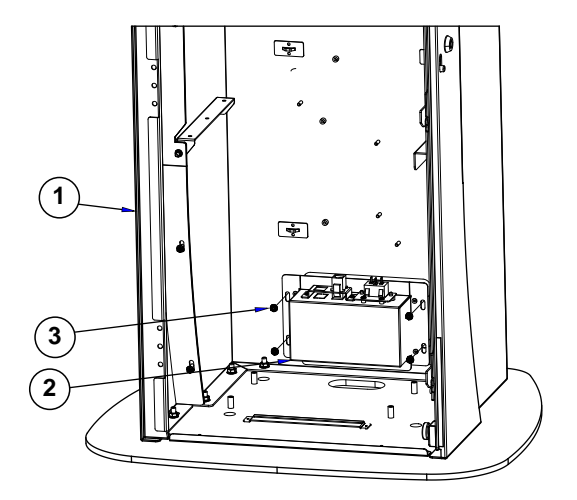

| No. | Component Name    | P/N No.         | Q'ty |
|-----|-------------------|-----------------|------|
| 1   | STAND BACK ASSY-1 | N/A             | 1    |
| 2   | IO CUP ASSY       | N/A             | 1    |
| 3   | FLANGED NUT M4    | 23-142-40450801 | 4    |

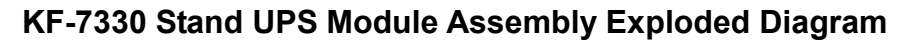

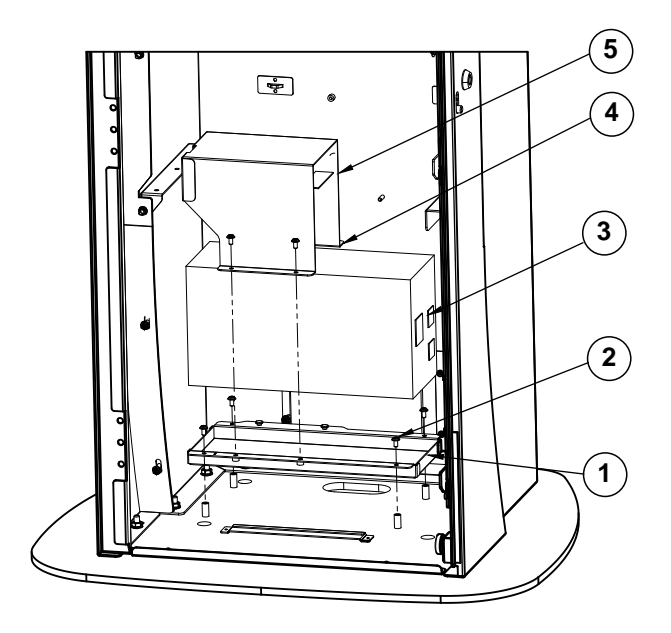

| No. | Component Name                            | P/N No.         | Q'ty |
|-----|-------------------------------------------|-----------------|------|
| 1   | UPS HOLDER                                | 20-029-02009375 | 1    |
| 2   | ROUND WASHER HEAD SCREW<br>#2/M4x0.7Px8mm | 22-232-40008011 | 6    |
| 3   | UPS                                       | N/A             | 1    |
| 4   | UPS COVER                                 | 20-004-02005375 | 1    |
| 5   | UPS COVER EVA                             | 90-013-15300375 | 1    |

## KF-7330 Stand Power Extension Assembly Exploded Diagram

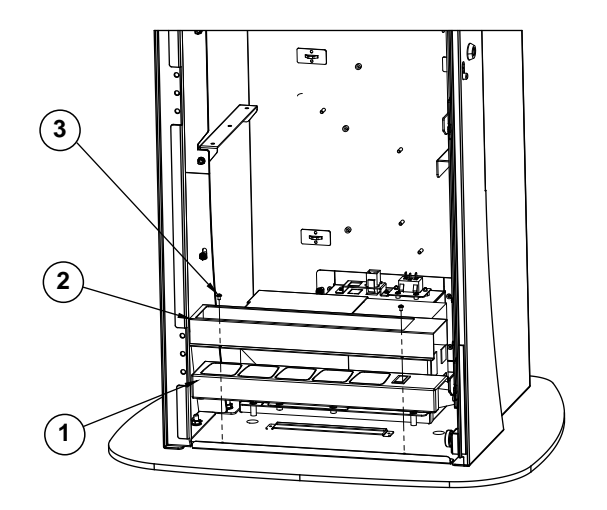

| No. | Component Name                         | P/N No.         | Q'ty |
|-----|----------------------------------------|-----------------|------|
| 1   | EXTENSION SET                          | 52-990-01050040 | 1    |
| 2   | EXTENSION SET HOLDER                   | 20-029-02006375 | 1    |
| 3   | ROUND WASHER HEAD SCREW<br>M3x0.5Px5mm | 22-242-30005311 | 2    |

# KF-7330 Stand Coin Box Bracket Assembly Exploded Diagram

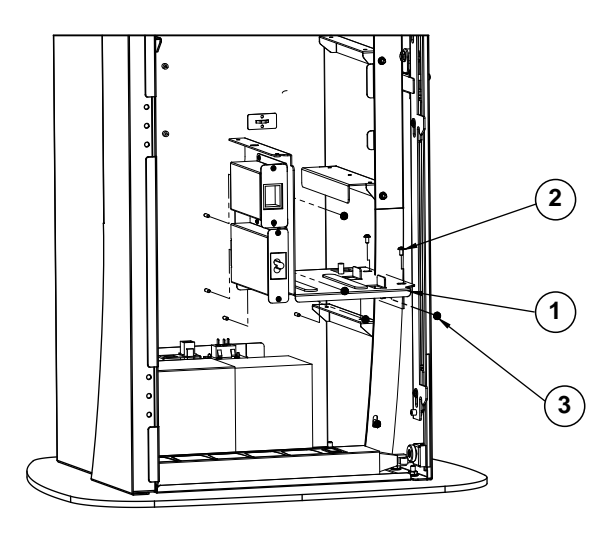

| No. | Component Name                            | P/N No.         | Q'ty |
|-----|-------------------------------------------|-----------------|------|
| 1   | COIN BRACKET ASSY IPRO                    | N/A             | 1    |
| 2   | ROUND WASHER HEAD SCREW<br>#2/M4x0.7Px8mm | 22-232-40008011 | 2    |
| 3   | FLANGED NUT M4                            | 23-142-40450801 | 4    |
#### KF-7330 Stand Shelf Assembly Exploded Diagram

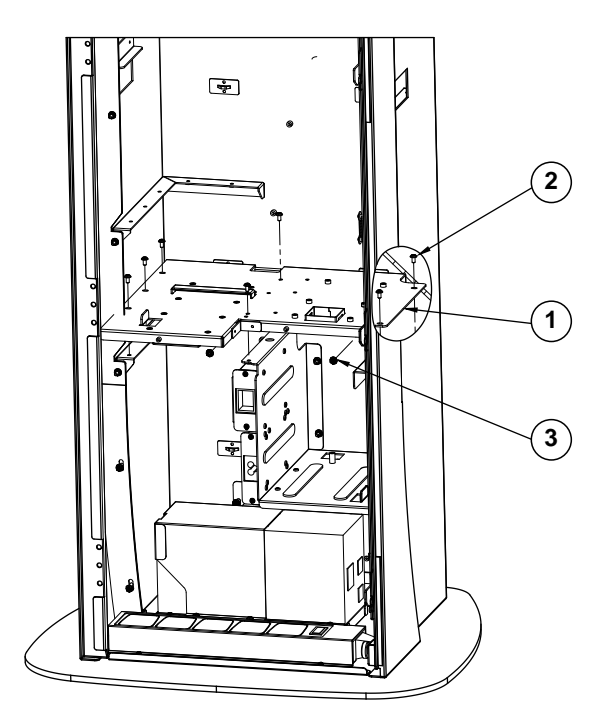

| No. | Component Name                            | P/N No.         | Q'ty |
|-----|-------------------------------------------|-----------------|------|
| 1   | HOPPER BRACKET IPRO-S                     | 20-006-02115375 | 1    |
| 2   | ROUND WASHER HEAD SCREW<br>#2/M4x0.7Px8mm | 22-232-40008011 | 7    |
| 3   | FLANGED NUT M4                            | 23-142-40450801 | 2    |

#### KF-7330 Smart Hopper Holder Assembly Exploded Diagram

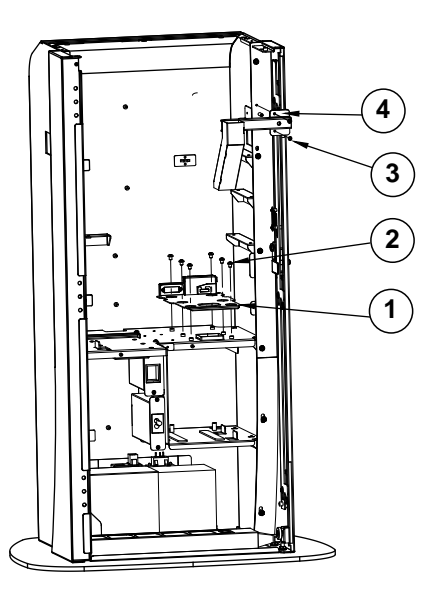

| No. | Component Name                         | P/N No.         | Q'ty |
|-----|----------------------------------------|-----------------|------|
| 1   | HOPPER HOLDER                          | N/A             | 1    |
| 2   | ROUND HEAD SCREW<br>M5x0.8Px6mm        | 22-232-50006011 | 6    |
| 3   | ROUND WASHER HEAD SCREW<br>M3x0.5Px5mm | 22-242-30005311 | 2    |
| 4   | COIN FEEDER                            | 20-006-02002375 | 1    |

#### KF-7330 Smart Payment Bracket Assembly Exploded Diagram

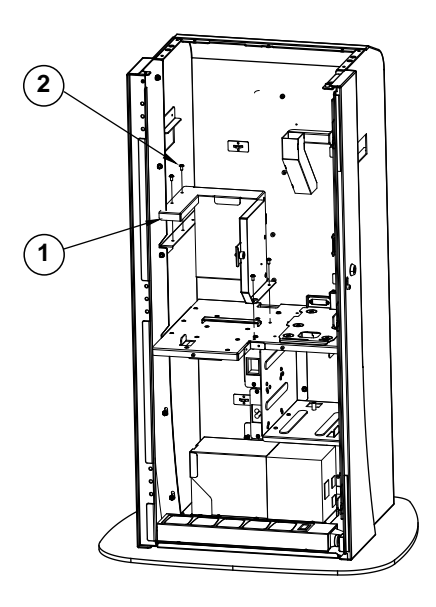

| No. | Component Name                            | P/N No.         | Q'ty |
|-----|-------------------------------------------|-----------------|------|
| 1   | IPRO HOLDER                               | 20-029-02114375 | 1    |
| 2   | ROUND WASHER HEAD SCREW<br>#2/M4x0.7Px8mm | 22-232-40008011 | 4    |

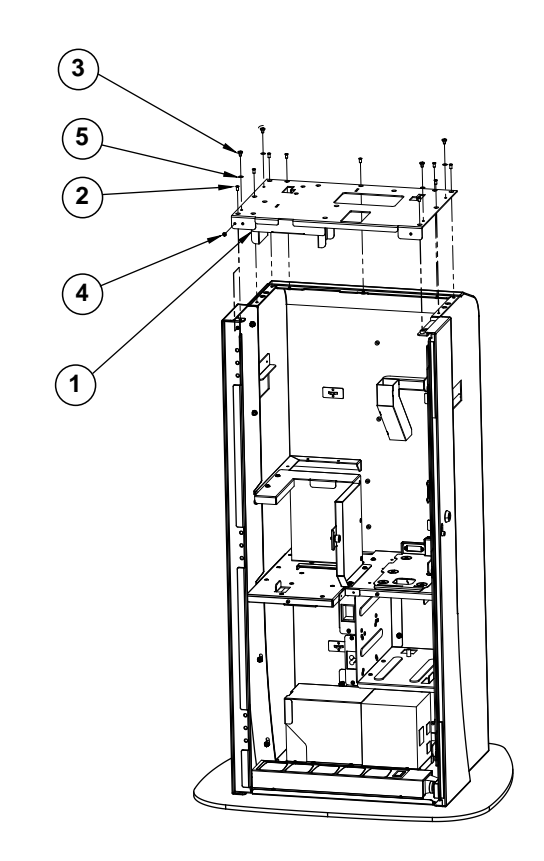

#### KF-7330 Stand Top Cover Assembly Exploded Diagram

| No. | Component Name           | P/N No.         | Q'ty |
|-----|--------------------------|-----------------|------|
| 1   | TOP COVER IPRO           | N/A             | 1    |
| 2   | FLAT HEAD SCREWψ 6.4 /   | 22 215 40009711 | 0    |
|     | M4x0.7Px8mm              | 22-215-40006711 | 9    |
| 3   | FILLISTR HEAD SCREW #2 / | 22 272 40006011 | 4    |
|     | M4x0.7Px6mm              | 22-272-40000911 | 4    |
| 4   | ROUND WASHER HEAD SCREW  | 22 242 20005211 | 1    |
|     | M3x0.5Px5mm              | 22-242-30003311 | I    |
| 5   | WASHER                   | 23-202-04080081 | 4    |

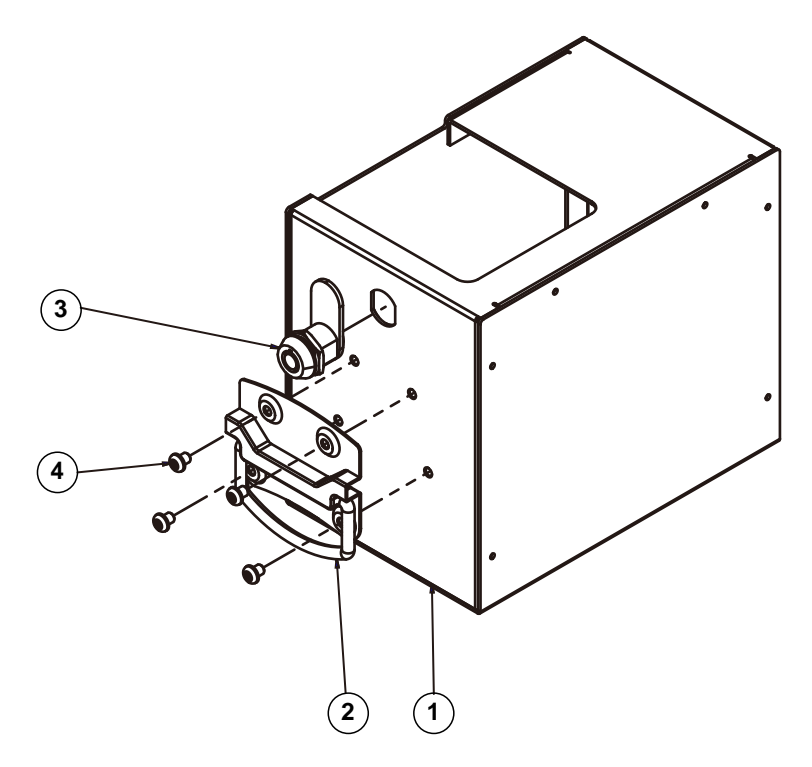

#### Coin Box Assembly Exploded Diagram

| No. | Component Name                  | P/N No.         | Q'ty |
|-----|---------------------------------|-----------------|------|
| 1   | COIN BOX                        | 20-040-02002375 | 1    |
| 2   | LIFTING HANDLES                 | 20-035-10001000 | 1    |
| 3   | LOCK                            | NO.11009        | 1    |
| 4   | ROUND HEAD SCREW<br>M5x0.8Px6mm | 22-232-50006011 | 4    |

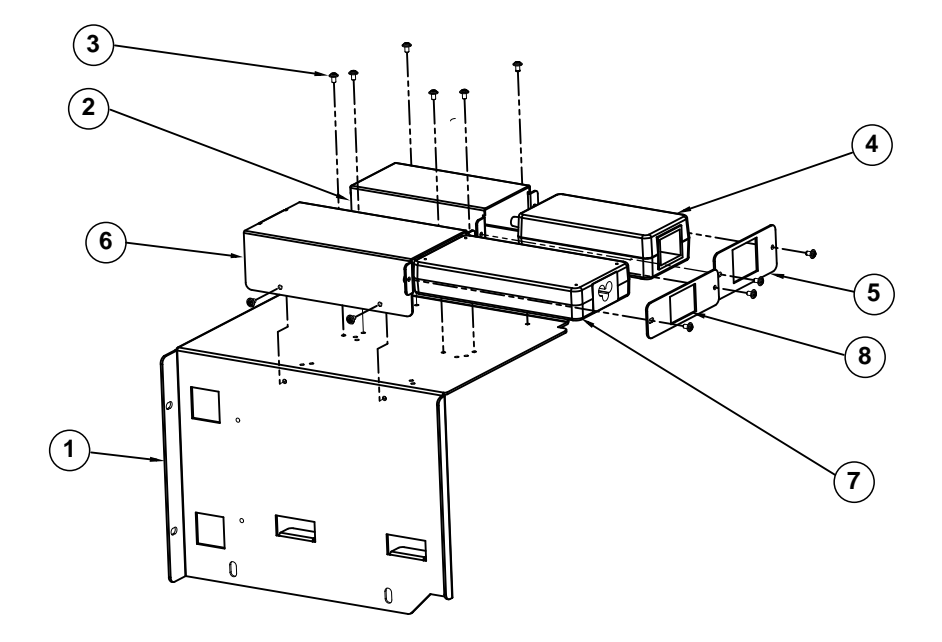

## Stand Adapter Assembly Exploded Diagram

| No. | Component Name                         | P/N No.         | Q'ty |
|-----|----------------------------------------|-----------------|------|
| 1   | COIN BOX BRACKET IPRO                  | 20-006-02111375 | 1    |
| 2   | AC ADPAPTER 12V HOLDER                 | 20-029-02002375 | 1    |
| 3   | ROUND WASHER HEAD SCREW<br>M3x0.5Px5mm | 22-242-30005311 | 12   |
| 4   | AC ADPATER 12V                         | 52-002-03052102 | 1    |
| 5   | AC ADPATER 12V PLATE                   | 20-005-02001375 | 1    |
| 6   | ADAPTER 24V HOLDER-FSP120              | 20-029-02113375 | 1    |
| 7   | AC ADPATER 24V                         | 52-002-02900101 | 1    |
| 8   | AC ADPATER 24V PLATE-FSP120            | 80-005-02001375 | 1    |

# 

#### Stand I/O Module Assembly Exploded Diagram

| No. | Component Name          | P/N No.         | Q'ty |
|-----|-------------------------|-----------------|------|
| 1   | IO CUP-IPRO             | 20-006-02062375 | 1    |
| 2   | MODULAR COUPLER JACK    | 10-085-08012135 | 1    |
| 3   | LAN HOLDER              | 20-029-02007375 | 1    |
| 4   | ROUND WASHER HEAD SCREW | 22-242-30005311 | 1    |
|     | M3x0.5Px5mm             | 22-242-30003311 | Ŧ    |
| 5   | AC CABLE HOLDER         | 20-029-02004375 | 1    |
| 6   | AC CABLE                | N/A             | 1    |
| 7   | FLAT HEAD SCREW #2 /    | 22-212-30010311 | 2    |
|     | M3x0.5Px10mm            | 22-212-30010311 | 2    |

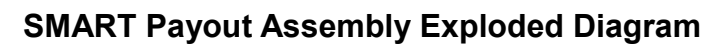

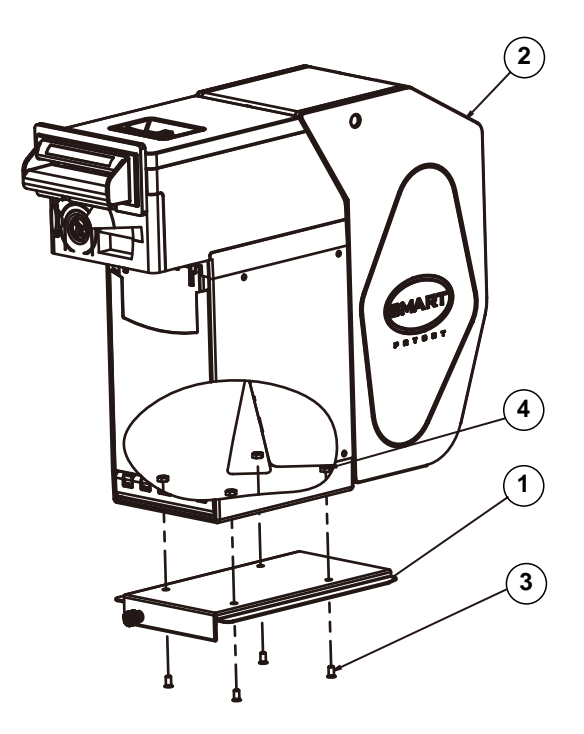

| NO. | COMPONENT NAME | PART NO.        | Q'ty |
|-----|----------------|-----------------|------|
| 1   | NOTE HOLDER    | 20-029-02008375 | 1    |
| 2   | PAYOUT         | 52-990-00000143 | 1    |
| 3   | SCREW          | 22-215-40008011 | 4    |
| 4   | M4 NUT         | 23-102-40300071 | 4    |

## Stand Side Cover Assembly Exploded Diagram

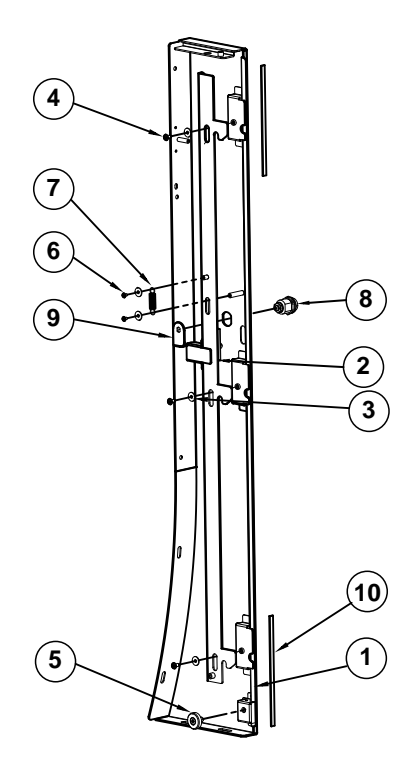

| No. | Component Name                              | P/N No.         | Q'ty |
|-----|---------------------------------------------|-----------------|------|
| 1   | SIDE COVER R-IPRO                           | 20-004-02115375 | 1    |
| 2   | DOOR HOOK                                   | 20-004-07002375 | 1    |
| 3   | WASHER                                      | 23-312-40010121 | 5    |
| 4   | ROUND WASHER HEAD SCREW #2<br>/ M4x0.7Px8mm | 22-232-40008011 | 3    |
| 5   | PLASTIC WHEEL                               | 22-281-60007001 | 1    |
| 6   | ROUND WASHER HEAD SCREW<br>M3x0.5Px5mm      | 22-242-30005311 | 2    |
| 7   | DOOR HOOK EXTENSION SPRING                  | 23-002-00000092 | 1    |
| 8   | LOCK                                        | NO.10089        | 1    |
| 9   | DOOR LOCK SHEET                             | 20-025-02002375 | 1    |
| 10  | DOOR EVA                                    | 90-013-15100375 | 1    |

## Stand Button & Rubber Foot Assembly Exploded Diagram

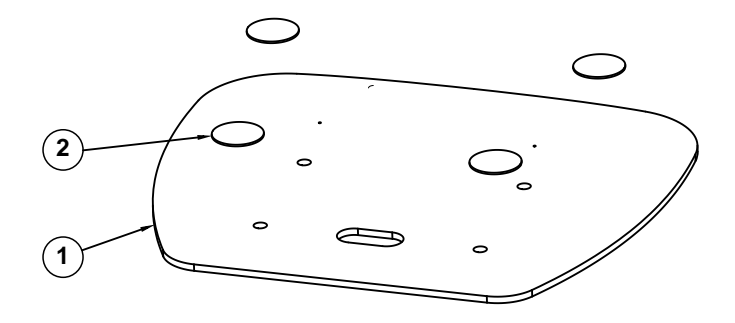

| No. | Component Name | P/N No.         | Q'ty |
|-----|----------------|-----------------|------|
| 1   | STAND BOTTOM   | 20-017-02064375 | 1    |
| 2   | RUBBER FOOT    | 90-004-01000000 | 4    |

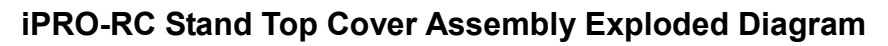

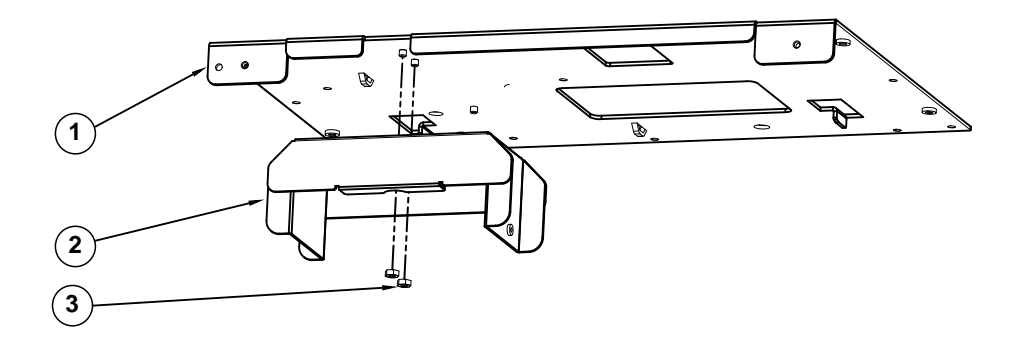

| No. | Component Name          | P/N No.         | Q'ty |
|-----|-------------------------|-----------------|------|
| 1   | STAND TOP COVER-SJ      | 80-004-02005375 | 1    |
| 2   | IPRO UPPER HOLDER       | 80-029-02002375 | 1    |
| 3   | HEX NUTS(M4x0.7P,H=3mm) | 23-102-40300071 | 2    |

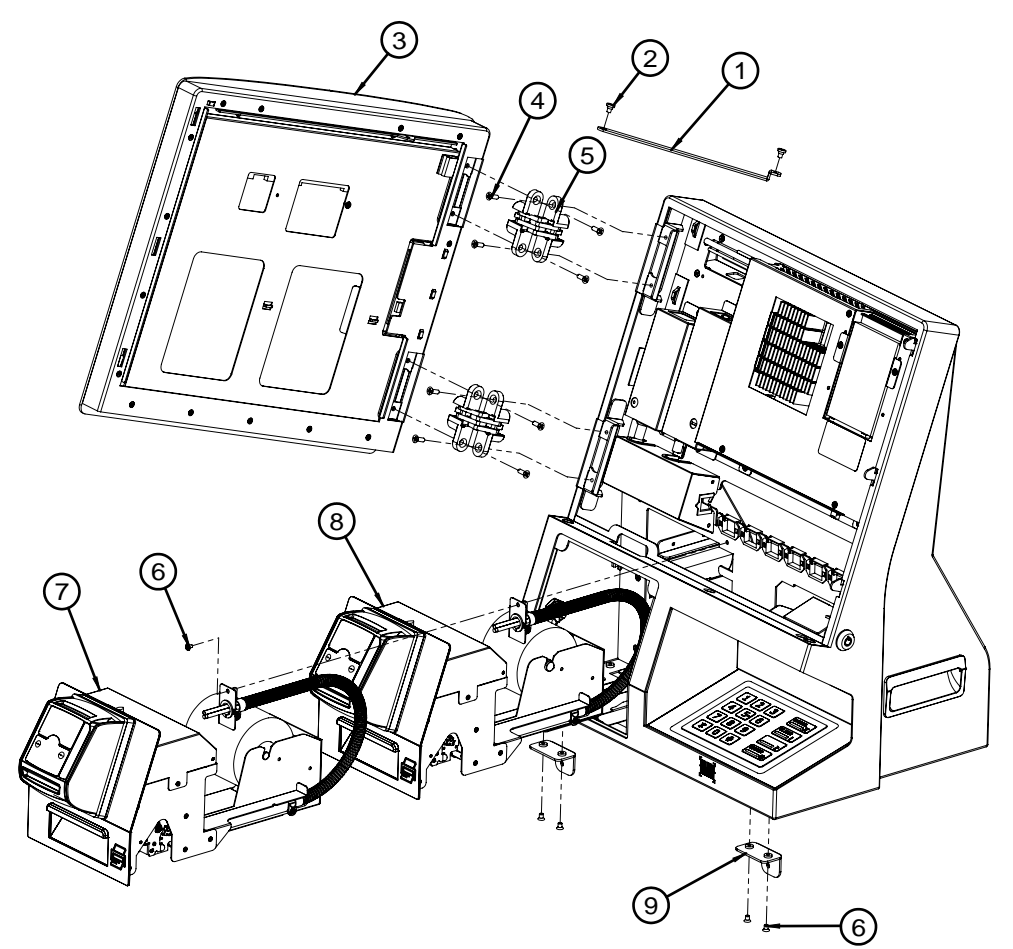

## Panel & Printer Module Exploded Diagram

| NO. | COMPONENT NAME        | PART NO.        | Q'ty |
|-----|-----------------------|-----------------|------|
| 1   | panel_link_part       | 20-004-03002375 | 1    |
| 2   | M4_H2.2_L4_I_Ni       | 22-272-40004911 | 2    |
| 3   | KF-7330_panel_unit    |                 | 1    |
| 4   | M4_L12_F-t2_B         | 22-215-40012011 | 8    |
| 5   | CL-70                 | 20-012-35001375 | 2    |
| 6   | M3_L5_W_Ni            | 22-242-30005311 | 16   |
| 7   | KF-7330 3INCH Printer |                 | 1    |
| 8   | KF-7230 2INCH Printer |                 | 1    |
| 9   | link_part             | 20-004-03001375 | 2    |

6 17 13 15 6 12 18 20B 18A 19 10 21 18B 20 22 (20A

|     |                         | $\bigcirc$      |      |
|-----|-------------------------|-----------------|------|
| NO. | COMPONENT NAME          | PART NO.        | Q'ty |
| 10  | EDGE SADDLE(SQB-2)      | 90-026-04500000 | 1    |
| 11  | EDGE SADDLE(UST-05)     | 90-058-04300000 | 2    |
| 12  | adapter_cable_box       | 20-040-03001375 | 1    |
| 13  | small_adapter_holer     | 20-029-03005375 | 1    |
| 14  | adapter_113X49X34_holer | 20-029-03002375 | 1    |
| 15  | 120w_Adapter            | 52-002-11072302 | 1    |
| 16  | Adapter                 | 52-002-10068302 | 1    |
| 17  | PCB BOX Unit            |                 | 1    |
| 18  | Printer_LOCK            | 20-025-30001284 | 1    |
| 19  | Printer_lock_sheet      | 20-025-02006375 | 1    |
| 20  | PANEL_LOCK              | 20-025-31001375 | 1    |
| 21  | Panel_lock_sheet        | 20-025-02005375 | 1    |
| 22  | EDGE SADDLE(SQJA-2)     | 90-058-04200000 | 6    |

MB Box Module and Adapter Assembly Exploded Diagram

KF-7330 SERIES USER MANUAL

#### Barcode and Pin Pad Module Exploded Diagram

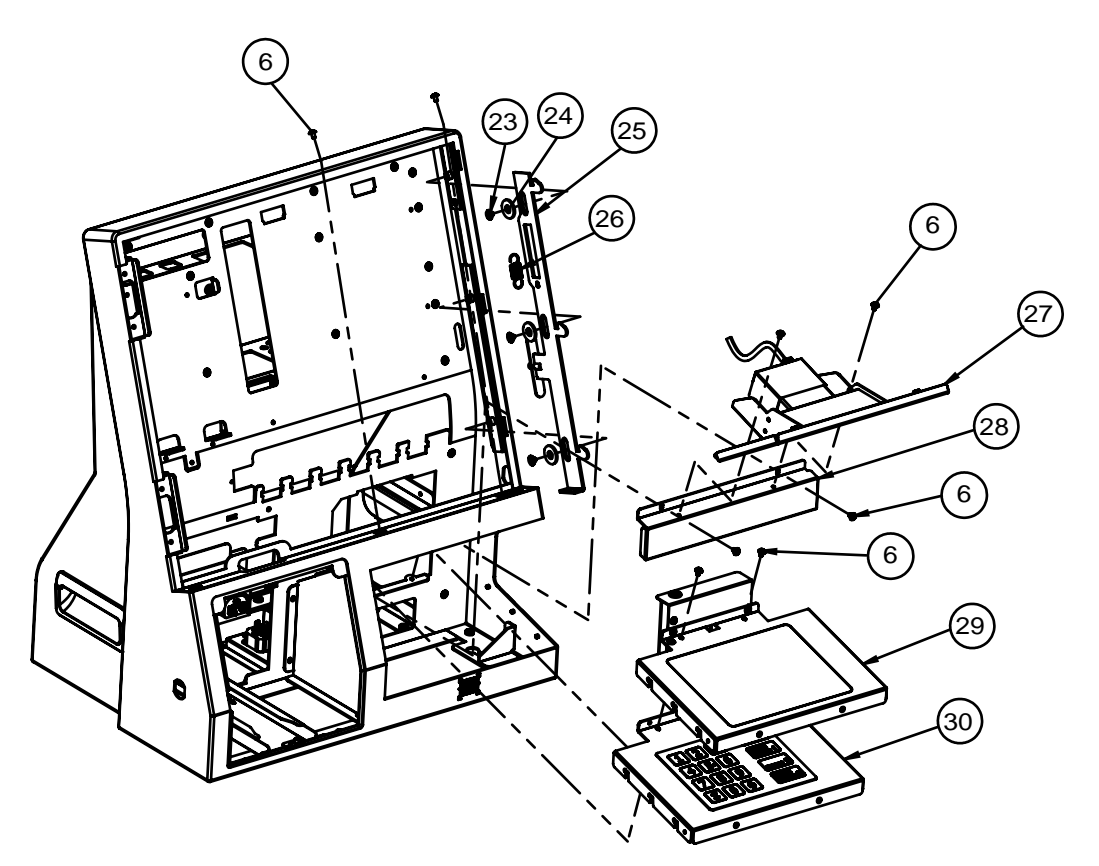

| NO. | COMPONENT NAME           | PART NO.        | Q'ty |
|-----|--------------------------|-----------------|------|
| 23  | m4_4_big_i               | 22-275-40004911 | 3    |
| 24  | ID7.5/OD18/t1.8 washer   | 23-342-18010751 | 3    |
| 25  | panel_lock_bar           | 20-025-02004375 | 1    |
| 26  | lock_spring              | 23-002-00001002 | 1    |
| 27  | KF-7330_Barcode_unit     |                 | 1    |
| 28  | KF-7330_keypad_mid_cover | 20-004-02063375 | 1    |
| 29  | NFC_UNIT                 |                 | 1    |
| 30  | KF-7330_keypad_unit      |                 | 1    |

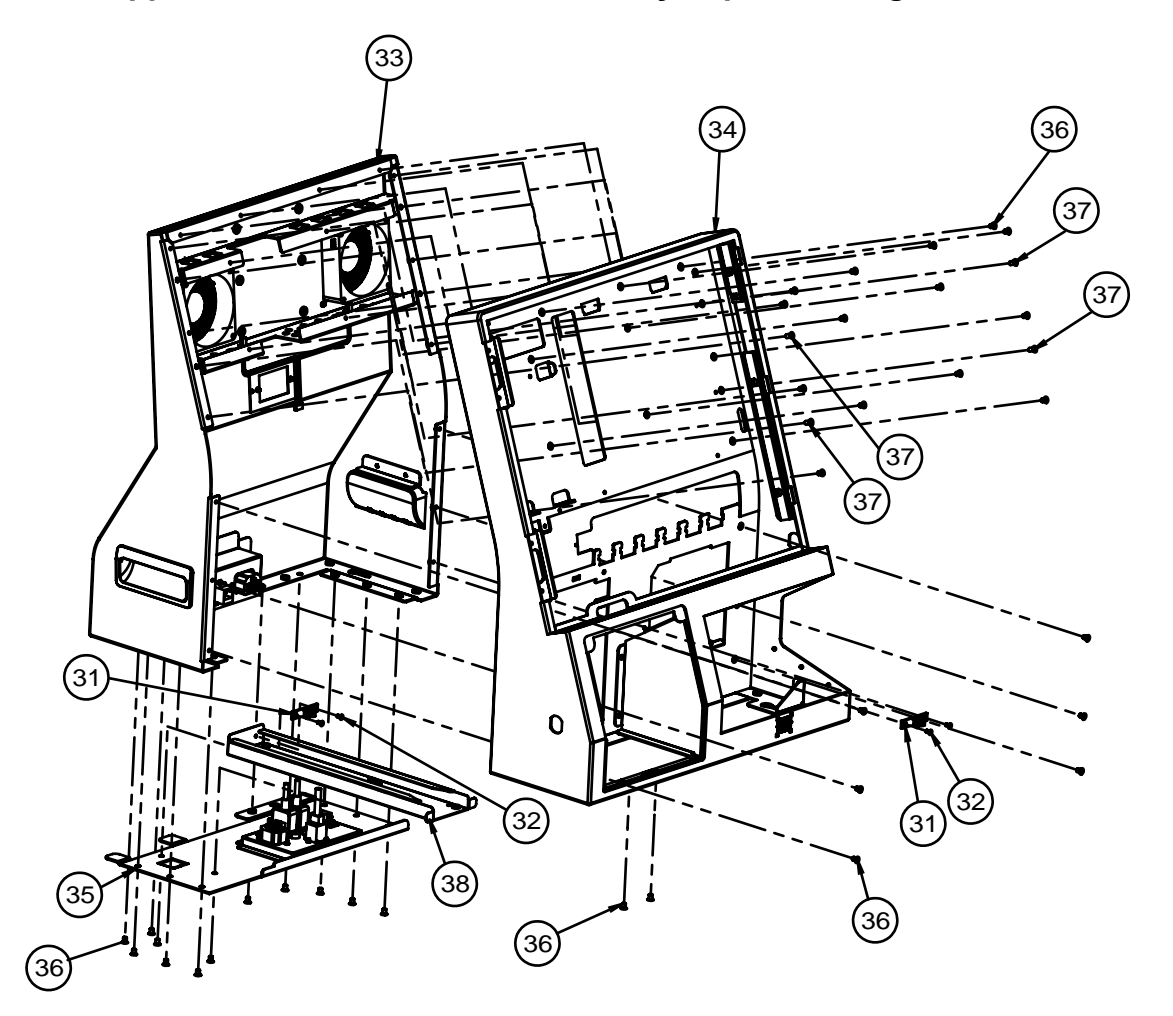

#### Upper Front and Back Side Assembly Exploded Diagram

| NO. | COMPONENT NAME          | PART NO.        | Q'ty |
|-----|-------------------------|-----------------|------|
| 31  | DL-9DK                  | 90-023-09100000 | 2    |
| 32  | M3_L6_F_B               | 22-215-30060011 | 4    |
| 33  | KF-7330_Upper_Back_UNIT |                 | 1    |
| 34  | KF-7330_Upper_Front_Asm | 20-001-02061375 | 1    |
| 35  | Back_cover_bot_Unit     |                 | 1    |
| 36  | M4_L6_F_B               | 22-215-40006011 | 38   |
| 37  | M4_L8_F_B               | 22-215-40008711 | 4    |
| 38  | printer_slot_base       | 20-032-02001375 | 1    |

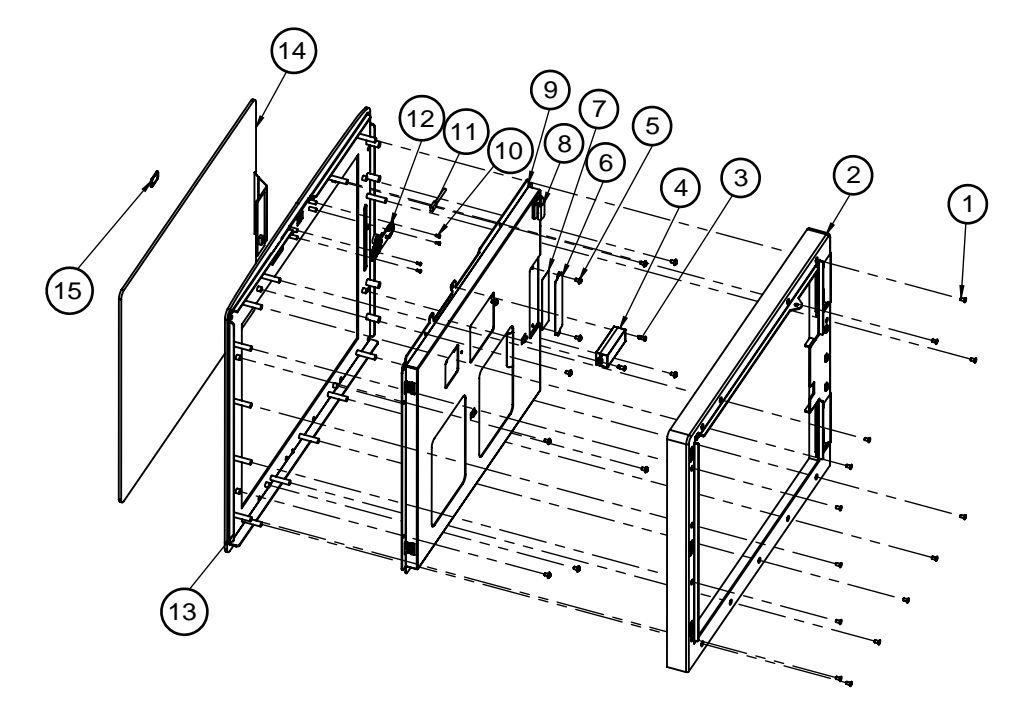

## Touch Module Assembly Exploded Diagram

| NO. | COMPONENT NAME               | PART NO.        | QTY. |
|-----|------------------------------|-----------------|------|
| 1   | M3 L6 F B                    | 22-215-30060011 | 14   |
| 2   | KF-7330_PANEL_BACK_COVER     | 20-004-02064375 | 1    |
| 3   | m3_l5_h3_i_ni                | 22-272-30008015 | 2    |
| 4   | KF-7330_speaker              | 27-021-26902071 | 1    |
| 5   | M3_L5_W_Ni                   | 22-242-30005311 | 11   |
| 6   | MM-7017 TOUCH BOARD BRACKET  | 80-006-03001258 | 1    |
| 7   | BOARD_Bracket_Both_side_tape | 94-026-04502258 | 1    |
| 8   | Cable clip(FW-7)             | 30-023-04300010 | 1    |
| 9   | KF-7330_LCD_UNIT             |                 | 1    |
| 10  | M2_L4_R_Ni                   | 22-232-20004811 | 4    |
| 11  | KF-7330_camera_cable2        | 27-055-37509111 | 1    |
| 12  | FACE CAMERA PCBA-New Lens    | 52-151-08000231 | 1    |
| 13  | KF-7330_FRONT_PLANE          | 20-003-02061375 | 1    |
| 14  | Mildex_17"_Flat_capacitive   | 52-380-04203317 | 1    |
| 15  | pk-7090 CANERA LENS          | 30-021-28100284 | 1    |

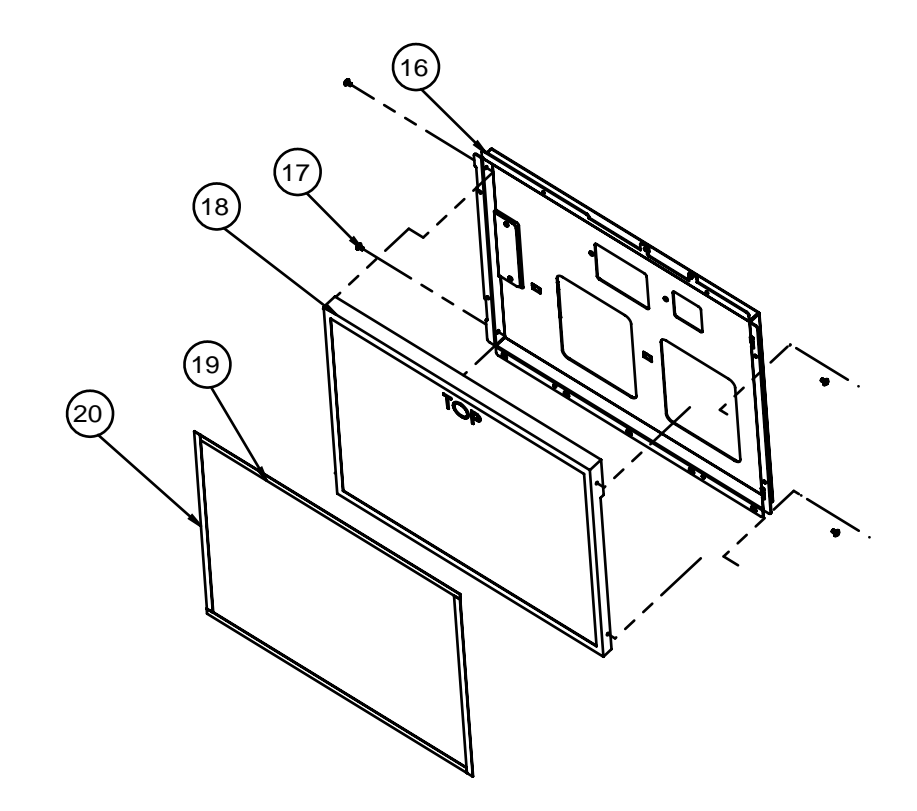

#### Panel Module Assembly Exploded Diagram

| NO. | COMPONENT NAME     | PART NO.        | Q'ty |
|-----|--------------------|-----------------|------|
| 16  | KF-7330_LCD_holder | 20-029-03003375 | 1    |
| 17  | M3_L5_W_Ni         | 22-242-30005311 | 4    |
| 18  | AUO G170EG01       | 52-351-04017002 | 1    |
| 19  | PORON_341.9x8x0.5  | 30-013-24100000 | 2    |
| 20  | PORON_341.9x8x0.5  | 30-013-24100000 | 2    |

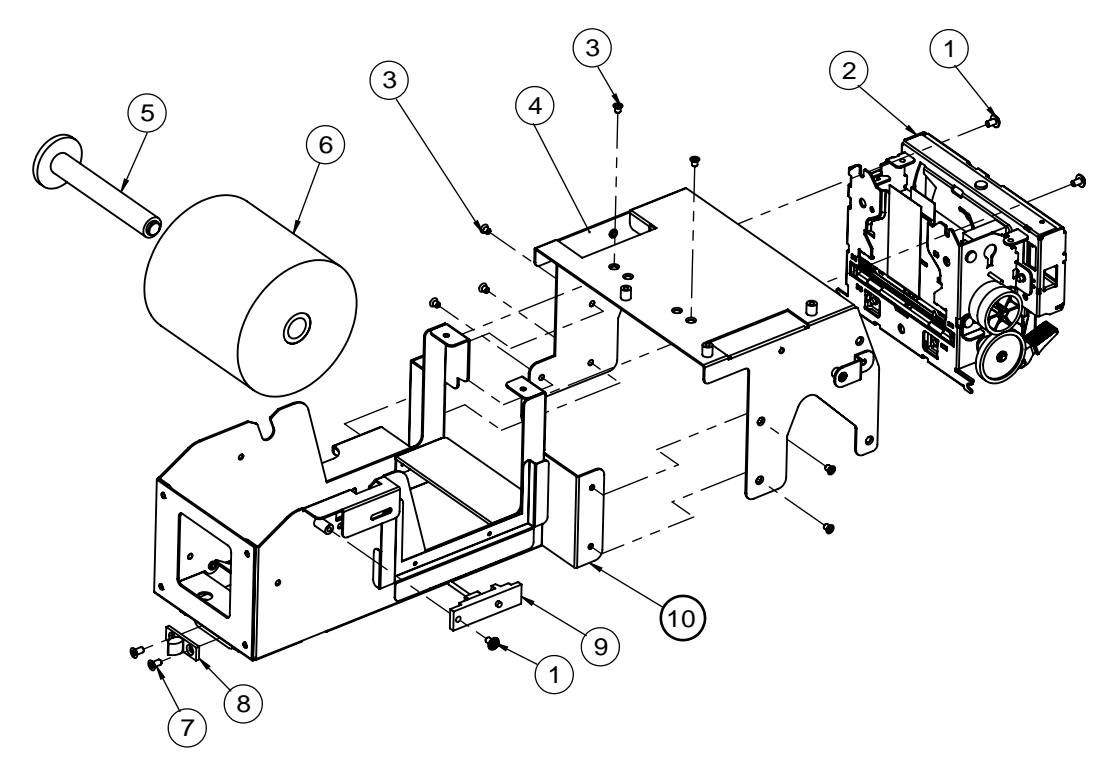

## 3-Inch Printer Base Unit Assembly Exploded Diagram (1)

| NO. | COMPONENT NAME             | PART NO.        | Q'ty |
|-----|----------------------------|-----------------|------|
| 1   | M3_L5_W_Ni                 | 22-242-30005311 | 3    |
| 2   | M-T532ii_for_7330          |                 | 1    |
| 3   | M3_L4_F_Ni                 | 22-215-30004311 | 7    |
| 4   | KF-7330_printer_holder_b   | 20-029-03004375 | 1    |
| 5   | BARS_AXIS_130MM            | 22-000-30087001 | 1    |
| 6   | ROLL_80x80_ID12mm          | 34-027-04711000 | 1    |
| 7   | M3_L6_F_B                  | 22-215-30060011 | 2    |
| 8   | dl-8dk                     | 90-023-04101000 | 1    |
| 9   | PAPER_NEAR_ENDS_SENSOR     | 52-370-10050009 | 1    |
| 10  | KF-7330_3inch_paper_holder | 20-029-03001375 | 1    |

#### 3-Inch Printer Base Unit Assembly Exploded Diagram (2)

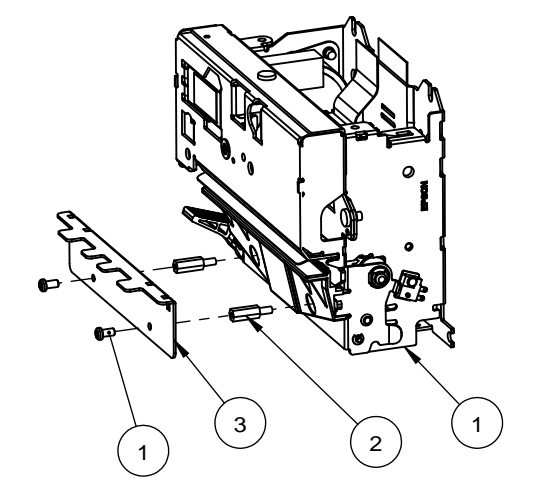

| NO. | COMPONENT NAME       | PART NO.        | Q'ty |
|-----|----------------------|-----------------|------|
| 1   | m-t532iiaf_e11038    | 52-701-02025008 | 1    |
| 2   | M2.5_L3_H10_HEX_BOSS | 22-298-25010001 | 2    |
| 3   | 3inch_paper_support  | 20-002-02064375 | 1    |

#### 3-Inch Printer Module Assembly Exploded Diagram

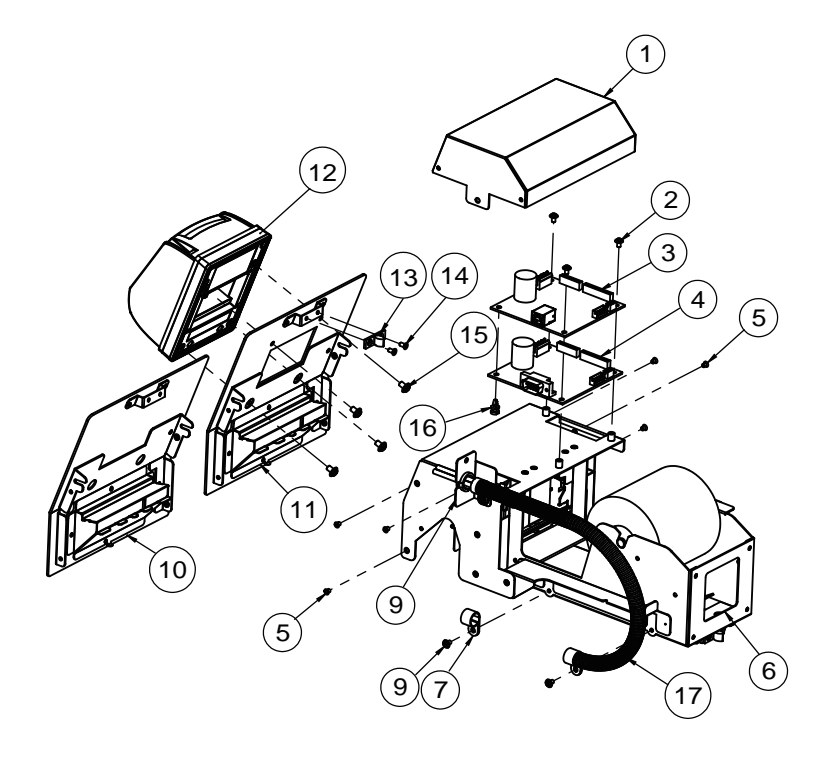

Appendix A System Diagrams

| NO. | COMPONENT NAME                      | PART NO.        | Q'ty  |
|-----|-------------------------------------|-----------------|-------|
| 1   | printer_pcb_box                     | 20-040-03002375 | 1     |
| 2   | M3_L5_W_Ni                          | 22-242-30005311 | 3     |
| 3   | BA-T500_pcb_USB                     | 52-370-06050009 | 1     |
| 4   | BA-T500_pcb_RS232                   | 52-370-06029209 | 1     |
| 5   | M3_L4_F_Ni                          | 22-215-30004311 | 6     |
| 6   | KF-7330_3inch_printer_base_UNIT     |                 | 1     |
| 7   | Cable clip(CC-18)                   | 90-023-04201000 | 2     |
| 8   | M3_L5_W_Ni                          | 22-242-30005311 | 2     |
| 9   | Printer_cable_fix_unit              |                 | 1     |
| 10  | KF-7330_printer_Holder_without_VEND | 20-029-02064375 | 1     |
| 11  | KF-7330_printer_Holder              | 20-029-02063375 | 1     |
| 12  | Credit Card Reader                  | 52-551-19000010 | 1     |
| 13  | dl-8dk                              | 90-023-04101000 | 1     |
| 14  | M3_L6_F_B                           | 22-215-30060011 | 2     |
| 15  | M4_L6_W_Ni                          | 22-232-40006311 | 4     |
| 16  | Spacer Supper(DCBS-6)               | 90-041-04102000 | 1     |
| 17  | printer_cable_pole                  | 30-047-05100000 | 1/865 |

#### 3-Inch Printer Cable Fixing Unit Assembly Exploded Diagram

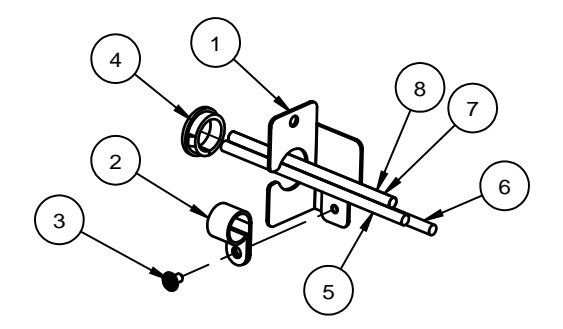

| NO. | COMPONENT NAME           | PART NO.        | QTY. |
|-----|--------------------------|-----------------|------|
| 1   | printer_cable_Fix        | 20-004-02068375 | 1    |
| 2   | Cable clip(CC-18)        | 90-023-04201000 | 1    |
| 3   | M3_L5_W_Ni               | 22-242-30005311 | 1    |
| 4   | SA-1316A                 | 90-026-04300000 | 1    |
| 5   | 7330_printer_power_cable | 27-012-37511111 | 1    |
| 6   | 7330_Credit_card_cable   | 27-026-37512111 | 1    |
| 7   | 7330_printer_Cable(USB)  | 27-006-37516111 | 1    |
| 8   | 7330_printer_Cable(COM)  | 27-024-37516111 | 1    |

Appendix A System Diagrams

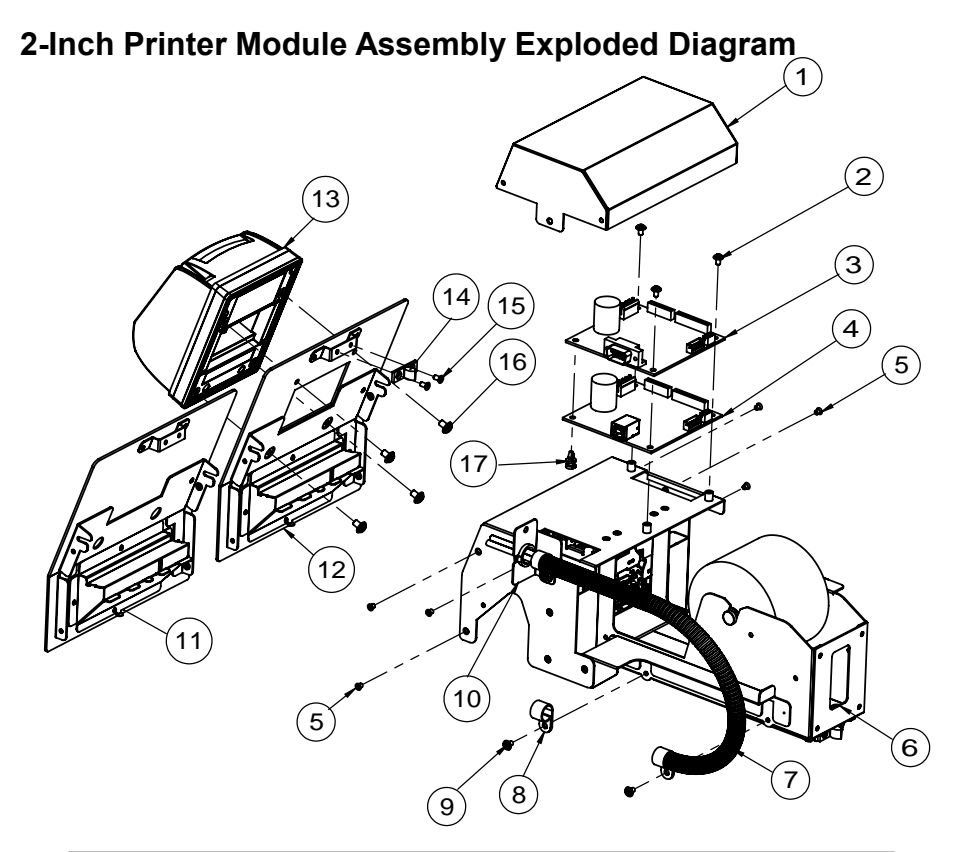

| NO. | COMPONENT NAME                      | PART NO.        | Q'ty  |
|-----|-------------------------------------|-----------------|-------|
| 1   | printer_pcb_box                     | 20-040-03002375 | 1     |
| 2   | M3_L5_W_Ni                          | 22-242-30005311 | 3     |
| 3   | BA-T500_pcb_RS232                   | 52-370-06029209 | 1     |
| 4   | BA-T500_pcb_USB                     | 52-370-06050009 | 1     |
| 5   | M3_L4_F_Ni                          | 22-215-30004311 | 6     |
| 6   | KF-7330_2inch_printer_base_Unit     |                 | 1     |
| 7   | printer_cable_pole                  | 30-047-05100000 | 1/865 |
| 8   | Cable clip(CC-18)                   | 90-023-04201000 | 2     |
| 9   | M3_L5_W_Ni                          | 22-242-30005311 | 2     |
| 10  | Printer_cable_fix_unit              |                 | 1     |
| 11  | KF-7330_printer_Holder_without_VEND | 20-029-02064375 | 1     |
| 12  | KF-7330_printer_Holder              | 20-029-02063375 | 1     |
| 13  | Credit Card Reader                  | 52-551-19000010 | 1     |
| 14  | dl-8dk                              | 90-023-04101000 | 1     |
| 15  | M3_L6_F_B                           | 22-215-30060011 | 2     |
| 16  | M4_L6_W_Ni                          | 22-232-40006311 | 4     |
| 17  | Spacer Supper(DCBS-6)               | 90-041-04102000 | 1     |

#### 2-Inch Printer Cable Fixing Unit Assembly Exploded Diagram

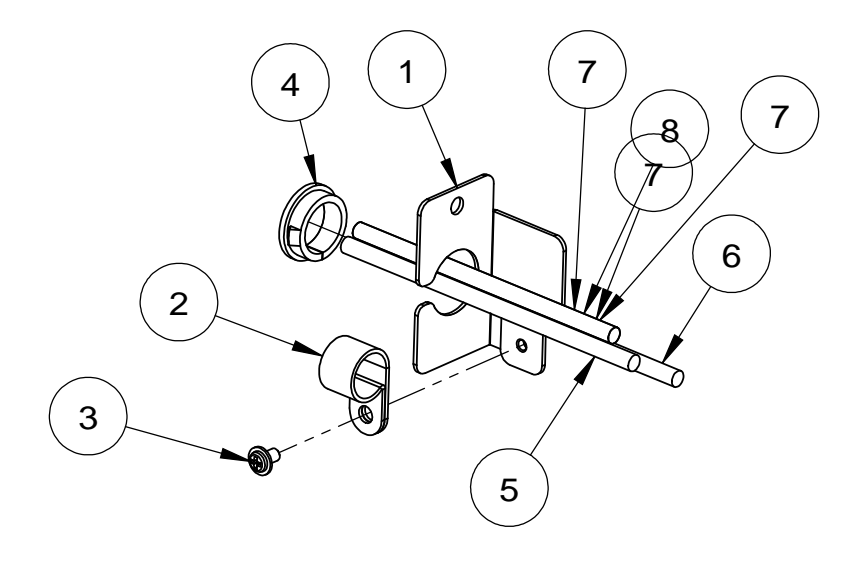

| NO. | COMPONENT NAME           | PART NO.        | Q'ty |
|-----|--------------------------|-----------------|------|
| 1   | printer_cable_Fix        | 20-004-02068375 | 1    |
| 2   | Cable clip(CC-18)        | 90-023-04201000 | 1    |
| 3   | M3_L5_W_Ni               | 22-242-30005311 | 1    |
| 4   | SA-1316A                 | 90-026-04300000 | 1    |
| 5   | 7330_printer_power_cable | 27-012-37511111 | 1    |
| 6   | 7330_Credit_card_cable   | 27-026-37512111 | 1    |
| 7   | 7330_printer_Cable(USB)  | 27-006-37516111 | 1    |
| 8   | 7330_printer_Cable(COM)  | 27-024-37516111 | 1    |

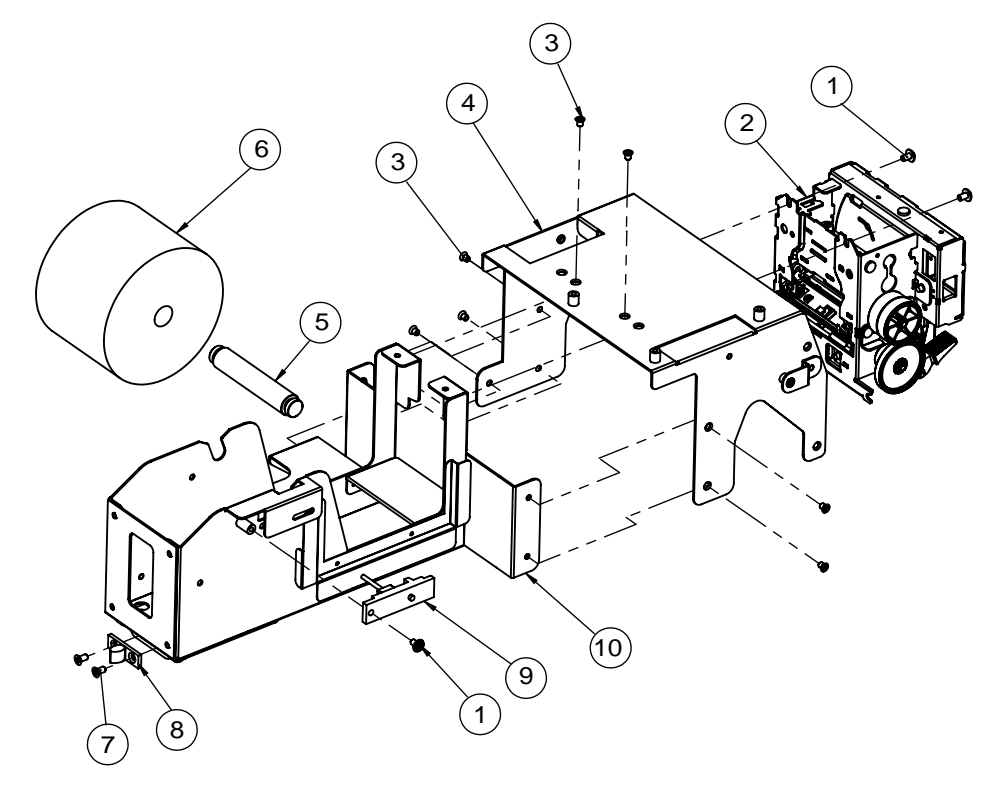

## 2-Inch Printer Module Assembly Exploded Diagram (2-1)

| NO. | COMPONENT NAME             | PART NO.        | Q'ty |
|-----|----------------------------|-----------------|------|
| 1   | M3_L5_W_Ni                 | 22-242-30005311 | 3    |
| 2   | M-T512IIAP_for_7330_Unit   |                 | 1    |
| 3   | M3_L4_F_Ni                 | 22-215-30004311 | 8    |
| 4   | KF-7330_printer_holder_b   | 20-029-03004375 | 1    |
| 5   | 2inch_paper_center_pin     | 22-000-12046001 | 1    |
| 6   | 2Inch_ROLL_OD80_ID12       | 34-027-04708000 | 1    |
| 7   | M3_L6_F_B                  | 22-215-30060011 | 2    |
| 8   | dl-8dk                     | 90-023-04101000 | 1    |
| 9   | PAPER_NEAR_ENDS_SENSOR     | 52-370-10050009 | 1    |
| 10  | KF-7330_2inch_paper_holder | 20-029-02001375 | 1    |

2-Inch Printer Module Assembly Exploded Diagram (2-2)

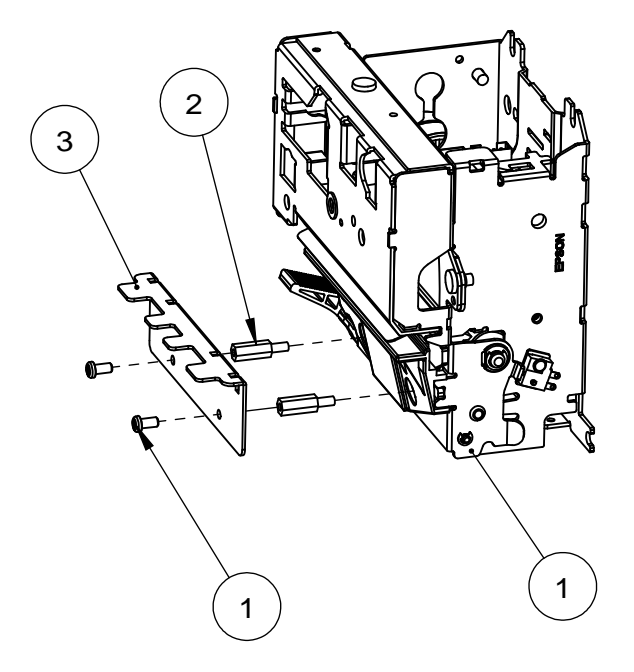

| NO. | COMPONENT NAME       | PART NO.        | Q'ty |
|-----|----------------------|-----------------|------|
| 1   | Epson M-T512IIAP     | 52-701-04025008 | 1    |
| 2   | M2.5_L3_H10_HEX_BOSS | 22-298-25010001 | 2    |
| 3   | 2inch_paper_support  | 20-002-02061375 | 1    |

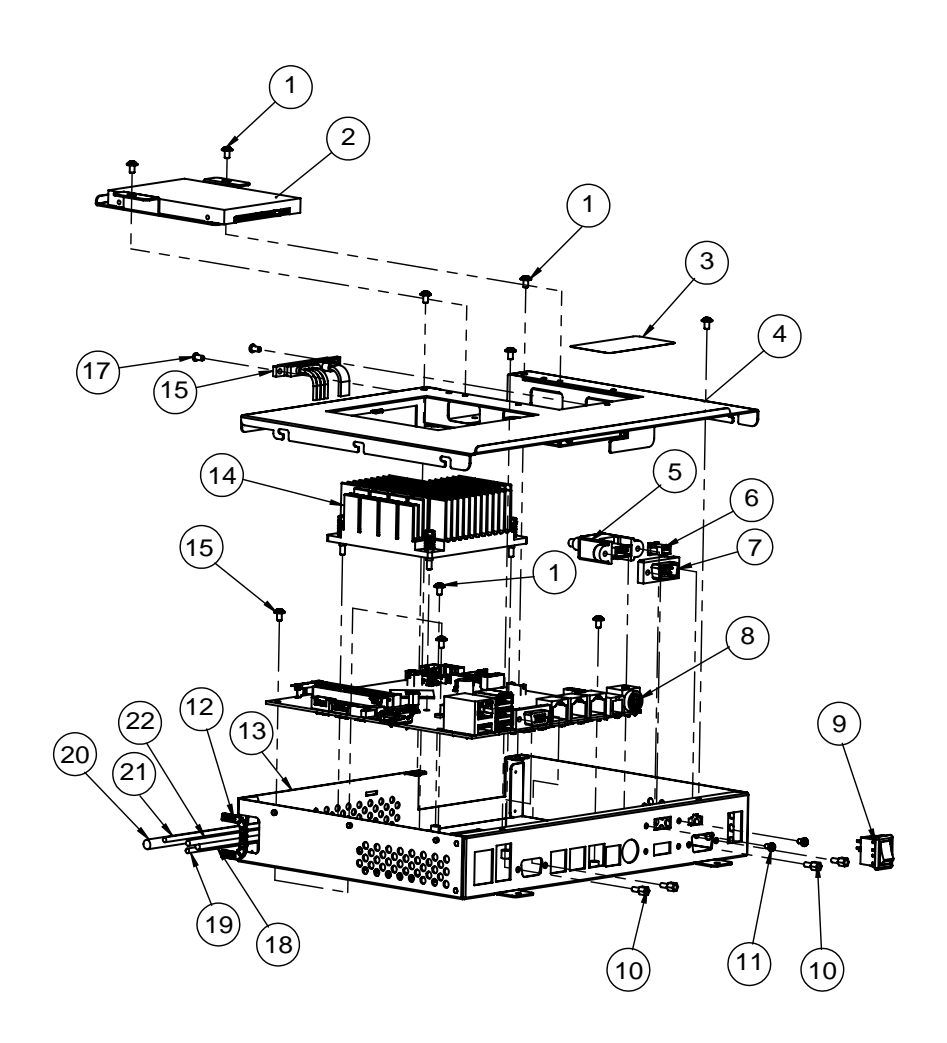

#### MB Box Module Assembly Exploded Diagram

| NO. | COMPONENT NAME           | PART NO.        | Q'ty |
|-----|--------------------------|-----------------|------|
| 1   | M3_L5_W_Ni               | 22-242-30005311 | 7    |
| 2   | hdd_unit-2               |                 | 1    |
| 3   | KF-7230_label            | 94-017-01601375 | 1    |
| 4   | system_box_Top           | 20-040-03004375 | 1    |
| 5   | KF-7330_system_USB_cable | 27-006-35306111 | 1    |
| 6   | KF-7330_2nd_power_cable  | 27-012-31403072 | 1    |
| 7   | KF-7330_d-sub_cable      | 27-024-18203031 | 1    |
| 8   | PA-6722_MB_RC            | PA-6722_MB_RC   | 1    |
| 9   | KF-7330_SWITCH_cable     | 27-019-07305071 | 1    |
| 10  | No.4_UNC_L5_H6.8_BOSS    | 22-692-40048051 | 4    |
| 11  | No.4_L4_R_Ni             | 22-322-40004011 | 2    |
| 12  | US-1204                  | 90-026-04400000 | 1    |
| 13  | system_box               | 20-040-03003375 | 1    |
| 14  | KF-7330_heat_sink_M      | 21-002-19090009 | 1    |
| 15  | M3_L5_W_NI               | 22-242=30005311 | 3    |
| 15  | KF-7330_sata_Cable       | 27-008-31803081 | 1    |
| 17  | M3_L6_I_B                | 82-275-30006018 | 2    |
| 18  | KF-7330_panel_led_cable  | 27-055-37519111 | 1    |
| 19  | KF-7330_camera_cable1    | 27-055-37511111 | 1    |
| 20  | KF-7330_LVDS_cable       | 27-020-37518111 | 1    |
| 21  | KF-7330_spk_cable        | 27-055-37520111 | 1    |
| 22  | KF-7330_touch_cable      | 27-055-37517111 | 1    |

## HDD Module Assembly Exploded Diagram

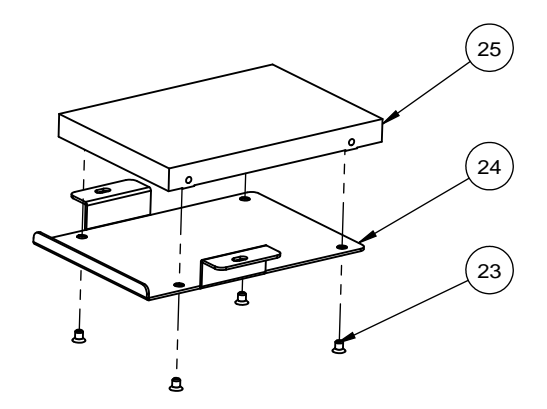

| NO. | COMPONENT NAME         | PART NO.        | Q'ty |
|-----|------------------------|-----------------|------|
| 23  | M3_L4_F_Ni             | 22-215-30004311 | 4    |
| 24  | KF-7330_hdd_tray_type2 | 20-054-03002375 | 1    |
| 25  | 2.5" Sata HDD          | See Order       | 1    |

## Barcode Module Assembly Exploded Diagram

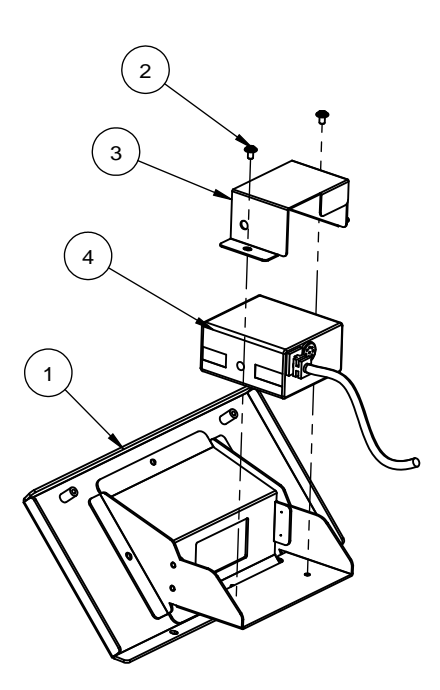

| NO. | COMPONENT NAME           | PART NO.        | Q'ty |
|-----|--------------------------|-----------------|------|
| 1   | KF-7330_barcode_base     | 20-029-02061375 | 1    |
| 2   | M3_L5_W_Ni               | 22-242-30005311 | 2    |
| 3   | BarCode_lock             | 20-025-03001375 | 1    |
| 4   | Barcode Scanner(fs5020e) | 52-820-50220207 | 1    |

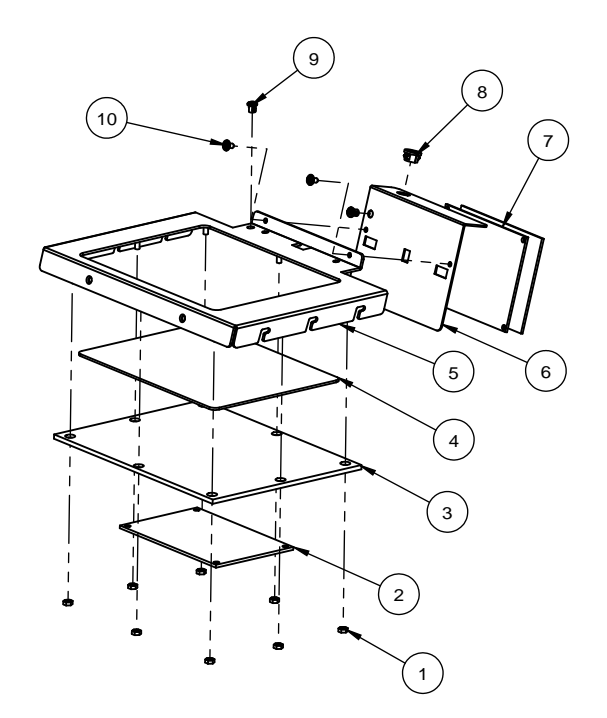

#### **RFID Module Assembly Exploded Diagram**

| NO. | COMPONENT NAME        | PART NO.        | Q'ty |
|-----|-----------------------|-----------------|------|
| 1   | m3_nut                | 23-142-30020051 | 8    |
| 2   | MP-507                | ?????           | 1    |
| 3   | NFC_BOT_cover         | 30-002-28220375 | 1    |
| 4   | nfc_cover_Top         | 30-002-28120375 | 1    |
| 5   | NFC_table             | 20-006-02061375 | 1    |
| 6   | nfc_pcb_holder        |                 | 1    |
| 7   | MP1512R               |                 | 1    |
| 8   | Open Bushing(SB-609A) | 30-026-04200008 | 1    |
| 9   | SB-0305               | 30-026-04100008 | 2    |
| 10  | M3_L5_W_Ni            | 22-242-30005311 | 2    |

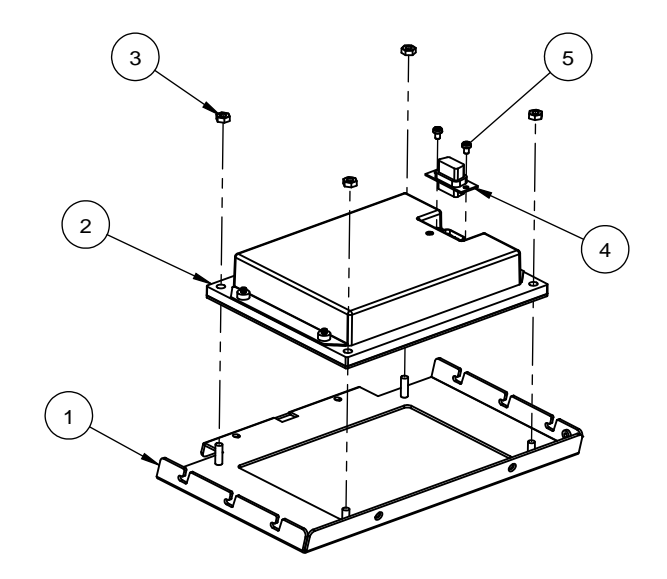

## Pin Pad Module Assembly Exploded Diagram

| NO. | COMPONENT NAME       | PART NO.        | Q'ty |
|-----|----------------------|-----------------|------|
| 1   | KF-7330_keypad_base  | 20-032-02061375 | 1    |
| 2   | Number_keyboard      | 52-990-01000042 | 1    |
| 3   | M4_NUT               | 23-102-40300071 | 4    |
| 4   | KF-7330_keypad_cable | 27-024-37513111 | 1    |
| 5   | No.4_L4_R_Ni         | 22-322-40004011 | 2    |

Cable Adapter Bracket Assembly Exploded Diagram (Standard)

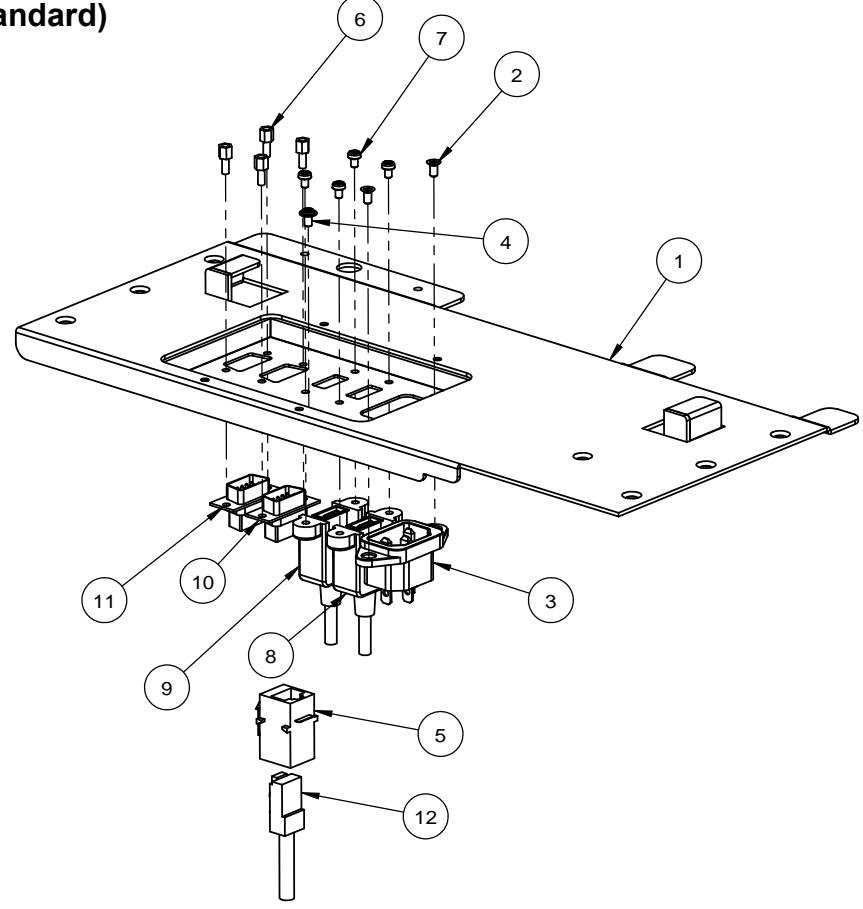

| NO. | COMPONENT NAME               | PART NO.        | Q'ty |
|-----|------------------------------|-----------------|------|
| 1   | KF-7330_Upper_Back_cover_bot | 20-004-03061375 | 1    |
| 2   | M3_L6_F_B                    | 22-215-30060011 | 2    |
| 3   | AC_inlet_cable               | 27-012-37513111 | 1    |
| 4   | M3_L5_W_Ni                   | 22-242-30005311 | 1    |
| 5   | 8P8C Connector               | 10-085-08012135 | 1    |
| 6   | No.4_UNC_L5_H6.8_BOSS        | 22-692-40048051 | 4    |
| 7   | No.4_L4_R_Ni                 | 22-322-40004011 | 4    |
| 8   | USB_Cable(Coin Hopper)       | 27-006-37507111 | 1    |
| 9   | USB_Cable((Note Acceptor)    | 27-006-37508111 | 1    |
| 10  | COM Cable(Coin Acceptor)     | 27-024-37507111 | 1    |
| 11  | COM Cable(UPS)               | 27-031-37507111 | 1    |
| 12  | 7330_Lan_Cable               | 27-026-16607111 | 1    |

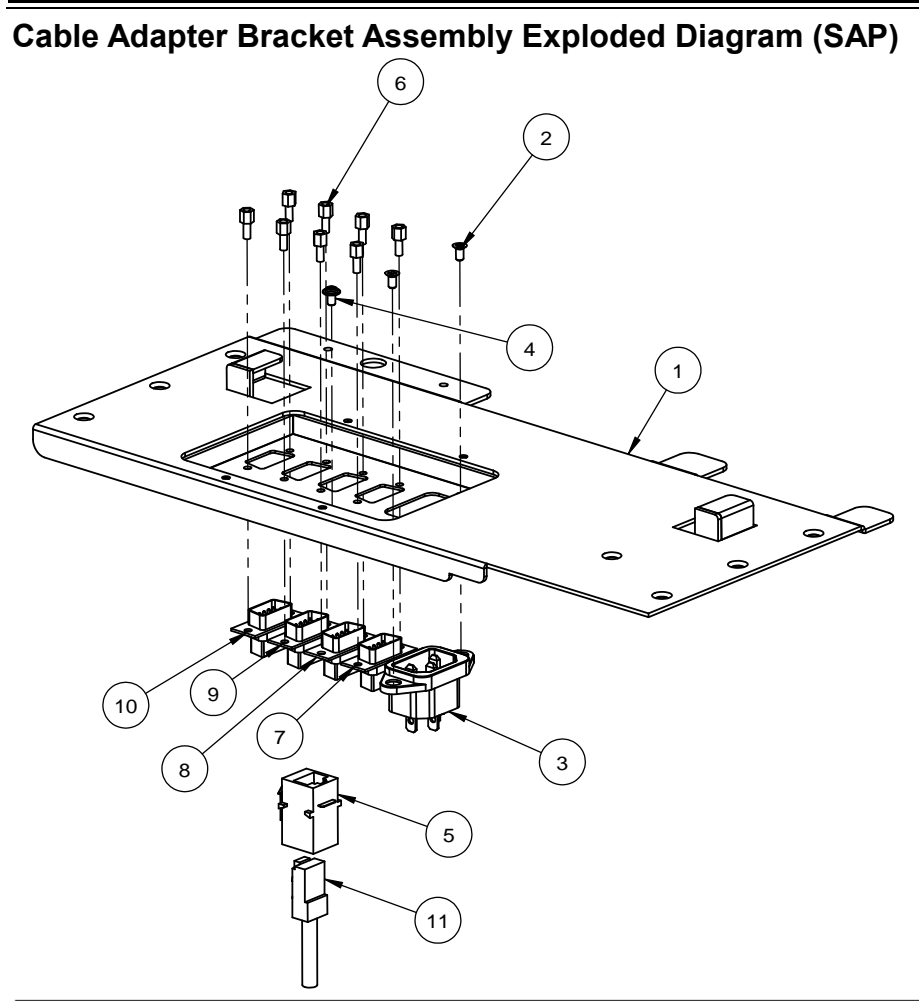

| NO. | COMPONENT NAME                      | PART NO.        | Q'ty |
|-----|-------------------------------------|-----------------|------|
| 1   | KF-7330_Upper_Back_cover_bot_type-A | 20-004-03062375 | 1    |
| 2   | M3_L6_F_B                           | 22-215-30060011 | 2    |
| 3   | AC_inlet_cable                      | 27-012-37513111 | 1    |
| 4   | M3_L5_W_Ni                          | 22-242-30005311 | 1    |
| 5   | 8P8C Connector                      | 10-085-08012135 | 1    |
| 6   | No.4_UNC_L5_H6.8_BOSS               | 22-692-40048051 | 8    |
| 7   | USB to COM Adapter(Note Acceptor)   | 52-152-22023257 | 1    |
| 8   | COM Cable(Mini Hopper)              | 27-024-37507112 | 1    |
| 9   | COM Cable (Mini Hopper)             | 27-024-37507111 | 1    |
| 10  | COM Cable(Coin Acceptor)            | 27-031-37507111 | 1    |
| 11  | 7330_Lan_Cable                      | 27-026-16607111 | 1    |

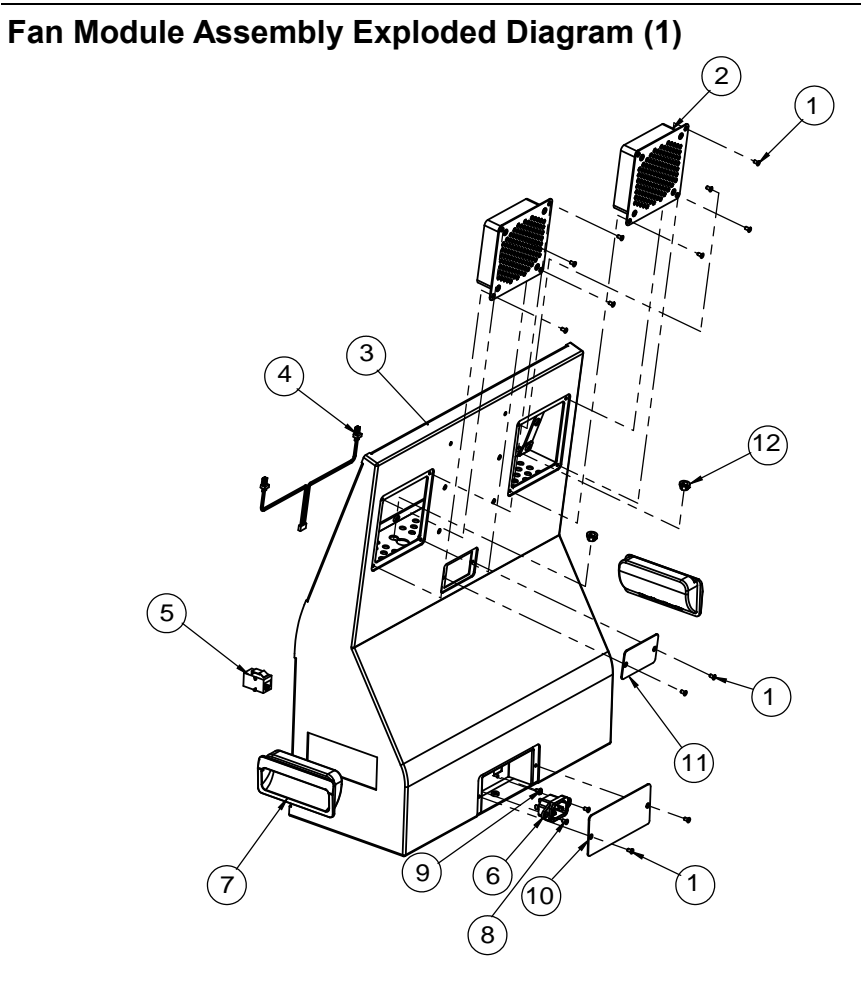

| NO. | COMPONENT NAME            | PART NO.        | Q'ty |
|-----|---------------------------|-----------------|------|
| 1   | M3_L6_F_Ni                | 22-212-30006311 | 12   |
| 2   | KF-7330 fan_unit          |                 | 2    |
| 3   | KF-7330_Upper_Back_cover  | 20-004-02067375 | 1    |
| 4   | KF-7330_Fan_Cable         | 27-055-37512111 | 1    |
| 5   | 8P8C Connector            | 10-085-08012135 | 1    |
| 6   | AC_inlet_cable            | 27-012-37513111 | 1    |
| 7   | PULL Cover(HP-746-1.6)    | 30-080-08110284 | 2    |
| 8   | M3_L6_F_B                 | 22-215-30060011 | 2    |
| 9   | M3_L5_W_Ni                | 22-242-30005311 | 1    |
| 10  | KF-7330_Upper_cable_cover | 20-004-02069375 | 1    |
| 11  | 2nd_display_hole_door     | 20-047-02001375 | 1    |
| 12  | Open Bushing(SB-609A)     | 30-026-04200008 | 2    |

## Fan Module Assembly Exploded Diagram (2)

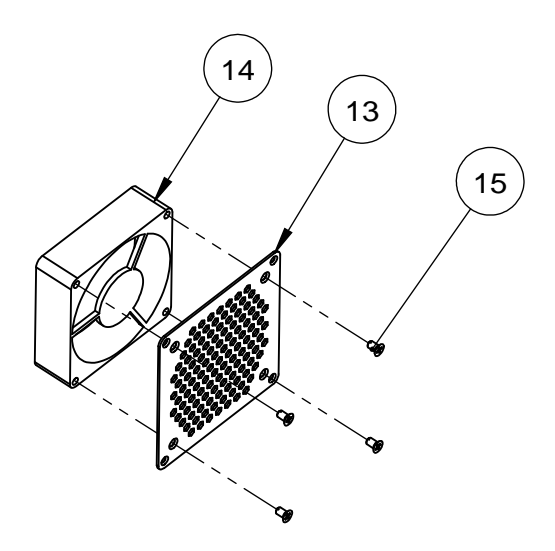

| NO. | COMPONENT NAME | PART NO.        | Q'ty |
|-----|----------------|-----------------|------|
| 13  | fan_cover      | 20-004-02062375 | 1    |
| 14  | 80x80x20_Fan   | 21-004-08080132 | 1    |
| 15  | T4_L7_F_B      | 22-112-40007015 | 4    |
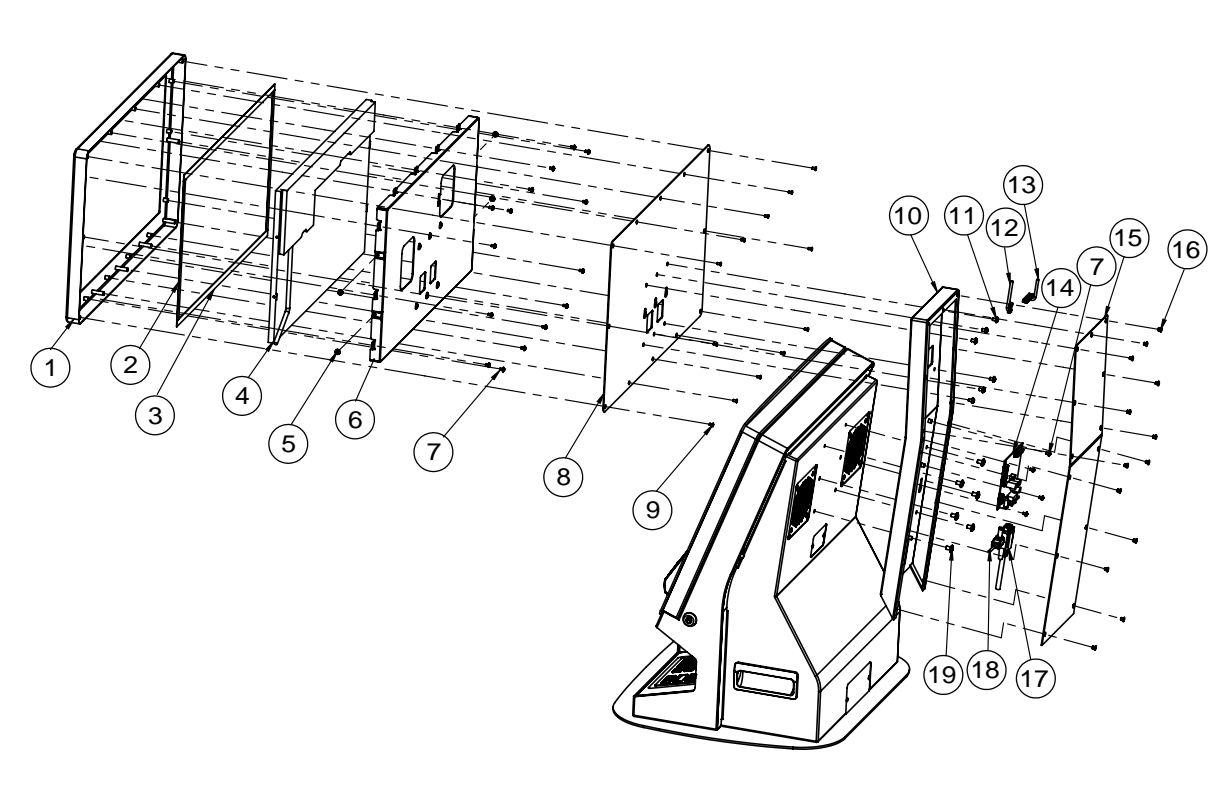

# Second Display Assembly Exploded Diagram

| NO. | COMPONENT NAME           | PART NO.        | Q'ty |
|-----|--------------------------|-----------------|------|
| 1   | KF-7130 2ND FRONT HOLDER | 20-006-03062360 | 1    |
| 2   | PK-7090 2ND LCD PORON    | 30-013-24100284 | 2    |
| 3   | PK-7090 2ND LCD PORON    | 30-013-24100284 | 2    |
| 4   | 18.5" LCD panel          | 52-351-14018521 | 1    |
| 5   | M3_L5_S_W_Ni             | 22-232-30060011 | 4    |
| 6   | KF-7130 2ND LCD HOLDER   | 20-029-03001360 | 1    |
| 7   | M3_L5_W_Ni               | 22-242-30005311 | 19   |
| 8   | KF-7130 2ND BACK BRACKET | 20-006-03061360 | 1    |
| 9   | M3_6_FLAT_1              | 22-215-30060011 | 12   |
| 10  | 2nd_display_support-b    | 20-002-02062375 | 1    |
| 11  | M4_L6_W_Ni               | 22-232-40006311 | 6    |
| 12  | 2nd_display_led_cable    | 27-069-36008111 | 1    |
| 13  | 2nd_display_lvds_cable   | 27-020-36008111 | 1    |
| 14  | AD Board                 | 52-152-20001052 | 1    |
| 15  | KF-7330_2nd_support_Back | 20-002-02063375 | 1    |
| 16  | M4_L5_F_Ni               | 22-212-40005011 | 13   |
| 17  | KF-7330_2nd_VGA_Cable    | 27-017-36008111 | 1    |
| 18  | AD Board Dc Cable        | 27-012-12812111 | 1    |
| 19  | M5_L8_BR_Ni              | 22-242-50008011 | 6    |

Appendix A System Diagrams

# Appendix B Technical Summary

This appendix will give you a brief introduction of the allocation maps for the system resources.

The following topics are included:

- System Block Diagram
- Interrupt Map
- DMA Channels Map
- I/O Map
- Memory Map
- DMA Map
- Configuring WatchDog Timer
- Flash BIOS Update

# System Block Diagram

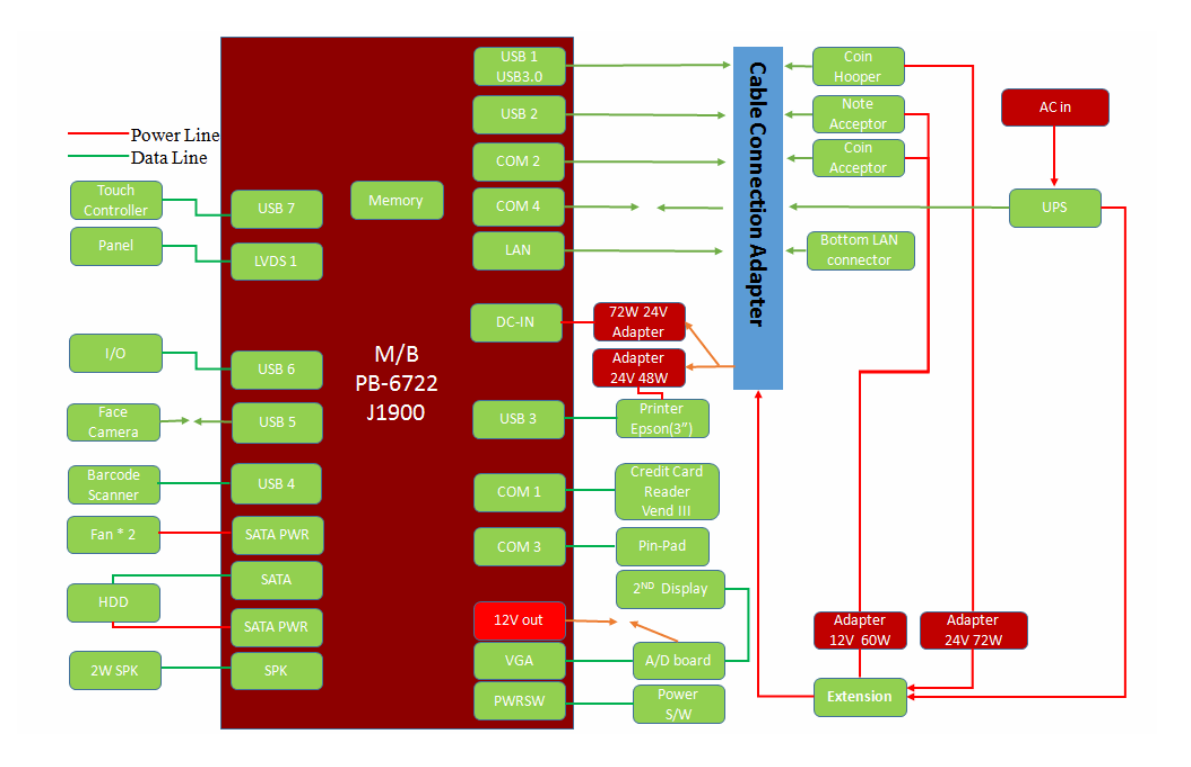

## Main Board Block Diagram

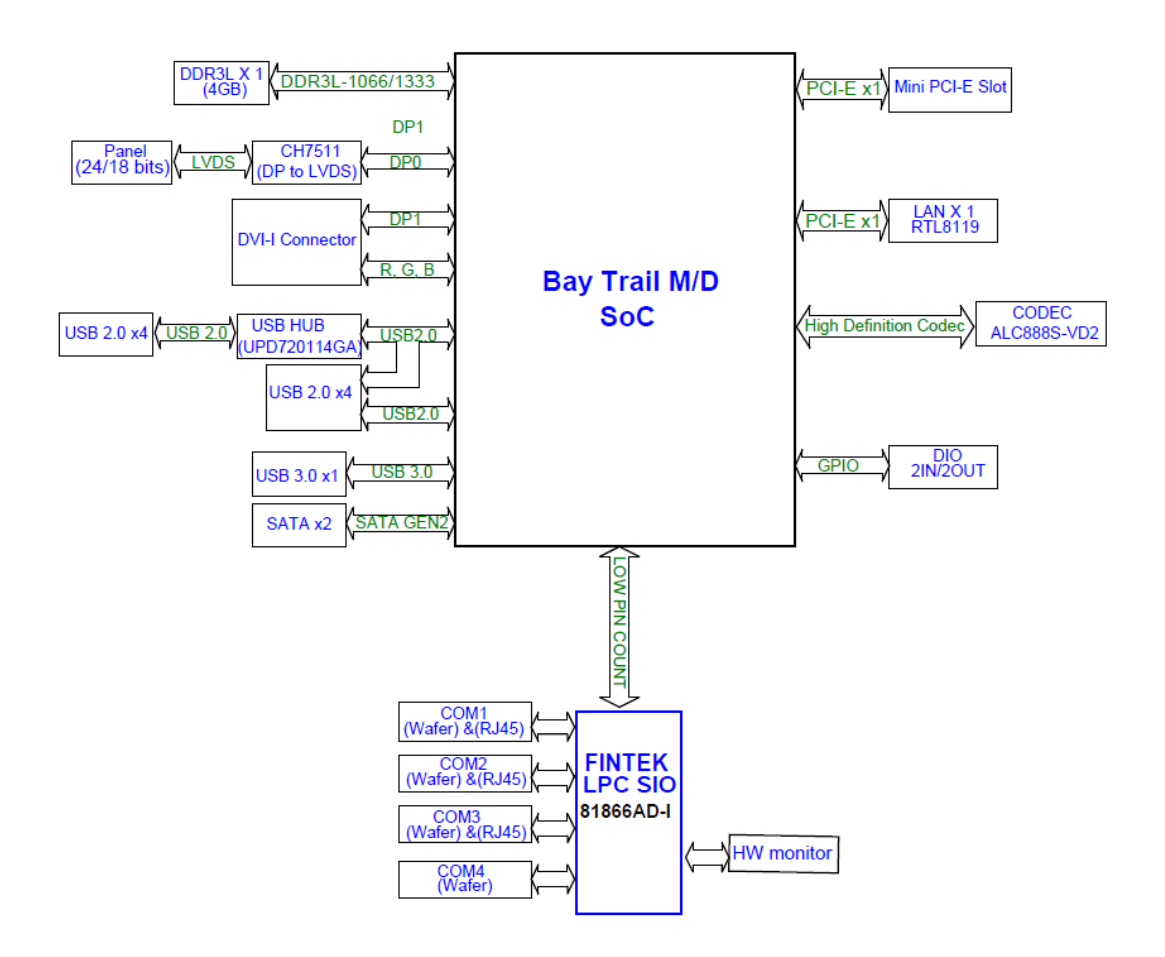

| Interrupt Map |                                                        |  |
|---------------|--------------------------------------------------------|--|
| IRQ           | Assignment                                             |  |
| IRQ 0         | System timer                                           |  |
| IRQ 1         | Standard PS/2 Keyboard                                 |  |
| IRQ 3         | Communications Port (COM2)                             |  |
| IRQ 4         | Communications Port (COM1)                             |  |
| IRQ 7         | Communications Port (COM3)                             |  |
| IRQ 8         | High precision event timer                             |  |
| IRQ 10        | Communications Port (COM4)                             |  |
| IDO 10        | Intel(R) Atom(TM)/Celeron(R)/Pentium(R) Processor      |  |
| IKQ IU        | Platform Control Unit - SMBus Port - 0F12              |  |
| IRQ 12        | PS/2 Compatible Mouse                                  |  |
| IDO 16        | Intel(R) Atom(TM)/Celeron(R)/Pentium(R) Processor PCI  |  |
| IKQ 10        | Express - Root Port 1 - 0F48                           |  |
| IPO 17        | Intel(R) Atom(TM)/Celeron(R)/Pentium(R) Processor PCI  |  |
| IKQ 17        | Express - Root Port 2 - 0F4A                           |  |
| IRO 18        | Intel(R) Atom(TM)/Celeron(R)/Pentium(R) Processor PCI  |  |
|               | Express - Root Port 3 - 0F4C                           |  |
| IPO 10        | Intel(R) Atom(TM)/Celeron(R)/Pentium(R) Processor PCI  |  |
| IKQ I)        | Express - Root Port 4 - 0F4E                           |  |
| IRO 19        | Intel(R) Atom(TM)/Celeron(R)/Pentium(R) Processor AHCI |  |
| IKQ I)        | - 0F23                                                 |  |
| IRQ 22        | High Definition Audio Controller                       |  |
| IRQ 81        | Microsoft ACPI-Compliant System                        |  |
| IRQ 82        | Microsoft ACPI-Compliant System                        |  |
| IRQ 83        | Microsoft ACPI-Compliant System                        |  |
| IRQ 84        | Microsoft ACPI-Compliant System                        |  |
| IRQ 85        | Microsoft ACPI-Compliant System                        |  |
| IRQ 86        | Microsoft ACPI-Compliant System                        |  |
| IRQ 87        | Microsoft ACPI-Compliant System                        |  |
| IRQ 88        | Microsoft ACPI-Compliant System                        |  |

| IRQ     | Assignment                      |
|---------|---------------------------------|
| IRQ 89  | Microsoft ACPI-Compliant System |
| IRQ 90  | Microsoft ACPI-Compliant System |
| IRQ 91  | Microsoft ACPI-Compliant System |
| IRQ 92  | Microsoft ACPI-Compliant System |
| IRQ 93  | Microsoft ACPI-Compliant System |
| IRQ 94  | Microsoft ACPI-Compliant System |
| IRQ 95  | Microsoft ACPI-Compliant System |
| IRQ 96  | Microsoft ACPI-Compliant System |
| IRQ 97  | Microsoft ACPI-Compliant System |
| IRQ 98  | Microsoft ACPI-Compliant System |
| IRQ 99  | Microsoft ACPI-Compliant System |
| IRQ 100 | Microsoft ACPI-Compliant System |
| IRQ 101 | Microsoft ACPI-Compliant System |
| IRQ 102 | Microsoft ACPI-Compliant System |
| IRQ 103 | Microsoft ACPI-Compliant System |
| IRQ 104 | Microsoft ACPI-Compliant System |
| IRQ 105 | Microsoft ACPI-Compliant System |
| IRQ 106 | Microsoft ACPI-Compliant System |
| IRQ 107 | Microsoft ACPI-Compliant System |
| IRQ 108 | Microsoft ACPI-Compliant System |
| IRQ 109 | Microsoft ACPI-Compliant System |
| IRQ 110 | Microsoft ACPI-Compliant System |
| IRQ 111 | Microsoft ACPI-Compliant System |
| IRQ 112 | Microsoft ACPI-Compliant System |
| IRQ 113 | Microsoft ACPI-Compliant System |
| IRQ 114 | Microsoft ACPI-Compliant System |
| IRQ 115 | Microsoft ACPI-Compliant System |
| IRQ 116 | Microsoft ACPI-Compliant System |
| IRQ 117 | Microsoft ACPI-Compliant System |
| IRQ 118 | Microsoft ACPI-Compliant System |

| IRQ     | Assignment                      |
|---------|---------------------------------|
| IRQ 119 | Microsoft ACPI-Compliant System |
| IRQ 120 | Microsoft ACPI-Compliant System |
| IRQ 121 | Microsoft ACPI-Compliant System |
| IRQ 122 | Microsoft ACPI-Compliant System |
| IRQ 123 | Microsoft ACPI-Compliant System |
| IRQ 124 | Microsoft ACPI-Compliant System |
| IRQ 125 | Microsoft ACPI-Compliant System |
| IRQ 126 | Microsoft ACPI-Compliant System |
| IRQ 127 | Microsoft ACPI-Compliant System |
| IRQ 128 | Microsoft ACPI-Compliant System |
| IRQ 129 | Microsoft ACPI-Compliant System |
| IRQ 130 | Microsoft ACPI-Compliant System |
| IRQ 131 | Microsoft ACPI-Compliant System |
| IRQ 132 | Microsoft ACPI-Compliant System |
| IRQ 133 | Microsoft ACPI-Compliant System |
| IRQ 134 | Microsoft ACPI-Compliant System |
| IRQ 135 | Microsoft ACPI-Compliant System |
| IRQ 136 | Microsoft ACPI-Compliant System |
| IRQ 137 | Microsoft ACPI-Compliant System |
| IRQ 138 | Microsoft ACPI-Compliant System |
| IRQ 139 | Microsoft ACPI-Compliant System |
| IRQ 140 | Microsoft ACPI-Compliant System |
| IRQ 141 | Microsoft ACPI-Compliant System |
| IRQ 142 | Microsoft ACPI-Compliant System |
| IRQ 143 | Microsoft ACPI-Compliant System |
| IRQ 144 | Microsoft ACPI-Compliant System |
| IRQ 145 | Microsoft ACPI-Compliant System |
| IRQ 146 | Microsoft ACPI-Compliant System |
| IRQ 147 | Microsoft ACPI-Compliant System |
| IRQ 148 | Microsoft ACPI-Compliant System |

| IRQ     | Assignment                      |
|---------|---------------------------------|
| IRQ 149 | Microsoft ACPI-Compliant System |
| IRQ 150 | Microsoft ACPI-Compliant System |
| IRQ 151 | Microsoft ACPI-Compliant System |
| IRQ 152 | Microsoft ACPI-Compliant System |
| IRQ 153 | Microsoft ACPI-Compliant System |
| IRQ 154 | Microsoft ACPI-Compliant System |
| IRQ 155 | Microsoft ACPI-Compliant System |
| IRQ 156 | Microsoft ACPI-Compliant System |
| IRQ 157 | Microsoft ACPI-Compliant System |
| IRQ 158 | Microsoft ACPI-Compliant System |
| IRQ 159 | Microsoft ACPI-Compliant System |
| IRQ 160 | Microsoft ACPI-Compliant System |
| IRQ 161 | Microsoft ACPI-Compliant System |
| IRQ 162 | Microsoft ACPI-Compliant System |
| IRQ 163 | Microsoft ACPI-Compliant System |
| IRQ 164 | Microsoft ACPI-Compliant System |
| IRQ 165 | Microsoft ACPI-Compliant System |
| IRQ 166 | Microsoft ACPI-Compliant System |
| IRQ 167 | Microsoft ACPI-Compliant System |
| IRQ 168 | Microsoft ACPI-Compliant System |
| IRQ 169 | Microsoft ACPI-Compliant System |
| IRQ 170 | Microsoft ACPI-Compliant System |
| IRQ 171 | Microsoft ACPI-Compliant System |
| IRQ 172 | Microsoft ACPI-Compliant System |
| IRQ 173 | Microsoft ACPI-Compliant System |
| IRQ 174 | Microsoft ACPI-Compliant System |
| IRQ 175 | Microsoft ACPI-Compliant System |
| IRQ 176 | Microsoft ACPI-Compliant System |
| IRQ 177 | Microsoft ACPI-Compliant System |
| IRQ 178 | Microsoft ACPI-Compliant System |

| IRQ        | Assignment                                        |  |
|------------|---------------------------------------------------|--|
| IRQ 179    | Microsoft ACPI-Compliant System                   |  |
| IRQ 180    | Microsoft ACPI-Compliant System                   |  |
| IRQ 181    | Microsoft ACPI-Compliant System                   |  |
| IRQ 182    | Microsoft ACPI-Compliant System                   |  |
| IRQ 183    | Microsoft ACPI-Compliant System                   |  |
| IRQ 184    | Microsoft ACPI-Compliant System                   |  |
| IRQ 185    | Microsoft ACPI-Compliant System                   |  |
| IRQ 186    | Microsoft ACPI-Compliant System                   |  |
| IRQ 187    | Microsoft ACPI-Compliant System                   |  |
| IRQ 188    | Microsoft ACPI-Compliant System                   |  |
| IRQ 189    | Microsoft ACPI-Compliant System                   |  |
| IRQ 190    | Microsoft ACPI-Compliant System                   |  |
| IRQ        | Paultak PCIa CPE Family Controllar                |  |
| 4294967292 | Realter PCIe OBE Failing Controller               |  |
| IRQ        | Intol(D) USD 2.0 aVtansible Host Controller       |  |
| 4294967293 |                                                   |  |
| IRQ        | Intel(R) Atom(TM) Processor E3800 Series/Intel(R) |  |
| 4294967294 | Celeron(R) Processor N2920/J1900                  |  |

Note: These resource information were gathered using Windows 7 (the IRQ could be assigned differently depending on OS).

#### I/O MAP

| I/O Map               | Assignment                        |
|-----------------------|-----------------------------------|
| 0x0000000-0x0000006F  | PCI bus                           |
| 0x0000020-0x00000021  | Programmable interrupt controller |
| 0x00000024-0x00000025 | Programmable interrupt controller |
| 0x00000028-0x00000029 | Programmable interrupt controller |
| 0x0000002C-0x0000002D | Programmable interrupt controller |
| 0x0000002E-0x0000002F | Motherboard resources             |
| 0x00000030-0x00000031 | Programmable interrupt controller |
| 0x00000034-0x00000035 | Programmable interrupt controller |
| 0x00000038-0x00000039 | Programmable interrupt controller |
| 0x0000003C-0x0000003D | Programmable interrupt controller |
| 0x00000040-0x00000043 | System timer                      |
| 0x0000004E-0x0000004F | Motherboard resources             |
| 0x00000050-0x00000053 | System timer                      |
| 0x0000060-0x00000060  | Standard PS/2 Keyboard            |
| 0x00000061-0x00000061 | Motherboard resources             |
| 0x00000063-0x00000063 | Motherboard resources             |
| 0x00000064-0x00000064 | Standard PS/2 Keyboard            |
| 0x00000065-0x00000065 | Motherboard resources             |
| 0x00000067-0x00000067 | Motherboard resources             |
| 0x00000070-0x00000077 | System CMOS/real time clock       |
| 0x00000070-0x00000077 | Motherboard resources             |
| 0x00000078-0x00000CF7 | PCI bus                           |
| 0x00000080-0x0000008F | Motherboard resources             |
| 0x00000092-0x00000092 | Motherboard resources             |
| 0x000000A0-0x000000A1 | Programmable interrupt controller |

KF-7330 SERIES USER MANUAL

| І/О Мар               | Assignment                           |
|-----------------------|--------------------------------------|
| 0x000000A4-0x000000A5 | Programmable interrupt controller    |
| 0x000000A8-0x000000A9 | Programmable interrupt controller    |
| 0x000000AC-0x000000AD | Programmable interrupt controller    |
| 0x000000B0-0x000000B1 | Programmable interrupt controller    |
| 0x000000B2-0x000000B3 | Motherboard resources                |
| 0x000000B4-0x000000B5 | Programmable interrupt controller    |
| 0x000000B8-0x000000B9 | Programmable interrupt controller    |
| 0x000000BC-0x000000BD | Programmable interrupt controller    |
| 0x000002E8-0x000002EF | Communications Port (COM4)           |
| 0x000002F8-0x000002FF | Communications Port (COM2)           |
| 0x00000378-0x0000037F | Printer Port (LPT1)                  |
| 0x000003B0-0x000003BB | Intel(R) Atom(TM) Processor E3800    |
|                       | Series/Intel(R) Celeron(R) Processor |
|                       | N2920/J1900                          |
| 0x000003C0-0x000003DF | Intel(R) Atom(TM) Processor E3800    |
|                       | Series/Intel(R) Celeron(R) Processor |
|                       | N2920/J1900                          |
| 0x000003E8-0x000003EF | Communications Port (COM3)           |
| 0x000003F8-0x000003FF | Communications Port (COM1)           |
| 0x00000400-0x0000047F | Motherboard resources                |
| 0x000004D0-0x000004D1 | Programmable interrupt controller    |
| 0x00000500-0x000005FE | Motherboard resources                |
| 0x00000600-0x0000061F | Motherboard resources                |
| 0x00000680-0x0000069F | Motherboard resources                |
| 0x00000A00-0x00000A0F | Motherboard resources                |
| 0x00000A10-0x00000A1F | Motherboard resources                |
| 0x00000A20-0x00000A2F | Motherboard resources                |

KF-7330 SERIES USER MANUAL

| І/О Мар               | Assignment                                 |
|-----------------------|--------------------------------------------|
| 0x00000D00-0x0000FFFF | PCI bus                                    |
| 0x0000E000-0x0000EFFF | Intel(R) Atom(TM)/Celeron(R)/Pentium(R)    |
|                       | Processor PCI Express - Root Port 4 - 0F4E |
| 0x0000E000-0x0000EFFF | Realtek PCIe GBE Family Controller         |
| 0x0000F000-0x0000F01F | Intel(R) Atom(TM)/Celeron(R)/Pentium(R)    |
|                       | Processor Platform Control Unit - SMBus    |
|                       | Port - 0F12                                |
| 0x0000F020-0x0000F03F | Intel(R) Atom(TM)/Celeron(R)/Pentium(R)    |
|                       | Processor AHCI - 0F23                      |
| 0x0000F040-0x0000F043 | Intel(R) Atom(TM)/Celeron(R)/Pentium(R)    |
|                       | Processor AHCI - 0F23                      |
| 0x0000F050-0x0000F057 | Intel(R) Atom(TM)/Celeron(R)/Pentium(R)    |
|                       | Processor AHCI - 0F23                      |
| 0x0000F060-0x0000F063 | Intel(R) Atom(TM)/Celeron(R)/Pentium(R)    |
|                       | Processor AHCI - 0F23                      |
| 0x0000F070-0x0000F077 | Intel(R) Atom(TM)/Celeron(R)/Pentium(R)    |
|                       | Processor AHCI - 0F23                      |
| 0x0000F080-0x0000F087 | Intel(R) Atom(TM) Processor E3800          |
|                       | Series/Intel(R) Celeron(R) Processor       |
|                       | N2920/J1900                                |

### **Memory Map**

| Memory Map            | Assignment                                 |
|-----------------------|--------------------------------------------|
| 0xD0600000-0xD06FFFFF | Intel(R) Atom(TM)/Celeron(R)/Pentium(R)    |
|                       | Processor PCI Express - Root Port 4 - 0F4E |
| 0xD0600000-0xD06FFFFF | Realtek PCIe GBE Family Controller         |
| 0xFF000000-0xFFFFFFFF | Intel(R) 82802 Firmware Hub Device         |
| 0xE00000D0-0xE00000DB | Intel(R) Atom(TM)/Celeron(R)/Pentium(R)    |
|                       | Processor MBI Device - 33BD                |
| 0xD0716000-0xD07167FF | Intel(R) Atom(TM)/Celeron(R)/Pentium(R)    |
|                       | Processor AHCI - 0F23                      |
| 0xD0000000-0xD03FFFFF | Intel(R) Atom(TM) Processor E3800          |
|                       | Series/Intel(R) Celeron(R) Processor       |
|                       | N2920/J1900                                |
| 0xC0000000-0xCFFFFFFF | Intel(R) Atom(TM) Processor E3800          |
|                       | Series/Intel(R) Celeron(R) Processor       |
|                       | N2920/J1900                                |
| 0xC0000000-0xCFFFFFFF | PCI bus                                    |
| 0xFED00000-0xFED003FF | High precision event timer                 |
| 0xD0604000-0xD0604FFF | Realtek PCIe GBE Family Controller         |
| 0xD0700000-0xD070FFFF | Intel(R) USB 3.0 eXtensible Host           |
|                       | Controller                                 |
| 0xE0000000-0xEFFFFFFF | Motherboard resources                      |
| 0xFED01000-0xFED01FFF | Motherboard resources                      |
| 0xFED03000-0xFED03FFF | Motherboard resources                      |
| 0xFED04000-0xFED04FFF | Motherboard resources                      |
| 0xFED0C000-0xFED0FFFF | Motherboard resources                      |
| 0xFED08000-0xFED08FFF | Motherboard resources                      |
| 0xFED1C000-0xFED1CFFF | Motherboard resources                      |
| 0xFEE00000-0xFEEFFFFF | Motherboard resources                      |

KF-7330 SERIES USER MANUAL

Appendix B Technical Summary

| Memory Map            | Assignment                                                                                        |
|-----------------------|---------------------------------------------------------------------------------------------------|
| 0xFEF00000-0xFEFFFFFF | Motherboard resources                                                                             |
| 0xD0710000-0xD0713FFF | High Definition Audio Controller                                                                  |
| 0xD0714000-0xD071401F | Intel(R) Atom(TM)/Celeron(R)/Pentium(R)<br>Processor Platform Control Unit - SMBus<br>Port - 0F12 |
| 0xD0500000-0xD05FFFFF | Intel(R) Trusted Execution Engine Interface                                                       |
| 0xD0400000-0xD04FFFFF | Intel(R) Trusted Execution Engine Interface                                                       |
| 0xA0000-0xBFFFF       | Intel(R) Atom(TM) Processor E3800<br>Series/Intel(R) Celeron(R) Processor<br>N2920/J1900          |
| 0xA0000-0xBFFFF       | PCI bus                                                                                           |
| 0xC0000-0xDFFFF       | PCI bus                                                                                           |
| 0xE0000-0xFFFFF       | PCI bus                                                                                           |

#### DMA Map

| Memory Map | Assignment          |
|------------|---------------------|
| Channel 3  | Printer Port (LPT1) |

# Configuring WatchDog Timer

The I/O port address of the watchdog timer is 2E (hex) and 2F (hex). 2E (hex) is the address port. 2F (hex) is the data port. User must first assign the address of register by writing address value into address port 2E (hex), then write/read data to/from the assigned register through data port 2F (hex).

## **Configuration Sequence**

To program F81866 configuration registers, the following configuration sequence must be followed:

## (1) Enter the extended function mode

To place the chip into the Extended Function Mode, two successive writes of 0x87 must be applied to Extended Function Enable Registers (EFERs, i.e. 2Eh or 4Eh).

# (2) Configure the configuration registers

The chip selects the Logical Device and activates the desired Logical Devices through Extended Function Index Register (EFIR) and Extended Function Data Register (EFDR). The EFIR is located at the same address as the EFER, and the EFDR is located at address (EFIR+1). First, write the Logical Device Number (i.e. 0x07) to the EFIR and then write the number of the desired Logical Device to the EFDR. If accessing the Chip (Global) Control Registers, this step is not required. Secondly, write the address of the desired configuration register within the Logical Device to the EFIR and then write (or read) the desired configuration register through the EFDR.

# (3) Exit the extended function mode

To exit the Extended Function Mode, writing 0xAA to the EFER is required. Once the chip exits the Extended Function Mode, it is in the

normal running mode and is ready to enter the configuration mode.

#### Code example for watch dog timer

Enable watchdog timer and set timeout interval to 30 seconds.

| ;   |     | Enter to extended function mode           |
|-----|-----|-------------------------------------------|
| mov | dx, | 2eh                                       |
| mov | al, | 87h                                       |
| out | dx, | al                                        |
| out | dx, | al                                        |
| ;   |     | Select Logical Device 7 of watchdog timer |
| mov | al, | 07h                                       |
| out | dx, | al                                        |
| inc | dx  |                                           |
| mov | al, | 07h                                       |
| out | dx, | al                                        |
| ;   |     | Enable Watch dog feature                  |
| mov | al, | 030h                                      |
| out | dx, | al                                        |
| inc | dx  |                                           |
| mov | al, | 01h                                       |
| out | dx, | al                                        |
| ;   |     | Set timeout interval as 30 seconds        |
| dec | dx  |                                           |
| mov | al, | 0F6h                                      |
| out | dx, | al                                        |
| inc | dx  |                                           |
| mov | al, | 1Eh                                       |
| out | dx, | al                                        |
| ;   |     | Enable Watch PME                          |
| dec | dx  |                                           |
| mov | al, | 0FAh                                      |
| out | dx, | al                                        |

|                                                  | 1   |                              |  |  |  |  |
|--------------------------------------------------|-----|------------------------------|--|--|--|--|
| inc                                              | dx  |                              |  |  |  |  |
| in                                               | al, | dx                           |  |  |  |  |
| and                                              | al, | 51h                          |  |  |  |  |
| out                                              | dx, | al                           |  |  |  |  |
| ; Set second as counting unit and start counting |     |                              |  |  |  |  |
| dec                                              | dx  |                              |  |  |  |  |
| mov                                              | al, | 0F5h                         |  |  |  |  |
| out                                              | dx, | al                           |  |  |  |  |
| inc                                              | dx  |                              |  |  |  |  |
| in                                               | al, | dx                           |  |  |  |  |
| and                                              | al, | 20h                          |  |  |  |  |
| out                                              | dx, | al                           |  |  |  |  |
| ;                                                | Exi | t the extended function mode |  |  |  |  |
| dec                                              | dx  |                              |  |  |  |  |
| mov                                              | al, | 0aah                         |  |  |  |  |
| out                                              | dx, | al                           |  |  |  |  |

## Flash BIOS Update

#### I. Prerequisites

- *1* Prepare a bootable media (e.g. USB storage device) which can boot system to DOS prompt.
- **2** Download and save the BIOS file (e.g. 67220PD4.bin) to the bootable device.
- **3** Copy AMI flash utility AFUDOS.exe (v5.07) into bootable device.
- 4 Make sure the target system can first boot to the bootable device.
  - (1) Connect the bootable USB device.
  - (2) Turn on the computer and press <ESC> or <DEL> during boot to enter BIOS Setup.
  - (3) The system will go into the BIOS setup menu.
  - (4) Select [Boot] menu.
  - (5) Select **[Hard Drive BBS Priorities]** and set the USB bootable device as the 1<sup>st</sup> boot device.
  - (6) Press F4 to save the configuration and exit the BIOS setup menu.

| Aptio Setup Utility -            | Copyright (C) 2013 American<br>Boot           | Megatrends, Inc.                                                                                                    |
|----------------------------------|-----------------------------------------------|----------------------------------------------------------------------------------------------------|
| Boot Option #1<br>Boot Option #2 | [JetFlashTranscend 4]<br>[P0: WDC WD1600BEVT] | Sets the system boot order                                                                                                    |
|                                  |                                               | <pre>++: Select Screen 14: Select Item Enter: Select +/-: Change Opt. F1: General Help F2: Previous Values F3: Optimized Defaults F4: Save &amp; Exit ESC: Exit</pre> |
| Version 2.16.1242. C             | opyright (C) 2013 American M                  | egatrends, Inc.                                                                                                    |

# AFUDOS command for system BIOS update

AFUDOS.exe is the AMI firmware update utility; the command line is shown as below:

# AFUDOS <ROM File Name> [option1] [option2]....

Users can type "AFUDOS/?" to see all the definition of each control options. The recommended options for BIOS ROM update include following parameters:

- **/P**: Program main BIOS image.
- **/B**: Program Boot Block.
- **/N**: Program NVRAM.
- **/X**: Don't check ROM ID.

### II. BIOS Update Procedure

- *I* Use the bootable USB storage to boot up the system into the DOS command prompt.
- 2 Type "AFUDOS 6722xxxx.bin /p /b /n /x" and press Enter to start the flash procedure.

(Note that xxxx means the BIOS revision part, e.g. 0PD2...)

- **3** During the BIOS update procedure, you will see the BIOS update process status and its percentage. Beware! Do not turn off the system power or reset your computer when the entire update procedure are not complete; otherwise, the BIOS ROM may be crashed and the system will be unable to boot up next time.
- **4** After the BIOS update procedure is completed, the following messages will be shown:

| C:\> AFUDOS 67220PD4.bin /p /b /n /x                                                                                                    |                                                               |  |  |  |
|----------------------------------------------------------------------------------------------------|---------------------------------------------------------------|--|--|--|
| AMI Firmware Upda<br>Copyright (C) 2014 American                                                                                                    | te Utility v5.07.01  <br>Megatrands Inc. All Rights Reserved. |  |  |  |
| Reading flash<br>- ME Data Size Checking . ok<br>- FFS checksums ok<br>Erasing Boot Block<br>Updating Boot Block<br>Verifying Boot Block<br>Erasing Main Block<br>Updating Main Block<br>Erasing NVRAM Block<br>Updating NVRAM Block | done<br>done<br>done<br>done<br>done<br>done<br>done<br>done  |  |  |  |
| C:>_                                                                                                    |                                                               |  |  |  |

- 5. Restart the system and boot up with the new BIOS configurations.
- 6. The BIOS Update is completed after the system is restarted.
- 7. Reboot the system and verify if the BIOS version shown on the initialization screen has been updated.

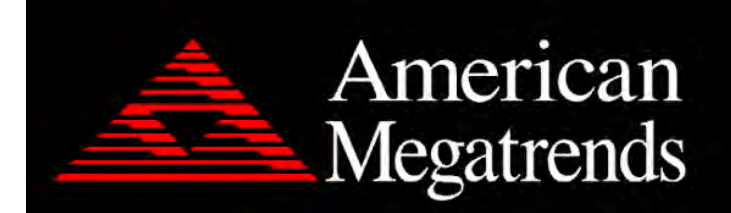

Version 2.17.1249. Copyright (C) 2015 American Megatrends, Inc. BIOS Date: 01/30/2016 11:59:47 Ver: 67220PD4 Press <DEL> or <ESC> to enter setup.